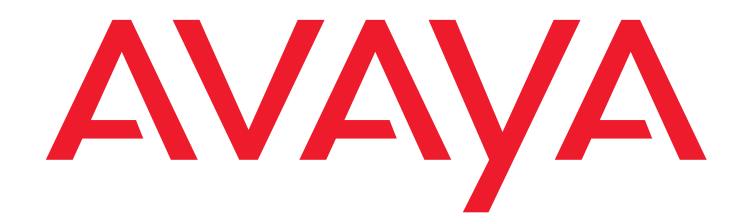

# SIP Support in Avaya Aura<sup>™</sup> Communication Manager Running on Avaya S8xxx Servers

555-245-206 Issue 9 May 2009

#### © 2009 Avaya Inc. All rights reserved.

#### Notice

While reasonable efforts were made to ensure that the information in this document was complete and accurate at the time of printing, Avaya Inc. can assume no liability for any errors. Changes and corrections to the information in this document may be incorporated in future releases.

For full legal page information, please see the complete document, Avaya Legal Page for Software Documentation, Document number 03-600758.

To locate this document on the web site, simply go to <u>http://www.avaya.com/support</u> and search for the document number in the search box.

#### **Documentation disclaimer**

Avaya Inc. is not responsible for any modifications, additions, or deletions to the original published version of this documentation unless such modifications, additions, or deletions were performed by Avaya. Customer and/or End User agree to indemnify and hold harmless Avaya, Avaya's agents, servants and employees against all claims, lawsuits, demands and judgments arising out of, or in connection with, subsequent modifications, additions or deletions to this documentation to the extent made by the Customer or End User.

#### Link disclaimer

Avaya Inc. is not responsible for the contents or reliability of any linked Web sites referenced elsewhere within this documentation, and Avaya does not necessarily endorse the products, services, or information described or offered within them. We cannot guarantee that these links will work all of the time and we have no control over the availability of the linked pages.

#### Warranty

Avaya Inc. provides a limited warranty on this product. Refer to your sales agreement to establish the terms of the limited warranty. In addition, Avaya's standard warranty language, as well as information regarding support for this product, while under warranty, is available through the following Web site:

http://www.avaya.com/support

#### Copyright

Except where expressly stated otherwise, the Product is protected by copyright and other laws respecting proprietary rights. Unauthorized reproduction, transfer, and or use can be a criminal, as well as a civil, offense under the applicable law.

#### Avaya support

Avaya provides a telephone number for you to use to report problems or to ask questions about your product. The support telephone number is 1-800-242-2121 in the United States. For additional support telephone numbers, see the Avaya Web site:

http://www.avaya.com/support

#### Contents

| About this Document                                                           | 7         |
|-------------------------------------------------------------------------------|-----------|
| Audience                                                                      | 7         |
| Document set                                                                  | 8         |
| Chapter 1: Overview of Changes                                                | 9         |
| Chapter 2: Administering for SIP in Avaya Communication Manager.              | 11        |
|                                                                               | 11        |
| What is SIP?                                                                  | 11        |
| How does SIP integrate into your system?                                      | 12        |
| SIP-related support                                                           | 13        |
| Trunking                                                                      | 13        |
| Stations                                                                      | 14        |
| CDR                                                                           | 14        |
| Access control                                                                | 14        |
| Requirements for SIP                                                          | 15        |
| Software                                                                      | 15        |
| Hardware                                                                      | 15        |
| Firmware                                                                      | 16        |
| Downloading Firmware                                                          | 16        |
| SIP trunk engineering notes                                                   | 17        |
| TLS links for failover                                                        | 18        |
| Chapter 3: Administering Communication Manager<br>for SIP Enablement Services | 19        |
| Administering Communication Manager for SIP                                   | 19        |
| Prepare Communication Manager                                                 | 20        |
| Administer call routing                                                       | 22        |
| Administer SIP signaling and trunks                                           | 24        |
| Administer stations                                                           | 27        |
| Redirect calls off the network                                                | <b>28</b> |
| Administration for visiting user                                              | <b>28</b> |
| Administration of Communication Manager co-resident with SES on an S8300C     | 29        |
| Chapter 4: Communication Manager screen details for SIP                       | 31        |
| Best Practices                                                                | 31        |
| SIP administrative screens                                                    | 31        |
| ARS/AAR Digit Analysis Table screen                                           | 32        |
| Configuration Set screen                                                      | 38        |

| Dial Plan Analysis screen                                      | 39         |
|----------------------------------------------------------------|------------|
| Feature Access Codes screen page 1                             | 44         |
| Feature Related Systems Parameters screen, page 3              | 45         |
| IP Codec Set screen                                            | 47         |
| IP Network Map screen                                          | 48         |
| IP Network Region screen.                                      | <b>50</b>  |
| IP Node Names screen                                           | <b>55</b>  |
| Locations screen                                               | 57         |
| Media Gateway screen                                           | <b>58</b>  |
| Numbering—Public/Unknown Table screen                          | <b>59</b>  |
| Off-PBX Station Mapping screen page 1                          | 60         |
| Off-PBX Station Mapping screen page 2                          | <b>64</b>  |
| Route Pattern screen                                           | 67         |
| Signaling Group Page 1 screen                                  | 70         |
| Station screen, page 1                                         | 77         |
| System Capacity screen                                         | 78         |
| System-Parameters screens                                      | <b>79</b>  |
| System Parameters Features screen, page 1                      | <b>79</b>  |
| System Parameters Call Coverage/Call Forwarding screen, page 2 | 81         |
| System-Parameters Customer-Options screen, page 1              | 82         |
| System Parameters Customer Options screen, page 2              | 84         |
| System Parameters Customer Options screen, page 4              | 85         |
| System Parameters Customer Options screen, page 5              | 86         |
| Trunk Group screens                                            | 87         |
| Trunk Group screen, Page 1                                     | 87         |
| Trunk Group screen, Page 2                                     | 90         |
| Trunk Group screen, Page 3                                     | 92         |
| Trunk Group screen, page 4                                     | 97         |
| SIP device as an OPS extension                                 | 99         |
|                                                                |            |
| Appendix A: Requirement specifications                         | 101        |
| Call processing software                                       | 101        |
| RFC 3325 compliance                                            | 101        |
| FNU requirements                                               | 101        |
| Call Forwarding All Calls FNU                                  | 102        |
| Call Forward Busy - No Answer FNU                              | 103        |
| Directed Call Pickup FNU                                       | 105        |
| Extended Call Pickup FNU                                       | 106        |
| Calling Party Number Block FNU                                 | <b>106</b> |
| Calling Party Number Unblock FNU                               | 107        |

#### Contents

| Dial Intercom FNU                              | 108 |
|------------------------------------------------|-----|
| Drop FNU                                       | 108 |
| Exclusion FNU                                  | 109 |
| Off-PBX Call FNU                               | 109 |
| Last Number Dialed FNU                         | 110 |
| Malicious Call Trace FNU                       | 110 |
| AUDIX One-Step Recording FNU                   | 111 |
| Priority Call FNU                              | 111 |
| Send All Calls FNU                             | 112 |
| Transfer to Voice Mail FNU                     | 113 |
| Whisper Page Activation                        | 114 |
| Appendix B: Terminal requirements and features | 115 |
| Terminals                                      | 115 |
| Communication Manager OPTIM requirements       | 115 |
| Glossary                                       | 117 |
| Index                                          | 127 |

#### Contents

# **About this Document**

This document, *SIP Support in Avaya Aura™ Communication Manager Running on Avaya S8xxx Servers*, conveys the following information:

- Explains how to administer Communication Manager 5.2 to run SES 5.2
- · Is a revision of the earlier document of the same name
- Includes corrections and newly developed information

This book discusses the S8300 server when it hosts only Communication Manager, that is, when Communication Manager and SES are *not* co-resident.

If your site has both SES and Communication Manager on the same 8300 server, use the procedures in Administering Avaya Aura<sup>™</sup> SIP Enablement Services on the Avaya S8300 Server, Doc ID 03-602508.

See Communication Manager documentation for non-SIP issues.

This document is available online and in paper format. For your convenience, consider using the embedded cross-references to locate information in addition to the table of contents and the index. Online readers may also use the search facility of the browser.

# Audience

This document is for field technicians, remote service personnel, and user-assigned administrative personnel, as a reference to configure and administer Avaya servers running Communication Manager with SIP. We recommend having three to five years experience, and experience with working on servers and Communication Manager.

This document assumes that the engineer has a working knowledge of telecommunication fundamentals and PBX maintenance practices. This document also assumes that the system was initially installed and tested properly and brought into service with every fault cleared. Adjuncts and other devices external to the switch are covered by their own service documentation.

If you do not have these experiences and qualifications, please make arrangements for assistance.

# **Document set**

Although this book is published separately, it is part of a set. Use this document as an adjunct to the following references.

- Installing, Administrating, Maintaining, and Troubleshooting Avaya Aura™ SIP Enablement Services, Doc ID 03-600768
- Administering Avaya Aura<sup>™</sup> SES on the S8300C Server, Doc ID 03-602508
- SIP Personal Information Manager (SIP PIM), Doc ID 03-300441
- Administering Avaya Aura™ Communication Manager, Doc ID 03-300509
- Administering Network Connectivity on Avaya Aura™ Communication Manager, Doc ID 555-233-504
- Release notes

- SIP Support for Avaya Aura™ Communication Manager, Doc ID 555-245-206
- Avaya Aura<sup>™</sup> SIP Enablement Services Implementation guide, Doc ID 16-300140
- Avaya Server Availability Management Processor (SAMP) Users Guide, Doc ID 03-300322
- Maintenance Commands for Avaya Aura™ Communication Manager, Media Gateways and Servers, Doc ID 03-300431
- The installation and administration guides for the endpoints your site uses

# **Chapter 1: Overview of Changes**

This section will acquaint you with the new and changed information in this document.

- New fields on <u>Trunk Group screen, page 4</u> on page 97. While these fields are new, they do not pertain to administering Communication Manager for SES and are not discussed.
- Use of LAR field in the <u>Route Pattern screen</u> on page 67 to perform look ahead routing. This field has been useful in Communication Manager previously, and now is available to SIP trunks.
- <u>Feature Related Systems Parameters screen, page 3</u> on page 45 is new because of need to administer the EMU field for use as a visiting user timer
- Communication Manager can also be administered for a co-resident configuration. In a co-resident configuration, SES and Communication Manager reside on the same server. See Administering Avaya Aura™ SIP Enablement Services on the Avaya S8300 Server, Doc ID 03-602508.
- Inclusion of a media gateway screen so the user can check the domain and network region.
- Additional steps in <u>Chapter 4:Communication Manager screen details for SIP</u> on page 31.
- Changed in the order of administering Communication Manager to accommodate SES to include the Dial plan analysis screen and the IP Codec Set screen.

**Overview of Changes** 

# Chapter 2: Administering for SIP in Avaya Communication Manager

This chapter describes the support for SIP (Session Initiated Protocol) that is incorporated into Avaya Communication Manager, running on an Avaya S8300, S8400, S8500, S8700, or 8710 server.

This section contains these major topics:

- Introduction to SIP on page 11
- <u>SIP-related support</u> on page 13
- Requirements for SIP on page 15
- <u>SIP administrative screens</u> on page 31
- <u>SIP device as an OPS extension</u> on page 99

# Introduction to SIP

This section introduces SIP for Communication Manager and is divided into two sections:

- What is SIP? on page 11
- How does SIP integrate into your system? on page 12

#### What is SIP?

SIP is an endpoint-oriented signalling standard that is defined by the Internet Engineering Task Force (IETF). SIP is a text-based protocol based on elements of Hypertext Transfer Protocol (HTTP) and Simple Mail Transfer Protocol (SMTP). SIP supports several types of communication sessions, including voice communication, video, and instant text messaging.

As implemented by Avaya in Communication Manager, SIP trunking functionality is available on the Linux-based S8300, S8400, S8500, and S8700 servers.

SIP uses an <u>OATS</u> call flow model, in addition to others, and a URI-based feature access extension (Uniform Resource Indicator).

Because SIP-enabled endpoints are managed by Communication Manager, many Communication Manager features can be extended to SIP endpoints.

The servers that run Communication Manager function in three ways:

- As Plain Old Telephone Service (POTS) gateways
- As support for name and number delivery between and among the various non-SIP endpoints that Communication Manager supports. These endpoints can be, for example, analog, Digital Communications Protocol (DCP), or <u>H.323</u> stations, and analog, digital or Internet Protocol (IP) trunks.
- As support for new SIP-enabled endpoints, such as the Avaya 4620 SIP telephone.

In addition to its calling capabilities, the SIP-enabled release of IP SoftPhone R5 and later, and SIP Softphone R2 and later, includes Instant Messaging (IM) client software, and provides full support for the existing H.323 standard for call control.

# How does SIP integrate into your system?

The support for SIP that is built into Communication Manager is designed to help SIP supplement your present system:

- SIP off-loads registrations to SES servers and this improves registration and recovery time of system outages.
- SIP is built around published standards. These standards include both IETF Requests for Comments (RFCs) and Internet drafts. The standards that the Avaya SIP solution implements include, but are not limited to, these standards:
  - RFC 3261 (SIP)
  - RFC 3265 (SIP Event Notification)
  - RFC 3515 (SIP REFER Method)
  - RFC 3842 (SIP Message Summary and Message Waiting Indication Event Package)
  - RFC 2327 (Session Description Protocol)
  - RFC 3264 (SDP Offer/Answer Model)
  - RFC 2617 (HTTP Digest Authentication)
  - RFC 3325, "Network Asserted Identity" is complied with on the SES proxy servers
  - RFC 3891, "The SIP 'Replaces' Header"
  - RFC 4028, "Session Timers in the SIP"
- SIP integrates with traditional circuit-switched interfaces and IP-switched interfaces. With this integration, the telecommunication system can evolve easily from a circuit-switched telephony infrastructures to next-generation IP infrastructures, including SIP.
- SIP positions customers to leverage, as needed, the increasing number and power of SIP-enabled applications, such as instant messaging and presence.

#### Note:

Building SIP support into Communication Manager adds another element to the modular family of Avaya components, which seamlessly delivers a business's voice and messaging capabilities over an IP network. Avaya continues enhancing the value it provides to customers in a standards-based, IP communications infrastructure.

Avaya uses a modular and extensible system architecture to implement SIP support. This architecture has a unique benefit for Avaya customers: the set of features SIP supports is augmented by those features that Communication Manager supports. Any server that runs a SIP-enabled release of Communication Manager becomes, in effect, a telephony feature server. The Communication Manager server is accessible from any SIP endpoint and provides access transparently to many telephony features that published SIP standards currently do not address.

# **SIP-related support**

The following sections describe additions made to support SIP in Communication Manager running on the S8300, S8400, S8500, and S8700 servers:

- Trunking on page 13
- Stations on page 14
- CDR on page 14
- <u>Access control</u> on page 14

# Trunking

With support for SIP trunks, an enterprise can connect servers running Communication Manager to a SIP-enabled proxy server, specifically, an Avaya <u>SIP Enablement Services</u> network, which can then extend to a third-party SIP service provider. The trunk support in Communication Manager complies with SIP standards, specifically IETF RFC 3261, and so interoperates with any SIP-enabled endpoint/station that also complies with the standard.

In complex configurations with Avaya S8700 servers running Communication Manager, the signaling-group properties in Communication Manager must be administered to match in certain ways. For more information see <u>SIP trunk engineering notes</u> on page 17.

# Stations

Support for SIP stations that use SIP trunks allows any fully compliant SIP telephone to interoperate with Avaya telephones. This means that any SIP telephone, from Avaya or a third party, that complies with the appropriate RFC or Internet-Draft standards can:

- Dial and be dialed as an extension in the enterprise dial plan.
- Put calls on hold and participate in transfers and conference calls.

SIP stations that are administered in Communication Manager as <u>off-PBX station (OPS)</u> stations support most Extended Access features, such as call park, call pick-up, and priority calls. To activate these features, use station button set ups to dial special extensions, that is, Feature Name Extensions.

For more details, see Avaya Extension to Cellular User's Guide, doc ID 210-100-700, and the Avaya Extension to Cellular and OPS Installation and Administration Guide, doc ID 210-100-500.

## CDR

Avaya provides support for complete call detail records (CDR) for all SIP calls, based on the URIs of the calls.

# Access control

Avaya provides support for full access control to external trunks from any telephone. Both SIP trunks and SIP endpoints require network access to an Avaya <u>SIP Enablement Services</u>. Note that some other means of access control, such as a firewall, is usually required to control network access from outside the enterprise, that is, to the SES system and through it, to SIP trunks or SIP endpoints inside the enterprise.

# **Requirements for SIP**

The minimum requirements for SIP added to a Communication Manager installation are described in these sections:

- Software on page 15
- Hardware on page 15
- Firmware on page 16
- SIP trunk engineering notes on page 17

#### Software

Support for SIP can be enabled in Communication Manager release 5.2 running on any Linux-based server running Communication Manager. The appropriate Avaya remote feature activation (RFA) licensing files are also required.

## Hardware

Communication Manager runs on the following Avaya servers:

- S8300
- S8300C for SES and Communication Manager co-resident installations
- S8400
- S8500: S8500B and S8500C
- S8700: S8700, S8710, S8720 and S8730

#### Note:

Any of these servers running Communication Manager may also control one or more Avaya media gateways.

All processor ethernet interfaces on S8400 or S8500 hardware, controlled LAN (CLAN) or processor CLAN (procr) IP interfaces must be configured correctly. For more information, see this document:

 Administering Network Connectivity on Avaya Aura™ Communication Manager, doc ID 555-233-504 For more information see *Installing, Administering, Maintaining, and Troubleshooting Avaya Aura*<sup>™</sup> *SIP Enablement Services,* 03-600768, Avaya's SIP proxy, endpoint registration and instant messaging server. This product connects to one or several Communication Manager servers, and provides SIP-enabled applications such as enterprise instant messaging (IM) that uses the client in Avaya IP SoftPhone R5 or later, or the Avaya one-X Deskphone Edition.

### Firmware

Note that SIP standards dictate that dual-tone multi frequency (DTMF) tones be supported within the RTP (Real Time Protocol) data stream. Interoperability with certain third-party, SIP-enabled devices may depend on this. This requirement further demands that the newest releases of Avaya's voice over IP (VoIP) engine be installed throughout your system to support RTP-payload.

For example, any TN2302AP circuit packs that are present in your system must have the most recent firmware version to support DTMF tones within the RTP data stream. <u>Table 1</u> shows what circuit pack you need for various versions of firmware and hardware.

|                       | Media Processor | G700/G350/G250 Media Gateway VoIP |
|-----------------------|-----------------|-----------------------------------|
| Minimum for SIP       | V72             | V22 or greater                    |
| Highly<br>recommended | V93             | V43 or greater                    |

Table 1: TN2302AP hardware and firmware combinations

# **Downloading Firmware**

To download the latest firmware, customers may go to the online Download Center. A customer must have an account set up.

https://support.avaya.com/download/

Also download current firmware by clicking on Downloads on the right column of the first support.avaya.com page.

http://support.avaya.com/japple/css/japple?PAGE=Area&temp.bucketID=108025

The first item is the latest TN circuit pack info.

Also, if you go to Communication Manager, the third item down within the documentation is Downloads, which takes you to the URL just above.

## SIP trunk engineering notes

The SIP signaling group administered on Communication Manager defines the characteristics of a signaling connection.

The total number of calls that can be carried over a single signaling connection is limited by the bandwidth available. There is no true physical trunk when using SIP. Because of this, there is no physical limit on how many calls or trunk members you can set up with a particular signaling connection.

However, using the signaling group and trunk group administrative screens in Communication Manager is also useful for SIP. Doing so extends several Communication Manager features to SIP. Communication Manager normally limits signaling groups to 255 trunk members, limiting each signaling group to 255 calls. For SIP groups, Avaya has removed the restriction that each combination of far-end and near-end IP address/port must be unique for each signaling group. For SIP groups, multiple signaling groups can use the same signaling connections.

More than one signaling group may be administered to share a signaling connection with exactly the same properties of:

- far-end node-name (fe-nn)
- far-end port (fe-pt)
- near-end node-name (ne-nn)
- near-end port (ne-pt).

This kind of administration supports more than 255 calls on the same SIP-based signaling connection, where a signaling connection is defined as <near-end node-name, near-end port, far-end node-name, far-end port>.

For an incoming call, Communication Manager 5.2 compares the caller's domain, as specified in the header of the SIP INVITE message, with the far-end domains specified for the administered SIP signaling groups. If there is a signaling group with a matching far-end domain, that signaling group and its associated trunking resources will be used to handle the incoming SIP call. If there is not a match, then a signaling group with a blank entry for far-end domain will be used. Avaya recommends that at least one SIP signaling group per signaling connection be administered with a blank domain. This blank domain terminates calls from any far-end domains not specifically assigned to other groups.

All signaling groups that have identical node names/ports, as well as the SIP trunks groups using each of these signaling groups, should be administered with identical properties. That is, fields on this screen should match the analogous fields on the administrative screens. Of course, different SIP signaling connections will differ with respect to their near-end and/or far-end node names/port numbers, and they *should* have their SIP trunk's signaling groups administered accordingly. It is not appropriate to administer them identically.

In Communication Manager, the number of simultaneous SIP signaling connections is limited to 16. These must be TLS connections. You may administer more than 16, but the run-time limit of simultaneous signaling connections is 16. Remember that a signaling connection is *not* the

same as a signaling group, and that more than one SIP signaling group can and should share the same signaling connection.

# TLS links for failover

There are 16 available TLS links in SES 3.x and Communication Manager 3.x. For each SIP signaling group administered, when active, it will utilize 1 link on each system (near-end and far-end). In duplexed home server configurations, reserve some TLS links to support failover.

If your configuration is a duplexed SES home server, and some fault occurs that causes a failover to the standby home server, the newly active home server sets up TLS link to the server running Communication Manager. It might take 15 minutes to bring down the TLS link to the previously active SES Home).

TLS link utilization is real-time. SES and Communication Manager set up TLS links for SIP when they send the very first SIP request, such as INVITE, or SUBSCRIBE/NOTIFY. The link remains active as long as there is SIP message traffic.

Note that the limit of 16 TLS links is a restriction of the Communications Manager.

For example, if you have 10 SIP trunk groups, you have the possibility of a maximum of 10 TLS links in use at one time.

You can have multiple CLANs associated with an SES. With multiple CLANs, you can administer them for load sharing purposes. The Avaya SIP solution does not support alternate CLANs to handle CLAN failure scenarios.

From the SES administrator's perspective, each SIP endpoint is administered so that it uses one of the available CLANs. If there is an SES home with 3,000 users, and you administer two CLANs to support that SES home, administer 1,500 SIP endpoints to use CLAN #1 and the other 1,500 to use CLAN #2. If CLAN#1 goes down, then those 1,500 SIP endpoints would not be able to make calls. Currently there is no mechanism to administer an alternate CLAN on the SES administration screens.

# Chapter 3: Administering Communication Manager for SIP Enablement Services

This chapter describes the screens to visit and the fields to change so that your SES and Communication Manager system can run SIP trunks to the SES.

# Administering Communication Manager for SIP

This section describes how to administer and configure SIP on a Communication Manager system so that Communication Manager can support SIP endpoints. You administer and configure the system with Communication Manager screens. Some screens are used for Communication Manager in general, and some screens are specific to SIP.

You may have been directed to this point from the section in the SES installation procedures, from the section, *Administering Communication Manager and endpoints*. All installation work discussed prior to this point should be correctly completed.

Communication Manager must function properly before you start SIP administration.

If your Communication Manager installation uses the Enhanced Meet Me conferencing feature, install that feature before you start the following administration steps.

Administer SIP endpoints on Communication Manager using OPS. OPS gives you advanced SIP telephony.

To administer SIP trunks in Communication Manager, complete the procedures in this section. Each step includes a link to an example screen if you need it.

- Prepare Communication Manager on page 20
- Administer call routing on page 22
- Administer SIP signaling and trunks on page 24
- Administer stations on page 27
- <u>Redirect calls off the network</u> on page 28
- <u>Administration for visiting user</u> on page 28
- Administration of Communication Manager co-resident with SES on an S8300C on page 29

Note:

Limit SIP trunks to only one.

# **Prepare Communication Manager**

Complete these steps to prepare Communication Manager for SES.

1. Verify that your system supports and is correctly configured for IP connectivity.

See Administering Network Connectivity on Avaya Aura™ Communication Manager, doc ID 555-233-504.

Communication Manager must be functioning properly before SES can be successfully implemented. This first step is often the biggest one.

Note:

For a co-resident installation, in Communication Manager, go to the System Management Interface > SES Software. Make sure the screen reads SES Enabled. The button reads **Disable SES** if SES is truly working on an S8300C co-resident installation.

- 2. Have SES installed correctly.
- 3. Go to the System Capacity screen.

Figure 18: System Capacity screen on page 78.

Check the values for the field SIP Trunks (included in "Trunk ports").

If no values are displayed here, it means that your SIP has not been licensed properly. You cannot proceed. Correct SIP licensing problems and begin here after that.

4. Go to the System-Parameters Customer-Options screen page 4.

Figure 23: System Parameters Customer Options screen, page 4 on page 85.

Check the following values:

- a. Verify the field ISDN PRI to y.
- b. Verify that the IP Trunks field is set to y.
- c. Verify the field Enhanced EC500 to y.

You must log off and log back in to effect changes to System Parameters Customer-Options screens.

5. Go to the System Parameters Customer-Options screen page 2.

Figure 22: System Parameters Customer Options screen, page 2 on page 84

Verify that the Maximum Administered SIP Trunks field has a value within these ranges:

- 0 through 400 for S8300 servers
- 0 through 500 for S8400 servers
- 0 through 800 for S8500 servers

• 0 through 5000 for \$8700/\$8710/\$8720/8730 servers

You must log off and log back in to effect changes to System Parameters Customer-Options screens.

6. Go to the System Parameters Customer Options screen, page. 1

Figure 21: System Parameters Customer Options screen, page 1 on page 82.

Use these fields at the bottom:

- Maximum Off-PBX Telephones EC500, for cell phones
- Maximum Off-PBX Telephones OPS, for advanced SIP telephony phones

In each field, verify that the number of stations that you want to set up for each type of Off-PBX telephone is correct.

You must log off and log back in to effect changes to System Parameters Customer-Options screens.

7. Go to the IP Node Names screen.

Figure 9: IP Node Names screen on page 55.

Check all fields to make sure that they are correct for your network.

8. Go to the IP Address Mapping screen.

Figure 7: IP Network Map screen on page 48.

Enter the IP address and the host name for the administered SES server on your network in the corresponding fields.

9. Go to the IP Network Region screen to assign an IP network region for the SIP trunk.

Figure 8: IP Network Region screen on page 50.

To administer this correctly on the Network Region screen, the Network Region field on the "change ip-interface proc" needs to be the same as the Authoritative Domain Network Region below.

- a. In the **Authoritative Domain** field, enter the SIP domain name for which this network region applies. This same SIP domain name is used in the SES interface.
- b. Set the field Intra-region IP-IP Direct Audio to y.
- c. Set the field Inter-region IP-IP Direct Audio to y
- 10. Go to the Media Gateway screen on page 58.

Make sure that the Network Region is the same as the network region for the SIP authoritative domain.

11. Go to the IP Codec Set screen on page 47.

Check that you have the right media compression for your SIP endpoint types and other constraints.

# Administer call routing

Before you can make SIP calls from endpoints that are connected to Communication Manager, administer call routing properly in Communication Manager.

1. Go to the Feature Access Code screen.

Feature Access Codes screen page 1 on page 44.

You may set either the ARS Access code fields, or the AAR Access code fields or both. To enable these fields, make sure that on the **System Parameters Customer Options** screen page 5, the **Private Networking** field is set to **y**. See <u>Figure 24: System Parameters</u> <u>Customer Options screen, page 5</u> on page 86.

2. Go to the ARS Digit Analysis Table screen.

Figure 1: ARS Digit Analysis Table screen on page 32.

Administer this screen to make sure that dialed strings of digits are interpreted correctly and the resulting calls are routed appropriately using the SIP trunks that you administered in Step 3 through Step 6 in the section Administer SIP signaling and trunks on page 24.

#### Note:

You may not access a SIP trunk with a dialed TAC.

If you use Avaya Distributed Office, you must administer this screen to use AAR. Avaya Distributed Office does not use ARS.

3. Go to the **Dial Plan Analysis** screen to translating the digits dialed by users.

Figure 3: Dial Plan Analysis screen on page 39.

You must have the summary of your dial plan available for reference.

4. Go to the Route Pattern screen.

Figure 15: Route Pattern screen on page 67.

Verify that the **Secure SIP** field is set to the default value of **n** for routing through a public network.

You can set **secure sip** to **y** only if you have a secure connection between the public SIP network and the SES home server you are routing to.

Choose a route pattern. Fill in the correct trunk, FRL, and number of digits to insert and delete.

This task can be performed using either AAR or ARS. The most frequent case would be for ARS.

5. Go to the **Numbering - Public/Unknown Numbering Table screen** and assign public unknown numbering data.

If your SES installation is part of an Avaya Distributed Office network, this screen should match extensions, trunks, and prefixes in Avaya Distributed Office Central Manager.

Make an entry here for the trunk that you use in your route pattern.

For Avaya Distributed Office, confirm that the value for **Ext Len** matches what is specified in the field **SES Edge 5.2**.

See the Figure 12: Numbering—Public/Unknown table screen on page 59.

6. Go to the Locations screen.

Figure 10: Locations screen on page 57.

Type the appropriate **Proxy Selection Route Pattern** in the field corresponding to each location employing a SIP proxy server.

# Administer SIP signaling and trunks

Use these steps to set up SIP trunks on Communication Manager.

1. Go to the Signaling Group screen page 1.

Figure 16: Signaling Group screen, Page 1 on page 70.

- a. Type **sip** in the field **Group Type**. The system displays a screen for SIP groups.
- b. Verify that the Transport Method field contains the default value of tls.
- c. In the **Near-end Node Name** field, type the name of the IP interface at the near (local) end of the SIP trunk signaling group.

For the S8300, S8400, or S8500 server, the value of this entry is typically procr.

For an S8700 server, the entry is the **node name** for the selected CLAN interface.

- d. In the **Far-end Node Name** field, enter the name of the node that you administered as the SIP proxy server in Step 7.
- e. In the Near-End Listen Port field, type the recommended TLS port value of 5061.
- f. In the Far-end Listen Port field, type the recommended TLS port value of 5061.
- g. For the **Far-end Network Region** field, if you want the SIP proxy server that you administered in Step 7 to use the codec set and/or parameters specified for an IP network region to be different from that of the LAN IP interface, then enter the region of the SIP proxy.
- h. For the **Far-end Domain** field, enter the IP address that represents your SIP Domain.

For example, to route SIP calls within your enterprise, enter the domain assigned to your proxy edge server. For external SIP calling, the domain name could be that of your SIP service provider.

- i. In the field **DTMF over IP**, make sure that the value is **rtp-payload**.
- j. The recommended value for the field **SIP Session Establishment Timer** is 3 minutes, but it must be less than or equal to the SES value, TimerC.

This timer works in conjunction with the SES variable, TimerC, which is in the ccs.conf file. For proper ringing no answer times, the SES TimerC should be a value greater than or equal to the Session Establishment Timer on this form. If you cannot access ccs.conf, make sure the Session Establishment Timer is less than whatever TimerC is set to.

- k. Setting the field **Enable Layer 3** Test is optional. The default is **n**. The value **n** uses the ping test and does not use the OPTIONS test. Enter a **y** to use the OPTIONS test instead of a ping.
- 2. Go to the System Parameters Features screen page 1.

Figure 19: System Parameters Feature screen Page 1 on page 80.

a. Set the DID/Tie/ISDN/SIP Intercept Treatment field to attd.

b. Verify that the Trunk-to-Trunk Transfer field is set to restricted so as to avert toll fraud.

#### 3. Go to the Trunk Group screen page 1.

Figure 25: Trunk Group screen, page 1 on page 87:

a. Type sip in the Group Type field.

The screen displays fields that pertain to for SIP groups. An entry of **sip** also affects the fields that are presented on other administrative screens discussed later.

b. Depending on your need for call detail recording, type **y** for yes or **n** for no in the **CDR Reports** field.

Note that very large numbers of CDR reports may be generated by SIP calls.

- c. Type the number of the SIP signaling group that you previously administered in the **Signaling Group** field.
- d. Type a value of 0 through 255 in the **Number of Members** field for the number of SIP trunks that belongs to this group.

Group Member Assignments are automatically completed and populated on the <u>Trunk</u> <u>Group screens</u> on page 87, and on any subsequent pages that are necessary, based on the values that you entered on the **Trunk Group screens**. Group members cannot be administered individually. All members of each administered group share the same characteristics.

#### Note:

The total number of all SIP trunks that are specified for all groups must be less than or equal to the value in the **Maximum Administered SIP Trunks** field on the **System-Parameters Customer Options** screen. For more information, see <u>System Capacity screen</u> on page 78.

- e. Repeat the preceding Steps a. through d. for each SIP trunk group you want to assign, up to your server's trunk-number limit.
- 4. Go to the Trunk Group screen, Page 2 on page 90.

#### Set the field Group type to sip.

Administer the other fields on this screen as necessary for your system.

5. Go to the Trunk Group screen page 3.

Trunk Group screen, page 3 on page 92.

Verify that the value in the **Numbering Format** field is what you want, Public, Private, unk-pvt, or Unknown.

Administer the other fields on this screen as necessary for your system.

#### 6. Go to the Trunk Group screen page 4.

Trunk Group screen, page 4 on page 97.

Set the field **Mark Users as Phone?** to **y** for a particular trunk *only* if a device or a network that is connected to that SIP trunk requires the **User as Phone** parameter. Set to y if a public network trunks through a SIP service provider.

## Administer stations

Use these steps to set up stations on Communication Manager.

1. Go to the Station screen page 1.

See the Station screen page 1 on page 77.

Set the field **Type** to either 46xx or 96xx, where xx is the ending digits of your station type. For example, if you use 46xx as the Type, the system generates minor alarms for these stations. You may ignore these alarms.

If you set **Type** to any of the DCP phone types, such as 6400 or 8400, undesirable interactions with the TTI and other features may occur.

At this time, it may be possible to only use a 46xx station type, such has 4620SIP or 4620SIPCC, even if you have a 96xx phone.

2. Go to the Configuration Set screen page 1.

Figure 2: Configuration Set screen on page 38.

Set the field **Configuration Set Description** to **SIP phone**.

3. Go to the Off-pbx Station Mapping screen page 1.

Figure 13: Off-pbx station mapping screen page 1 on page 60.

Add station mapping data for SIP endpoints.

4. Go to the Off-pbx Station Mapping screen page 2.

Figure 14: Off-pbx station mapping screen page 2 on page 64.

Add station mapping data for SIP endpoints.

# **Redirect calls off the network**

#### Optional.

You might want to do additional administration to direct the coverage of calls that are redirected off the network (CCRON).

Communication Manger monitors the progress of calls from inception to conclusion. If calls go off net, Communication Manger will never recognize the call as completed. Because of the virtual nature of SIP trunks, set this field to  $\mathbf{n}$  to enable call classification over interworked trunks.

#### Go to the System Parameters—Call Coverage/Call Forwarding screen.

Figure 20: System Parameters—Call Coverage/Call Forwarding screen on page 81.

Set the field **Disable Call Classifier for CCRON over SIP trunks** to **y** or **n**, depending on your system.

For SIP, this field is usually set to **n**.

# Administration for visiting user

#### Optional.

To administer SIP Visiting User, go to the <u>Feature Related Systems Parameters screen, page</u> <u>3</u> on page 45.

Be sure that the EMU field is set to a number, not left blank. Set this to 1 for a one-hour session of visiting user, or up to 24 hours for the session.

The EMU Inactivity timer field determines how long the visiting user feature waits before the visiting status of a SIP phone is dropped due to inactivity.

#### Note:

A blank value in this field suggests that there is no automatic shut off for the Visiting user session.

For phones designated a visiting, an inactivity timer notifies the user before a visiting session expires, even if the timer is set to null.

Recall that Visiting user is supported on the only the Avaya one-X Deskphone (96xx series).

# Administration of Communication Manager co-resident with SES on an S8300C

Optional. If your site has Communication Manager and SES both installed on an S8300C:

- 1. Install Communication Manager and SES.
- 2. Administer Communication Manager for your site using its administration guide.
- 3. Administer SES using it's administration guide.
- 4. Use Administering SES on the S8300C Server, Doc ID 03-602508 document and administer Communication Manager to accommodate co-residency.

30 SIP Support in Communication Manager

# Chapter 4: Communication Manager screen details for SIP

This section contains examples of properly populated screens that you might need to check as you administer Communication Manager for SIP trunking.

## **Best Practices**

• If you use 46xx or 96xx station types, you receive minor alarms for these stations. You may ignore these alarms.

Undesirable interactions occur with the TTI and other features. Some trunk types do not allow TTI'ed X-ported stations, like SBS trunks, to call over them.

- When you add the SIP station in Communication Manager, *do not* use 4602 or 2402 set types. SIP telephones need at least three call appearances to handle conference and transfer options. The 4602 and 2402 set types have only two call appearances.
- Similarly, on the **change off-pbx-telephone station-mapping x** screen page 2, the **Call Limit** should be at least **3**, but also should match what the telephone has if the telephone has more than 3 call appearances (default is **2**).

# SIP administrative screens

This section explains how to administer Communication Manager screens to support SIP trunking.

These screens deal with SIP administration.

Only SIP-related screens are described in this document. In all instances of screens and table descriptions, see the Administering Network Connectivity on Avaya Aura<sup>™</sup> Communication Manager, 555-233-504 and the Administering Avaya Aura<sup>™</sup> Communication Manager, 03-300509, for more details about all Communication Manager screens and fields, including the SIP-related ones presented here.

Other screens that might require your attention are found on <u>SIP device as an OPS</u> <u>extension</u> on page 99. The features and the configuration of your SES SIP network determine what you administer on these screens. See <u>SIP device as an OPS extension</u> on page 99.

# **ARS/AAR Digit Analysis Table screen**

Communication Manager compares dialed numbers with the dialed strings in this table and determines the route pattern for the number.

If you alter data in this table, resynchronize data as described in the document *Installing and Administering SES*, the section titled Data Synchronization between Communication Manager and PPM. The SIP-related fields are in bold in this screen.

If your SIP installation is part of Avaya Distributed Office, complete this screen with **AAR** as the value in the Call Type field. Avaya Distributed Office does not use ARS.

#### Figure 1: ARS Digit Analysis Table screen

| change ars anal | ysis    |           |          |       | Page 1 of X   |
|-----------------|---------|-----------|----------|-------|---------------|
|                 |         | ARS DIGIT | ANALYSIS | TABLE |               |
|                 |         |           | Locat    | ion:  | Percent Full: |
| Dialed          | Total   | Route     | Call     | Node  | ANI Reqd      |
| String          | Min Max | Pattern   | Туре     | Num   |               |
|                 |         |           |          |       | n             |
|                 |         |           |          |       | n             |
|                 |         |           |          |       | n             |
|                 |         |           |          |       | n             |
|                 |         |           |          |       | n             |
|                 |         |           |          |       | n             |
|                 |         |           |          |       | n             |
|                 |         |           |          |       | n             |
|                 |         |           |          |       |               |
|                 |         |           |          |       |               |
|                 |         |           |          |       |               |

#### **ANI Reqd**

| Valid entries | Usage                                                                                                    |
|---------------|----------------------------------------------------------------------------------------------------|
| y/n           | Enter <b>y</b> if ANI is required on incoming R2-MFC<br>or Russian MF ANI calls. This field applies only<br>if the <b>Request Incoming ANI (non-AAR/ARS)</b><br>field on the <b>Multifrequency-Signaling-Related</b><br><b>System Parameters</b> screen is <b>n</b> .                                                  |
| r             | Allowed only if the <b>Allow ANI Restriction on</b><br><b>AAR/ARS</b> field on the <b>Feature Related System</b><br><b>Parameters</b> screen is <b>y</b> . Use to drop a call on a<br>Russian Shuttle trunk or Russian Rotary trunk if<br>the ANI request fails.<br>Other types of trunks treat <b>r</b> as <b>y</b> . |

## Call Type (for AAR only)

In this field in the <u>ARS Digit Analysis Table screen</u>, enter the call type that is associated with each dialed string. Call types indicate numbering requirements on different trunk networks. ISDN protocols are listed in the table below.

| Valid entries | Usage                                                                                                    |
|---------------|----------------------------------------------------------------------------------------------------|
| aar           | Regular AAR calls.                                                                                       |
| intl          | The Route Index contains public network ISDN trunks that require international type of number encodings. |
| pubu          | The Route Index contains public network ISDN trunks that require international type of number encodings. |
| lev0 to lev2  | Specify ISDN Private Numbering Plan (PNP) number formats.                                                |

#### **ISDN Protocol**

| Call Type | Numbering Plan<br>Identifier | Type of Numbering    |
|-----------|------------------------------|----------------------|
| aar       | E.164(1)                     | national(2)          |
| intl      | E.164(1)                     | international(1)     |
| pubu      | E.164(1)                     | unknown(0)           |
| lev0      | PNP(9)                       | local(4)             |
| lev1      | PNP(9)                       | Regional Level 1 (2) |
| lev2      | PNP(9)                       | Regional Level 2 (1) |

# Call Type (for ARS only)

| Valid<br>entries | Usage                                                                                      | Usage in China #1 |
|------------------|--------------------------------------------------------------------------------------------|-------------------|
| alrt             | Alerts attendant consoles or other digital telephones when an emergency call is placed     | normal            |
| emer             | emergency call                                                                             | normal            |
| fnpa             | 10-digit North American Numbering<br>Plan (NANP) call (11 digits with Prefix<br>Digit "1") | attendant         |
| hnpa             | 7-digit NANP call                                                                          | normal            |
| intl             | public-network international number                                                        | toll-auto         |
| іор              | international operator                                                                     | attendant         |
| loci             | public-network local number                                                                | normal            |
| lpvt             | local private                                                                              | normal            |
| natl             | non-NANP                                                                                   | normal            |
| npvt             | national private                                                                           | normal            |
| nsvc             | national service                                                                           | normal            |
| ор               | operator                                                                                   | attendant         |
| pubu             | public-network number<br>(E.164)-unknown                                                   | normal            |
| svcl             | national(2)                                                                                | toll-auto         |
| svct             | national(2)                                                                                | normal            |
| svft             | service call, first party control                                                          | local             |
| svfl             | service call, first party control                                                          | toll              |

## **Dialed String**

In the <u>ARS Digit Analysis Table screen</u>, user-dialed numbers are matched to the dialed string entry that most closely matches the dialed number. For example, if a user dials 297-1234 and the AAR or ARS Digit Analysis Table has dialed string entries of 297-1 and 297-123, the match is on the 297-123 entry.

An exact match is made on a user-dialed number and dialed string entries with wildcard characters and an equal number of digits. For example, if a user dials 424, and there is a 424 entry and an X24 entry, the match is on the 424 entry.

| Valid entries | Usage                                                           |
|---------------|-----------------------------------------------------------------|
| 0 to 9        | Enter up to 18 digits that the call-processing server analyzes. |
| *, x, X       | Wildcard characters                                             |

#### Location (for the ARS Digit Analysis Table)

This is a display-only field on the ARS Digit Analysis Table screen shown in the <u>ARS Digit</u> <u>Analysis Table screen</u>.

| Valid entries | Usage                                                                                                    |
|---------------|----------------------------------------------------------------------------------------------------|
| 1 to 64       | Defines the location of the server running<br>Communication Manager that uses this ARS<br>Digit Analysis Table. On the System-Parameters<br>Customer-Options screen, the ARS field and<br>the Multiple Locations field must be set to <b>y</b> for<br>values other than <b>all</b> to appear. |
| all           | Indicates that this ARS Digit Analysis Table is<br>the default for all port network (cabinet)<br>locations. Appears only if the Multiple Locations<br>field is set to <b>n</b> on the System-Parameters<br>Customer-Options screen.                                                           |

#### Max

In the <u>ARS Digit Analysis Table screen</u>, this is appears as the Total Max field.

| Valid entries      | Usage                                                                                             |
|--------------------|---------------------------------------------------------------------------------------------------|
| Between Min and 28 | Enter the maximum number of user-dialed digits the system collects to match to the dialed string. |

#### Min

In the <u>ARS Digit Analysis Table screen</u>, this appears as the Total Min field.

| Valid entries   | Usage                                                                                                  |
|-----------------|----------------------------------------------------------------------------------------------------|
| 1 to <b>Max</b> | Enter the minimum number of user-dialed digits that the system collects to match to the dialed string. |

#### **Node Num**

In the ARS Digit Analysis Table screen, enter the number of the node.

| Valid entries                         | Usage                                                                                                    |
|---------------------------------------|----------------------------------------------------------------------------------------------------|
| <b>1</b> to <b>999</b><br>or<br>blank | Enter the number of the destination node in a private network if you use node number routing or FCS. If you complete this field, leave the <b>Route Index</b> field blank. |

#### Percent Full

This field in the <u>ARS Digit Analysis Table screen</u>, displays the percentage (0 to 100) of system memory resources that have been used by AAR/ARS. If the figure is close to 100%, you must free memory resources.

#### **Route Pattern**

In this field in the <u>ARS Digit Analysis Table screen</u>, enter the route number that you want the server running Communication Manager to use for this dialed string.

| Valid entries             | Usage                                                                                                    |
|---------------------------|----------------------------------------------------------------------------------------------------|
| <b>p1</b> to <b>p2000</b> | Specifies the route index number established on the Partition Routing Table.                                                                             |
| 1 to 640                  | Specifies the route patterns used route the call.                                                                                                    |
| 1 to 999                  | Specifies the route pattern used to route the call. For S8300 server only.                                                                               |
| 1 to 254                  | Specifies the route pattern used to route the call. For S8300C co-resident server only.                                                                  |
| r1 to r32                 | Specifies the remote home numbering plan area (RHPNA) table. Complete this field if RHNPA translations are required for the corresponding dialed string. |
| Valid entries | Usage                           |
|---------------|---------------------------------|
| node          | Designates node number routing. |
| deny          | Block the call.                 |

# **Configuration Set screen**

This screen defines a several call treatment options for EC500 cell phone calls. The EC500 allows the use of up to 10 Configuration Sets, which are already defined in the system with default values.

For SIP, set the field **Configuration Set Description** to **SIP Phone**. Complete the other fields to meet the needs of your SIP endpoints.

The SIP-related fields are in bold in this screen.

#### Figure 2: Configuration Set screen

```
change off-pbx-telephone configuration-set 1 Page 1 of 1

CONFIGURATION SET: 1
Configuration Set Description:
Calling Number Style: network
CDR for Origination: phone-number
CDR for Calls to EC500 Destination? y
Fast Connect on Origination? n
Post Connect Dialing Options: dtmf
Cellular Voice Mail Detection: none
Barge-in Tone? n
Calling Number Verification? y
Identity when Bridging: principal
```

### **Configuration Set Description**

Describes the purpose of the configuration set.

| Valid entries                             | Usage                                                             |
|-------------------------------------------|-------------------------------------------------------------------|
| Up to 20 alphanumeric characters or blank | For example, EC500 handsets.<br>For SIP, enter <b>SIP Phone</b> . |

# **Dial Plan Analysis screen**

The Dial Plan Analysis Table is the system's guide to translating the digits dialed by users. This screen enables you to determine the beginning digits and total length for each type of call that a Communication Manager needs to interpret. The **Dial Plan Analysis Table** and the **Dial Plan Parameters** screen work together to define your system's dial plan.

| Figure 3: Dial Plan Analysis screen |         |          |           |        |        |        |         |                  |
|-------------------------------------|---------|----------|-----------|--------|--------|--------|---------|------------------|
| display                             | dialpla | an analy | vsis      |        |        |        | Pag     | e 1 of x         |
|                                     |         |          | DIAL PLAN | ANALYS | IS TAB | LE     |         |                  |
|                                     |         |          |           |        |        |        | Percent | <b>: Full:</b> 7 |
| Dialed                              | Total   | Call     | Dialed    | Total  | Call   | Dialed | Total   | Call             |
| String                              | Length  | Туре     | String    | Length | Туре   | String | Length  | Туре             |
| 00                                  | 2       | attd     |           |        |        |        |         |                  |
| 1                                   | 3       | dac      |           |        |        |        |         |                  |
| 2                                   | 4       | ext      |           |        |        |        |         |                  |
| 3                                   | 4       | ext      |           |        |        |        |         |                  |
| 3                                   | 1       | aar      |           |        |        |        |         |                  |
| 4                                   | 1       | ars      |           |        |        |        |         |                  |
| 4                                   | 5       | ext      |           |        |        |        |         |                  |
| 5                                   | 5       | ext      |           |        |        |        |         |                  |
| 5                                   | 7       | ext      |           |        |        |        |         |                  |

# Call Type

| Valid entries | Usage                                                                                                    |
|---------------|----------------------------------------------------------------------------------------------------|
| aar           | Automatic Alternate Routing — Used to route calls within<br>your company over your own private network. In order to use<br>this code in your dial plan, the ARS/ AAR Dialing without FAC<br>feature must be enabled on the <b>System Parameters</b><br><b>Customer-Options (Optional Features)</b> screen. (Contact<br>your Avaya technical support representative to discuss the<br>ARS/AAR Dialing Without FAC feature before enabling it.)<br>When dialing digits of Call Type aar, as soon as the dialed<br>digits have reached the administered length, the digits are<br>treated as if an AAR feature access code (FAC) was dialed.<br>Control is transferred and the digits are routed according to<br>the AAR Analysis and Digit Conversion forms. |

| Valid entries | Usage                                                                                                    |
|---------------|----------------------------------------------------------------------------------------------------|
|               | In the example shown, extensions of 3xxx cannot be dialed directly. Whenever a user dials the first digit of 3, the system immediately interprets the dialed string as an AAR string and transfers control to AAR.                                                                                                    |
|               | Extensions of 3xxx can only be accessed using AAR Digit<br>Conversion. That is, you must dial a longer AAR number from<br>which AAR Digit Conversion deletes leading digits to form a<br>number of the form 3xxx.                                                                                                    |
| ars           | Automatic Route Selection — Used to route calls that go outside your company over public networks.                                                                                                    |
|               | SES solutions that include Communication Manager Branch Edition use only ARS.                                                                                                    |
|               | ARS is also used to route calls to remote company locations<br>if you do not have a private network. In order to use this code<br>in your dial plan, the ARS/AAR Dialing without FAC feature<br>must be enabled on the <b>System Parameters</b><br><b>Customer-Options (Optional Features)</b> screen. (Contact<br>your Avaya technical support representative to discuss the<br>ARS/AAR Dialing Without FAC feature before enabling it.)                                                                                                    |
|               | When dialing digits of Call Type ars, as soon as the dialed digits have reached the administered length, the digits are treated as if an ARS feature access code (FAC) was dialed. Control is transferred and the digits are routed according to the ARS Analysis and Digit Conversion forms.                                                                                                    |
|               | In the example shown, extensions of 4xxxx cannot be dialed<br>directly. Whenever a user dials the first digit of 4, the system<br>immediately interprets the dialed string as an ARS string and<br>transfers control to ARS. Extensions of 4xxxx can only be<br>accessed using ARS Digit Conversion. That is, you must dial<br>a longer ARS number from which ARS Digit Conversion<br>deletes leading digits to form a number of the form 4xxxx.                                                                                                    |
| attd          | Attendant— Defines how users call an attendant. Attendant<br>access numbers can start with any number from 0 to 9 and<br>contain 1 or 2 digits. If a telephone's COR restricts the user<br>from originating calls, this user cannot access the attendant<br>using this code. Beginning with the November 2003 release<br>of Communication Manager (2.0), you can also administer<br>the attendant access code by entering an appropriate <b>fac</b> or<br><b>dac</b> entry on the <b>Dial Plan Analysis</b> screen, and then<br>entering the actual access code on the <b>Feature Access</b><br><b>Code (FAC)</b> screen. Location-specific attendant access<br>codes can be administered on the <b>Locations</b> screen. |

| Valid entries | Usage                                                                                                    |
|---------------|----------------------------------------------------------------------------------------------------|
| dac           | Dial access code— Allows you to use trunk access codes (TAC) and feature access codes (FAC) in the same range. Dial access codes can start with any number from 0 to 9, * or # and can contain up to 4 digits.                                                                                                    |
|               | If an extension entry and a DAC entry have the same Dialed<br>String, the extension entry can be longer than the DAC entry<br>only if all of the trunk groups covered by that DAC entry have<br><b>Dial Access</b> on the <b>Trunk Group</b> screen set to <b>n</b> .                                                                                                    |
|               | You can use the DAC to activate or deactivate a<br>Communication Manager feature or to seize a trunk from a<br>trunk group, or both. In the first case, the DAC functions as a<br>FAC, in the second as a TAC. For example, you can define<br>the group 300 to 399 for dial access codes, and allow both<br>FAC and TAC in that range.                                                                                                    |
|               | You can use 4-digit DACs for ordinary trunk access, but they do not work for attendant control of trunk groups, trunk-ID buttons, or DCS, and only the last 3 digits of the codes can be recorded in CDR records. See also the description below for <b>fac</b> .                                                                                                    |
| ext           | Primary extension—Defines extension ranges that can be<br>used on your system. Extension can have a first digit of 0<br>through 9 and can be 1 to 7 digits in length. Extension cannot<br>have the same first digit as a 1-digit ARS or AAR feature<br>access code (FAC). When a dial plan has mixed station<br>numbering, extensions of various lengths (all with the same<br>first digit) are mapped on the Dial Plan Analysis table. The<br>system then employs an inter-digit time-out to ensure that all<br>dialed digits are collected. |
| fac           | Feature access code only ó A FAC can be any number from 1<br>to 9 and contain up to 4 digits. You can use * or #, but only as<br>a first digit.<br>Avaya recommends that a FAC have the longest total length                                                                                                    |
|               | for a given dialed string when using mixed numbering.<br>Otherwise, problems might occur when, for example, 3-digit<br>FACs and 4-digit extensions begin with the same first digit<br>and the FAC is an abbreviated dialing list access code.<br>However, if the entry in the dial plan that defines the FAC is<br>used to define the<br>AAR or ARS access code, then it <i>must</i> have the longest total<br>length in the dial plan.                                                                                                    |

| Valid entries | Usage                                                                                                    |
|---------------|----------------------------------------------------------------------------------------------------|
| pext          | Prefixed extension —Is made up of a prefix (first digit) that<br>can be a <b>0</b> to <b>9</b> (* and # not allowed) and an extension<br>number of up to 5 digits in length. The maximum length of a<br>prefix and extension combination is 6 digits. You cannot<br>administer a dial access code with the same first digit as a<br>prefixed extension.                                                                                                    |
|               | The purpose of the prefix is to identify the call type as an extension. After digit collection, the prefix digit is removed from the string of dialed digits. The remaining digits (extension number) are then processed. A prefixed extension allows the use of extensions numbers with any dialed string (the extension length must be specified on the table). The "prefixed extension" cannot have the same dialed string as the ARS or AAR facility access code (FAC).                                                                                                    |
| udp           | <ul> <li>Works identically to ext, with this exception:</li> <li>If dialed digits match the Call Type udp,<br/>Communication Manager automatically checks the<br/>UDP Table first to see if there is a match, regardless of<br/>the value in the UDP Extension Search Order field on<br/>the Dial Plan Parameters screen. If there is no match,<br/>Communication Manager then checks the local server.</li> <li>If dialed digits match the Call Type of ext,<br/>Communication Manager checks the value in the UDP<br/>Extension Search Order field on the Dial Plan<br/>Parameters screen.</li> <li>If the value in the UDP Extension Search Order field<br/>on the Dial Plan Parameters screen is<br/>udp-table-first, Communication Manager checks the<br/>UDP Table first to see if there is a match. If there is no<br/>match, Communication Manager then checks the<br/>local server.</li> <li>If the value in the UDP Extension Search Order field<br/>on the Dial Plan Parameters screen is<br/>udp-table-first, Communication Manager checks the<br/>local server.</li> <li>If the value in the UDP Extension Search Order field<br/>on the Dial Plan Parameters screen is<br/>local-extensions-first, Communication Manager<br/>checks the local server first to see if there is a match.<br/>If there is no match, Communication Manager<br/>checks the local server first to see if there is a match.<br/>If there is no match, Communication Manager then<br/>checks the UDP Table.</li> <li>Note: The udp Call Type allows Communication Manager to<br/>recognize strings of 14 and 15 digits, which are longer than<br/>the maximum extension length of 13 digits. However, udp<br/>can be used with any length.</li> </ul> |

# **Dialed String**

The dialed string in the <u>Dial Plan Analysis screen</u> contains the digits that Communication Manager will analyze to determine how to process the call. This field allows you to enter up to four digits, so you can allocate blocks of 1000 numbers even when using a 7-digit dial plan.

| Valid entries   | Usage                                                                                                    |
|-----------------|----------------------------------------------------------------------------------------------------|
| 0 to 9, * and # | <ul> <li>Enter any combination of 1 to 4 digits. the following restrictions apply:</li> <li>The digits * and # can only be used as first digits, and only for the Call Types fac and dac.</li> <li>For Call Type attd, if the Total Length is 2, the Dialed String must be 2 digits long.</li> <li>Two Dial Plan entries can use the same Dialed String only if the Dialed String is 1 digit long. Longer Dialed Strings must all be unique.</li> <li>A new entry cannot be administered if it causes an existing extension, feature access code, or trunk access code to become inaccessible.</li> </ul> |

# **Percent Full**

This field in the <u>Dial Plan Analysis screen</u> displays the percentage (0 to 100) of the system's memory resources that have been allocated for the dial plan that are currently being used.

# **Total Length**

This field in the **Dial Plan Analysis screen** concerns the number of digits for the call type.

| Valid entries                                                                            | Usage                                                                                                    |
|------------------------------------------------------------------------------------------|----------------------------------------------------------------------------------------------------|
| 1 to 2 for attd<br>1 to 4 for dac<br>1 to 4 for fac<br>1 to 7 for ext<br>2 to 6 for pext | Enter the number of digits for this call type. The allowed length varies by call type. This must be greater than or equal to the number of digits in the Dialed String. |

# Feature Access Codes screen page 1

This screen assigns feature access codes (FACs) that, when dialed, activate or cancel the system features. Each field on this screen has the same valid values, which must conform to feature access codes or dial access codes as defined by your dial plan.

The SIP-related fields are in bold.

| change feature-access-codes                     | Page 1 of x    |
|-------------------------------------------------|----------------|
| FEATURE ACCESS CODE (FAC)                       |                |
| Abbreviated Dialing List1 Access Code:          |                |
| Abbreviated Dialing List2 Access Code:          |                |
| Abbreviated Dialing List3 Access Code:          |                |
| Abbreviated Dial - rgm Group List Access Code:  |                |
| Announcement Access Code:                       |                |
| Answer Back Access Code:                        |                |
| Attendant Access Code:                          |                |
| Auto Alternate Routing (AAR) Access Code:       |                |
| Auto Route Selection (ARS) Access Code1:        | Access Code 2: |
| Automatic Callback Activation:                  | Deactivation:  |
| Call Forwarding Activation Busy/DA: All:        | Deactivation:  |
| Call Park Access Code:                          |                |
| Call Pickup Access Code:                        |                |
| CAS Remote Hold/Answer Hold-Unhold Access Code: |                |
| CDR Account Code Access Code:                   |                |
| Change COR Access Code:                         |                |
| Change Coverage Access Code:                    |                |
| Contact Closure Open Code:                      | Close Code:    |
| Contact Closure Pulse Code:                     |                |
|                                                 |                |

# Auto Alternate Routing (AAR) Access Code

Use this field to access AAR.

### Auto Route Selection (ARS) Access Code1

Use this field to access ARS. You can have one ARS access code for local and one code for long distance, and route accordingly.

# Feature Related Systems Parameters screen, page 3

For SIP, the EMU Inactivity timer field determines how long the visiting user feature waits before the visiting phone is becomes unregistered due to inactivity.

Figure 4: Feature Related Systems Parameters screen, page 3

```
display system-parameters feature Page 3 of 17
FEATURE-RELATED SYSTEM PARAMETERS
TTI/PSA PARAMETERS
WARNING! SEE USER DOCUMENTATION BEFORE CHANGING TTI STATE
Terminal Translation Initialization (TTI) Enabled? n
Customer Telephone Activation (CTA) Enabled? n
Don't Answer Criteria For Logged Off IP/PSA?TTI Stations? n
EMU PARAMETERS
EMU Inactivity Interval for Deactivation (hours): 1
CALLPROCESSING OVERLOAD MITIGATION
Restrict Calls: stations-first
```

### **EMU Inactivity Interval for Deactivation**

Use this field to administer a system-wide administrable interval for EMU (Enterprise Mobile User) de-registration and as an inactivity timer for an SIP visiting user.

Valid entries are either digits 1 through 24, or blank. Default is blank.

#### Note:

A blank value in this field suggests that there is no automatic shut off for the Visiting user session.

An entry of 1 means that after 1 hour of inactivity, the SIP phone will be dropped from the visited home server.

Note that this field is used for Communication Manager as well as for SES. See <u>Table 2</u> for a comparison of differences.

For phones designated a visiting, an inactivity timer notifies the user before a visiting session expires, even if the timer is left blank.

|                                                                          | SES's SIP Visiting User<br>Timer                                                                                | Communication Manager<br>EMU Timer                             |  |
|--------------------------------------------------------------------------|----------------------------------------------------------------------------------------------------|----------------------------------------------------------------|--|
| Phone types                                                              | SIP phones, 96xx Avaya<br>one-X Deskphones                                                                      | H.323 or DCP phones                                            |  |
| E911 call routed locally/<br>CPN sent from visited<br>phone <sup>*</sup> | Supported                                                                                                    | Supported                                                      |  |
| Login                                                                    | Same login from any phone                                                                                       | Requires FAC/PIN for login at visited phone                    |  |
| Designating active phone                                                 | Most recently registered<br>phone is the active phone<br>OR<br>The active phone is set in<br>SIP PIM interface. | Most recent registration is "active"                           |  |
| Three states: Active, inactive, unregistered                             | Supports all three states                                                                                       | Supports only two states:<br>active and unregistered<br>states |  |
| Phone features<br>dependencies                                           | Depends on home phone<br>functionality/user profile                                                             | Depends on visited phone functionality                         |  |
| Inactivity timer                                                         | Supported                                                                                                    | Supported                                                      |  |

| Table 2: Compare | SIP Visiting | User timer with | EMU timer |
|------------------|--------------|-----------------|-----------|
|------------------|--------------|-----------------|-----------|

\*. The calling party number is not always sent from the visited phone. The CPN may be a derivation based on the IP address and the Communication Manager IP address, for example, in the case of emergency location extension mapping.

# **IP Codec Set screen**

What you set in the IP codec screens depends on the type of phone you are using and the bandwidth. You should certainly have G.711mu-law or a-law.

If the SIP endpoint is registering across a WAN with limited bandwidth or via a VPN tunnel, then use G.729.

What you select is based on system constraints and their SIP endpoint types.

| Figure 5: IP | Codec Se | et screen | page 1 |
|--------------|----------|-----------|--------|
|--------------|----------|-----------|--------|

| change ip-codec-se | tn          |              |           | Page 1 of x |
|--------------------|-------------|--------------|-----------|-------------|
|                    |             | IP Codec Set |           |             |
| Codec Set:         | 1           |              |           |             |
| Audio              | Silence     | Frames       | Packet    |             |
| Codec              | Suppression | Per Pkt      | Size (ms) |             |
| 1: G.711MU         | У           | 3            | 30        |             |
| 2:                 | _           | _            |           |             |
| 3:                 | _           | _            |           |             |
| 4:                 | _           | _            |           |             |
| 5:                 | _           | _            |           |             |
| 6:                 | _           | _            |           |             |
| /:                 | _           | _            |           |             |
| 1. aes             |             |              |           |             |
| 2: aea             |             |              |           |             |
| 3: srtp-aescm128-h | mac80       |              |           |             |

#### Figure 6: IP Codec Set screen page 2

| change ip-codec- | set n<br>IP Codec Set                                                    | Page 2 of x         |
|------------------|--------------------------------------------------------------------------|---------------------|
| Maximum          | Allow Direct-IP Multimed<br>Bandwidth Per Call for Direct-IP Multimedia: | lia? y<br>256:Kbits |
|                  | Mode Redundancy                                                          |                     |
| FAX              | <u>relay</u> 0                                                           |                     |
| Modem            | off 0                                                                    |                     |
| TDD/TTY          | <u>us</u> 0                                                              |                     |
| Clear-channel    | <u>n</u> 0                                                               |                     |

# **IP Network Map screen**

The **IP Address Mapping** screen in Figure 7 shows the SIP-related information in bold.

You must administer this screen *only* if you use Emergency Contacts as part of your SES system.

If you alter data in this table, resynchronize data as described in *Installing and Administering SES*, the section titled Data Synchronization between Communication Manager and PPM.

#### Figure 7: IP Network Map screen

| change ip-network-map Page 1 of x |                    |                     |                |  |
|-----------------------------------|--------------------|---------------------|----------------|--|
|                                   | IP ADDRESS MA      | PPING               |                |  |
|                                   |                    |                     | Emergency      |  |
|                                   | S                  | ubnet               | Location       |  |
| From IP Address                   | (To IP Address) or | Mask) <b>Region</b> | VLAN Extension |  |
| 1230                              | 123.255            | 24 _1_              | 3              |  |
| 1244                              | 1244               | 32 _2_              | 0              |  |
| 1. 2. 4. 5                        | 1. 2. 4. 5         | 3                   | 0              |  |
| 1. 2. 4. 6                        | 1. 2. 4. 9         | 4                   | 4              |  |
|                                   |                    |                     |                |  |
|                                   |                    |                     |                |  |

Note:

In release 5.2 of Communication Manager, use this screen to allocate resources for both H.323 and SIP endpoints.

The IP Address Mapping screen for 911 calls allows you to have a range of IP addresses in a location. You can then assign a 911 number that will be sent to the Public Safety Answering Point (PSAP) if any of the phones within that range of 911 IP addresses makes an emergency call.

You can also have another range of addresses for another location with an assigned 911 number.

If a user in one location moves to the second location, and makes an emergency call, the user's endpoint sends the correct CPN to the PSAP. Without using the ip-network-map, each SIP station sends out it own number if it makes an emergency call.

This step is important in distributed Communication Manager environments in which network bandwidth may be consumed unnecessarily for calls among SIP and other endpoints.

### Region

This field in the <u>IP Network Map screen</u> identifies the network region for the IP address range. Make sure the Region value you set here reflects the Authoritative Region on screen <u>IP Network Region screen</u> on page 50.

If this screen does not correlate with the IP Network Region screen correctly, calls will not be processed successfully. Communication Manager may not assume its authoritative role for the call and routes back out to the proxy. The proxy then redirects back to Communication Manager. In the **Locations** form shown on page 57, the **proxy sel. rte. pat.** field causes the call to route out to the proxy. But if this were not configured, the call would be rejected with a 403 Screening Failure.

For SIP, the setting for **Region** must correlate with the configured network region for this range of addresses.

| Valid entries | Usage                                                                                                    |
|---------------|----------------------------------------------------------------------------------------------------|
| 1 to 250      | The network region number for this interface.                                                                                       |
|               | This field must contain a non-blank value if the <b>From IP</b><br><b>Address</b> field on the same row contains a non-blank value. |

### **Emergency Location Extension**

This field in the <u>IP Network Map screen</u> allows the system to create or determine the calling party number that gets relayed to PSAP from a caller who dials a 911 emergency call from this station. An entry in this field must be of an extension type included in the dial plan, but does not have to be an extension on the local system. It can be a UDP extension. The entry defaults to blank. A blank entry typically would be used for an IP softphone dialing in through PPP from somewhere outside your network.

If you populate the IP Address Mapping screen with emergency numbers, the feature functions as follows:

- If the Emergency Location Extension field in the Station screen is the same as the Emergency Location Extension field in the IP Address Mapping screen, the feature sends the extension to the Public Safety Answering Point (PSAP).
- If the Emergency Location Extension field in the Station screen is different from the Emergency Location Extension field in the IP Address Mapping screen, the feature sends the extension in the IP Address Mapping screen to the Public Safety Answering Point (PSAP).

| Valid entries           | Usage                                                                      |
|-------------------------|----------------------------------------------------------------------------|
| 0 to 9 (up to 7 digits) | Enter the emergency location extension for this station. Default is blank. |

Note:

On the ARS Digit Analysis Table screen, you must administer 911 to be call type emer or alrt in order for the E911 Emergency feature to work properly.

# **IP Network Region screen**

The Network Region screen defines the values that are associated with the IP address range defined in the IP Network Map screen on page 48.

The SIP-related fields are in bold in this screen.

```
Figure 8: IP Network Region screen
```

```
change ip-network-region 1
                                                                        Page 1 of 19
                                 IP NETWORK REGION
  Region: 1
Location: 1
                                   Authoritative Domain:
    Name:
                                   Intra-region IP-IP Direct Audio: y
MEDIA PARAMETERS
                                   Inter-region IP-IP Direct Audio: y
  Codec Set: 1
                                                IP Audio Hairpinning? y
UDP Port Min: 2048
DIFFSERV/TOS PARAMETERS
Call Control PHB Value:
UDP Port Max: 3028
                                                   Server IP Address: .
        Audio PHB Value:
                                                          Server Port: 5005
        Video PHB Value:
802.1P/O PARAMETERS
                                          RTCP Report Period(secs): 5
Call Control 802.1p Priority: 7
        Audio 802.1p Priority: 6 AUDIO RESOURCE RESERVATION PARAMETERS
H.323 IP ENDPOINTS
                                                               RSVP Enabled? y
 H.323 Link Bounce Recovery? Y

Idle Traffice Interval (sec): 20

Keep-Alive Count: 5

RSVP Refresh Rate(secs): 15

Retry upon RSVP Failure Enabled? Y

RSVP Profile: guaranteed-

RSVP unreserved (BBE) PHB Value: 40
                                          RSVP Profile: guaranteed-service
```

### Region

The Region field in the <u>IP Network Region screen</u> lets you select the specific network region. Network regions themselves are defined in the <u>IP Network Map screen</u> on page 48.

### Authoritative Domain

The **Authoritative Domain** field in the <u>IP Network Region screen</u> must be set to the same value as the SIP domain administered, the home domain, or a third-party proxy for the signaling group associated with this network region.

This field designates the name or IP address of the domain for which this network region is responsible or authoritative.

| Valid entries                 | Usage                                                                                                    |
|-------------------------------|----------------------------------------------------------------------------------------------------|
| Up to 20 characters or blank. | Enter the name or IP address of the domain for<br>which this network region is responsible. Note<br>that this will appear in the From header of any<br>SIP messages. |

A valid entry in this field is required for SIP endpoints on Communication Manager to call the public network.

Note that the value for this Authoritative Domain field must match the content of the Domain field on the Edit screen in SES, which is set with the Master Administration web interface in the SES system.

In a single-server configuration, a home authoritative server combined on an Edge server, exactly one authoritative domain is set, for example, *company.com*.

In a duplex configuration, each home is subject to the domain to which it is connected. Each Edge can have a separate domain, and a single Communication Manager can support multiple domains.

In a distributed configuration, each home server is subject to the domain to which it is connected. The standalone edge server can have a separate domain, and the home server can support the endpoints of these multiple SIP domains.

Subdomain structures are not supported as authoritative SIP domains. You may use domain structures such as eastcompany.com or westcompany.com.

# Intra-region IP-IP Direct Audio

Set this field in the <u>IP Network Region screen</u> to **n** to prevent direct audio connections between IP endpoints within a network region. Usually a SIP installation sets this to **y**.

| Valid entries   | Usage                                                                                                    |
|-----------------|----------------------------------------------------------------------------------------------------|
| y/n             | Enter <b>y</b> to save on bandwidth resources and<br>improve sound quality of voice over IP<br>transmissions.<br>An <b>n</b> entry might be used if, for example, the IP<br>phones within the region are behind two or more<br>fire walls.                                                                           |
| native(NAT)     | Enter <b>native(NAT)</b> if the IP address from which<br>audio is to be received for direct IP-to-IP<br>connections within the region is that of the<br>telephone/softphone itself (without being<br>translated by NAT). IP phones must be<br>configured behind a NAT device <i>before</i> this<br>entry is enabled. |
| translated(NAT) | Enter <b>translated(NAT)</b> if the IP address from<br>which audio is to be received for direct IP-to-IP<br>connections within the region is to be the one<br>with which a NAT device replaces the native<br>address. IP phones must be configured behind<br>a NAT device before this entry is enabled.              |

### Inter-region IP-IP Direct Audio

This field in the <u>IP Network Region screen</u> allows direct audio connections between IP endpoints within a network region.

For SIP, set this to **n**. In SIP, band width is virtual. See <u>SIP trunk engineering notes</u> on page 17.

| Valid entries  | Usage                                                                                                    |
|----------------|----------------------------------------------------------------------------------------------------|
| y/n            | Enter <b>y</b> to save on bandwidth resources and<br>improve sound quality of voice over IP<br>transmissions. An <b>n</b> entry might be used if, for<br>example, the IP telephones within the region are<br>behind two or more fire walls.                                                                   |
| native(NAT)    | Enter <b>native(NAT)</b> if the IP address from which<br>audio is to be received for direct IP-to-IP<br>connections within the region is that of the<br>telephone/softphone itself (without being<br>translated by NAT). IP phones must be<br>configured behind a NAT device before this<br>entry is enabled. |
| trnslated(NAT) | Enter <b>translated(NAT)</b> if the IP address from<br>which audio is to be received for direct IP-to-IP<br>connections within the region is to be the one<br>with which a NAT device replaces the native<br>address. IP phones must be configured behind<br>a NAT device before this entry is enabled.       |

# **Use Default Server Parameters**

Set this field in the <u>IP Network Region screen</u> to **n** so that the screen displays the fields **Server IP address** and **Server Port**.

### **Server IP Address**

The system displays this field, as shown in the <u>IP Network Region screen</u>, only when the **Use Default Server Parameters** field is set to n and the and the **RTCP Enabled** field is set to y.

For SIP, set this field to the IP address of the RTCP Monitor server.

| Valid entries                                      | Usage                                            |
|----------------------------------------------------|--------------------------------------------------|
| <b>0</b> to <b>255</b> in a series of four octets. | Enter the IP address for the RTCP Monitor server |

# **Server Port**

The system displays this field, as shown in the <u>IP Network Region screen</u>, only when the **Use Default Server Parameters** field is set to n and the **RTCP Enabled** field is set to y.

| Valid entries | Usage                                              |
|---------------|----------------------------------------------------|
| 1 to 65535    | Enter the port number for the RTCP Monitor server. |

# **IP Node Names screen**

Enter the friendly names and the IP addresses for SES home servers and CLAN or procr on this screen. Note that the S8300 does not support CLANs. This form will not be used for that server.

The SIP-related fields are in bold in this screen.

#### Figure 9: IP Node Names screen

| change node-nam | nes ip     |            | Page 1 of X |
|-----------------|------------|------------|-------------|
|                 | IP         | NODE NAMES |             |
| Name            | IP Address | Name       | IP Address  |
| 1.              |            | _ 17       |             |
| 2.              |            | _ 18       |             |
| 3.              |            | _ 19       |             |
| 4.              |            | 20.        |             |
| 5.              |            | 21.        |             |
| 6.              |            | 22.        |             |
| 7.              |            | 23.        |             |
| 8.              |            | 24.        |             |
| 9.              |            | 25.        |             |
| 10.             |            | 26.        |             |
| 11.             |            | 27.        |             |
| 12.             |            | 28.        |             |
| 13.             |            | 29.        |             |
| 14.             | · · · ·    | 30.        |             |
| 15.             | · · · · ·  | 31.        |             |
| 16.             |            | 32.        |             |
|                 |            |            |             |
|                 |            |            |             |

#### Note:

If you are using an SES system for SIP, enter the IP address for the SIP Proxy Server, a home or home/edge, for your network in the corresponding fields.

### Name

The **Name** column in the <u>IP Node Names screen</u> identifies the name of an adjunct or server, or switch node.

| Valid entries                      | Usage                                                                                                    |
|------------------------------------|----------------------------------------------------------------------------------------------------|
| 1 to 15 alphanumeric<br>characters | Used as a label for the associated IP address. The node names must be unique for each server and switch. |

# **IP Address**

The **IP Address** column in the <u>IP Node Names screen</u> identifies for the node named in the previous field by it's dotted octet address.

| Valid entries                                                        | Usage                                                                                                    |
|----------------------------------------------------------------------|----------------------------------------------------------------------------------------------------|
| 32-bit address (4 decimal<br>numbers, each in the range<br>0 to 255) | A unique IP address is assigned to each port on<br>any IP device that is used for a connection.<br>See the Administration for Network Connectivity<br>for Avaya Communication Manager,<br>doc ID 555-233-504 for more information. |

# **Locations screen**

This screen allows for each location to point to the route pattern that is routing to its outbound SIP proxy server. This correlation is required by features and services such as Transfer and URI Dialing. You may use any route pattern for any SIP trunk.

The SIP-related fields are in bold.

#### Figure 10: Locations screen

| change locations |            |         |             |        |            | Page    | 1 of  | 1    |
|------------------|------------|---------|-------------|--------|------------|---------|-------|------|
|                  |            | LC      | CATIONS     |        |            |         |       |      |
| ARS              | Prefix 1 R | equired | l For 10-Di | git NA | ANP Calls? | У       |       |      |
| Loc. Name        | Timezone   | Rule    | NPA         | ARS    | Attd Loc.  | Pre-    | Proxy | Sel. |
| No               | Offset     |         |             | FAC    | FAC Parm   | ns. fix | Rte.  | Pat. |
| 1. Main          | + 00:00    | 1       | 312         |        |            |         |       |      |
| 2. Denver-01     | - 01:00    | 1       | 303         |        |            |         |       |      |
| 3. Lincroft-01   | + 01:00    | 1       | 953         |        |            |         |       |      |
| XXX              | :          |         |             |        |            |         |       |      |
| XXX              | ::         |         |             |        |            |         |       |      |
|                  |            |         |             |        |            |         |       |      |

## **Proxy Selection Route Pattern**

The Proxy Selection Route Pattern field identifies the routing pattern that leads to the proxy server. This is the route pattern assigned on the **Route Pattern** screen.

| Valid entries     | Usage                                                                         |
|-------------------|-------------------------------------------------------------------------------|
| 1 to 999 or blank | Type the number of the routing pattern to be used to get to the proxy server. |

# Media Gateway screen

| add media-        | gateway x           |                        | Page 1 | of | 1 |
|-------------------|---------------------|------------------------|--------|----|---|
|                   |                     | MEDIA-GATEWAY          |        |    |   |
| Nu                | mber:               | IP Address:            |        |    |   |
|                   | Type:               | FW Version/HW Vintage: |        |    |   |
|                   | Name:               | MAC Address:           |        |    |   |
| Seria             | l No:               | Encrypt LInk?          |        |    |   |
| Network Re        | gion:               | Location:              |        |    |   |
| Regist            | ered?               | Controller IP Address: |        |    |   |
| Recovery          | Rule:               | Site Data:             |        |    |   |
| Name:             |                     |                        |        |    |   |
| Slot              | Module Type         | Name                   |        |    |   |
| V1:               | #                   | ICC MM                 |        |    |   |
| V2:               |                     | ANA MM                 |        |    |   |
| V3:               |                     | DCP MM                 |        |    |   |
| V4:               |                     | DS1 MM                 |        |    |   |
| V8:               |                     |                        |        |    |   |
| V9:               | gateway-announcemer | nts                    |        |    |   |
| V9:<br>Max Surviv | gateway-announcemer | nts                    |        |    |   |

### **Network Region**

For SES, the Network region field must have the same value as the network region of the SIP authoritative domain.

Network Region indicates what is assigned to the media gateway. It is used by the primary server to allocate resources from the nearest Media Gateway. The number of characters is dependent upon the type of primary server.

# Numbering\_Public/Unknown Table screen

Access the **Numbering — Public/Unknown** table with the command **change public-unknown-numbering** *n*, where *n* is the length of a value between **0** and **7** appearing in the **Ext Code** column.

The screen consists of two pages: page 1 displays up to 30 **Ext Code** entries matching the requested **Ext Code** length entered on the command line, and page 2 provides 30 blank entries for new user input. If there is sufficient room on the screen, **Ext Code** entries that are longer than the specified length are also displayed. Enter a length of **0** to designate the attendant. If there are more entries of length *n* than can be displayed, modify your command to use the **ext-digits** *x* command line modifier. For Avaya Distributed Office, confirm that the value for **Ext Len** matches what is specified in the field **SES Edge 5.2**.

The SIP-related fields are in bold in this screen.

#### Figure 12: Numbering—Public/Unknown table screen

| change public-unknown-numbering 5 Page 1 of X |                                   |                                         |        |  |  |
|-----------------------------------------------|-----------------------------------|-----------------------------------------|--------|--|--|
|                                               | NUMBERING - PUBLIC/UNKNOWN FORMAT |                                         |        |  |  |
|                                               |                                   | T.                                      | x+ x 1 |  |  |
|                                               | - 1                               | 2011                                    |        |  |  |
| Ext Extension                                 | Trk                               | CPN                                     | CPN    |  |  |
| Len Code                                      | Grp(s)                            | Prefix                                  | Len    |  |  |
| 12 1234567890123                              | 123456789                         | 123456789012345                         | 5 12   |  |  |
|                                               |                                   |                                         |        |  |  |
| 5 4                                           | 777777                            |                                         | 10     |  |  |
| 5 4                                           | 250                               | 30379                                   | 10     |  |  |
| 5 4                                           | 253                               | 30379                                   | 10     |  |  |
| 5 41                                          | 40                                | 303222                                  | 11     |  |  |
| 5 41                                          | 45                                |                                         | 5      |  |  |
| 5 41                                          | 87                                | 30323                                   | 10     |  |  |
| 5 43                                          | 538                               |                                         | 7      |  |  |
| 5 45                                          | 222                               |                                         | 7      |  |  |
| 5 47                                          | 2222                              |                                         | 9      |  |  |
| 5 61                                          | 45                                |                                         | 5      |  |  |
| 5 406                                         | 250                               | 30379                                   | 10     |  |  |
| 5 406                                         | 253                               | 30379                                   | 10     |  |  |
| 5 418                                         |                                   | 303538                                  | 11     |  |  |
| 5 419                                         |                                   | 222222222222222222222222222222222222222 | 2 15   |  |  |
| 5 770                                         |                                   | 970                                     | 8      |  |  |
|                                               |                                   |                                         |        |  |  |
| L                                             |                                   |                                         |        |  |  |

# **Off-PBX Station Mapping screen page 1**

Use the Stations with Off-PBX Telephone Integration screen to map an office phone to a cell phone through the Extension to Cellular feature. The office phone can be a standard office number or an administration without hardware (AWOH) station. For more information on Extension to Cellular, see *Feature Description and Implementation for Avaya Communication Manager*, 555-245-205.

This screen relates to the System-Parameters Customer-Options screen, page 1 on page 82.

# Figure 13: Off-pbx station mapping screen page 1 change off-pbx-telephone station-mapping 67001 Page 1 of 2 STATIONS WITH OFF-PBX TELEPHONE INTEGRATION Station Application Dial Phone Number Trunk Configuration Extension Prefix Selection Set 67001 OPS 221 - 67001 aar 1

The second page of this screen has no fields that concern the SES administrator.

### **Command parameters**

| Action  | Object                            | Qualifier                        |
|---------|-----------------------------------|----------------------------------|
| add     | off-pbx-telephone station-mapping |                                  |
| change  | off-pbx-telephone station-mapping | <station extension=""></station> |
| display | off-pbx-telephone station-mapping | <station extension=""></station> |
| list    | off-pbx-telephone station-mapping | <variable></variable>            |

The add off-pbx-telephone station-mapping command displays the blank Stations with Off-PBX Integration screens. You can add up to sixteen associations between an office telephone and an external telephone.

The change off-pbx-telephone station-mapping <station extension> command displays the Stations with Off-PBX Integration screens. You can change the associations between office telephones and external telephones. The first line on the screen contains the information for the station extension that you entered as the command variable. You can also add additional associations in this screen.

The display off-pbx-telephone station-mapping <station extension> command displays the Stations with Off-PBX Integration screens. The <station extension> variable is optional. These screens list up to sixteen entries, starting with the station extension you entered as the command variable. If this extension is not administered for an off-PBX, the display starts with the next administered off-PBX extension in numerical order.

The list off-pbx-telephone station-mapping <variable> command information about the association between an office phone and an off-PBX phone. The command variable specifies the office phone number or numbers of interest. The <variable> can be:

- A complete phone number
- A partial phone number followed by an asterisk, which is a "wildcard" character
- Blank

### **Station Extension**

The Station Extension field in the <u>Off-pbx station mapping screen page 1</u> is an administered extension in your dial plan. This number is the extension of the office telephone.

| Valid entries                       | Usage                                                                              |
|-------------------------------------|------------------------------------------------------------------------------------|
| A valid number in your dial<br>plan | Type an extension number of the office phone up to eight digits. Default is blank. |

# Application

In the <u>Off-pbx station mapping screen page 1</u>, indicate the type of off-PBX application that is associated with the office phone. You can assign more than one application to an office phone.

| Valid entries | Usage                                                                           |
|---------------|---------------------------------------------------------------------------------|
| blank         | Default is blank.                                                               |
| EC500         | Cell phone with Extension to Cellular                                           |
| OPS           | SIP-enabled phone                                                               |
| CSP           | Cell phone with Extension to Cellular provided by the cellular service provider |

# **Dial Prefix**

The system prepends the Dial Prefix to the off-PBX phone number before dialing the off-PBX phone. The system deletes the dial prefix when a user enters their cell phone number using the Self Administration Feature (SAFE) access code. You must set the routing tables properly so that the dial prefix "1" is not necessary for correct routing. See <u>Figure 13</u>, the <u>Off-pbx station</u> mapping screen page 1.

| Valid entries                                    | Usage                                                                                                    |
|--------------------------------------------------|----------------------------------------------------------------------------------------------------|
| blank<br><b>0</b> through <b>9</b> , *, <b>#</b> | Type up to four digits, including "*" or "#". If<br>included, "*" or "#" must be in the first digit<br>position. Enter a "1" if the phone number is<br>long-distance. Enter "011" if the phone number<br>is international. Default is blank. |

# Phone Number

Enter the phone number of the off-PBX phone in this field in the <u>Off-pbx station mapping screen</u> page 1.

| Valid entries | Usage                                                                            |
|---------------|----------------------------------------------------------------------------------|
| 0 through 9   | Type up to fifteen digits. Enter the complete 10-digit number. Default is blank. |

# **Trunk Selection**

The Trunk Selection field in the <u>Off-pbx station mapping screen page 1</u> defines which trunk group you will use for outgoing calls.

| Valid entries                       | Usage                                                 |
|-------------------------------------|-------------------------------------------------------|
| ars<br>aar<br>trunk group<br>number | Indicate which trunk group to use for outgoing calls. |

# **Configuration Set**

Use the **Configuration Set** field in the <u>Off-pbx station mapping screen page 1</u> to administer the Configuration Set number. This number contains the desired call treatment options for the station. Ninety-nine Configuration Sets exist.

| Valid entries         | Usage                                                              |
|-----------------------|--------------------------------------------------------------------|
| 1 through 99<br>blank | Type the number of the Configuration set or sets. Default is blank |

# **Dial Prefix**

The system prepends the Dial Prefix to the off-PBX phone number before dialing the off-PBX phone. The system deletes the dial prefix when a user enters their cell phone number using the Self Administration Feature (SAFE) access code. You must set the routing tables properly so that the dial prefix "1" is not necessary for correct routing. See Figure 13: Off-pbx station mapping screen page 1.

| Valid entries                             | Usage                                                                                                    |
|-------------------------------------------|----------------------------------------------------------------------------------------------------|
| blank<br><b>0</b> through <b>9</b> , *, # | Type up to four digits, including "*" or "#". If<br>included, "*" or "#" must be in the first digit<br>position. Enter a "1" if the phone number is<br>long-distance. Enter "011" if the phone number<br>is international. Default is blank. |

# **Off-PBX Station Mapping screen page 2**

Finish the administration steps to map an office phone to an off-PBX phone on the second page of the **Stations with Off-PBX Telephone Integration** screen. The information you entered in the first page appears as read-only information on the second page.

The SIP-related fields are in bold in this screen.

#### Figure 14: Off-pbx station mapping screen page 2

```
add off-pbx-telephone station-mapping 67001
                                                 Page 2 of 2
            STATIONS WITH OFF-PBX TELEPHONE INTEGRATION
Station
            Call
                    Mapping
                               Calls
                                        Bridged
            Limit
                                        Calls
Extension
                    Mode
                               Allowed
67001
               10
                     both
                                all
                                          none
```

# **Station Extension**

The Station Extension field is an administered extension in your dial plan. This number is the extension of the office phone. See the Off-pbx station mapping screen page 2 above.

| Valid entries                       | Usage                                                                              |
|-------------------------------------|------------------------------------------------------------------------------------|
| a valid number in your dial<br>plan | Type an extension number of the office phone up to eight digits. Default is blank. |

### Call Limit

The Call Limit field in the <u>Off-pbx station mapping screen page 2</u> sets the maximum number of simultaneous calls.

| Valid entries         | Usage                                                                            |
|-----------------------|----------------------------------------------------------------------------------|
| blank<br>1 through 10 | Set the maximum number of calls that can be active simultaneously. Default is 2. |

# **Mapping Mode**

Enter the mode of operation for the Extension to Cellular cell phone. Use these modes to control the degree of integration between the cell phone and the office phone. The modes are valid for calls only. For each office phone, you can only assign one cell phone as the origination mode. You cannot assign a cell phone as either the origination or both mode more than once. See Figure 14: Off-pbx station mapping screen page 2.

| Valid entries | Usage                                                                                                    |
|---------------|----------------------------------------------------------------------------------------------------|
| both          | Default is <b>both</b> when the Phone Number field was previously<br>administered for another extension with a Mapping Mode of<br>termination or none. Default = termination when the Phone<br>Number field was previously administered with a Mapping Mode<br>of origination or both.<br>In the both mode, users can originate and receive calls from the<br>office phone with the cell phone. |
| termination   | In termination mode, users can only use their cell phone to<br>receive calls from the associated office phone. Users cannot use<br>the cell phone to originate calls from the associated office<br>phone. Calls originating from the cell phone independent of the<br>office phone are independent of Extension to Cellular and<br>behave exactly as before enabling Extension to Cellular.     |
| origination   | In origination mode, users can only originate cell phone calls from the associated office phone. Users cannot use the cell phone to receive calls from the associated office phone.                                                                                                    |
| none          | In the none mode, users cannot originate or receive calls from the office phone with the cell phone.                                                                                                    |

# **Calls Allowed**

Identifies the call filter type for a station. The Calls Allowed values filter the type of calls to the office phone that a user can receive on a cell phone. See <u>Figure 14</u>: <u>Off-pbx station mapping</u> screen page 2.

| Valid entries | Usage                                                                                   |
|---------------|-----------------------------------------------------------------------------------------|
| all           | Default is <b>all</b> .<br>The cell phone receives both internal and<br>external calls. |
| internal      | The cell phone receives only internal calls.                                            |
| external      | The cell phone receives only external calls.                                            |
| none          | The cell phone does not receive any calls made to the associated office phone.          |

# **Bridged Calls**

Use the Bridged Calls field to determine if bridged call appearances extend to the cell phone. The valid entry definitions are the same as the Mapping Mode field entries. See <u>Figure 14</u>, the <u>Off-pbx station mapping screen page 2</u>.

| Valid entries | Usage                                                                                                    |
|---------------|----------------------------------------------------------------------------------------------------|
| both          | Default is <b>both</b> .                                                                                                  |
| termination   |                                                                                                    |
| origination   |                                                                                                    |
| none          | For OPS, which SIP often is, you must use <b>none</b> . This enables bridged appearances on OPS phones to work correctly. |

# **Configuration considerations for SIP phones**

The Bridged Calls field should be set to **none** unless the SIP station supports the Avaya extensions for bridged appearances. If this field has a value other than **none**, a call to your SIP station goes immediately to coverage without ringing if another SIP phone that is *not* registered has a bridged appearance on your phone.

Avaya SIP Telephones will not be able to register in an SES system unless they can obtain the correct SIPDOMAIN setting. Avaya SIP telephones include the 4600-series, the 9620 and 9630, and the 16CC. The 4600 phones obtain the domain setting from the *46XXsettings.txt* file.

Always configure the SIPDOMAIN setting for the phones in the file named *46XXsettings.txt* file and then ensure that the phones transfer settings from the file (via tftp or http) during boot up. The line in the file for this setting is:

#### SET SIPDOMAIN = yourSIPdomainName.com

When you make a call from a Cisco 7940/7960 phone with the local Caller ID Block feature enabled, the called endpoint still displays your number. To work around this issue, use the Calling Number Block FNE in Communication Manager instead of the local feature in the phone.

# **Route Pattern screen**

The **Route Pattern** screen defines the route patterns used by Communication Manager. Each route pattern contains a list of trunk groups that can be used to route the call. The maximum number of route patterns and trunk groups depends on the configuration and memory available in your system.

AAR analysis and ARS analysis determine which trunks calls use. You can convert an AAR number into an international number, and insert an area code in an AAR number to convert an on-network number to a public network number. Also, when a call directly accesses a local central office (CO), if the long-distance carrier provided by your CO is not available, then Communication Manager can insert the dial access code for an alternative carrier into the digit string.

The SIP-related fields are in bold on the screen shown in <u>Figure 15</u>. Administering this screen and its values is optional for SIP.

#### Figure 15: Route Pattern screen

| change route-pattern 1                      |                                                         | Page 1 of 2                    |
|---------------------------------------------|---------------------------------------------------------|--------------------------------|
|                                             | Pattern Number: 1_                                      |                                |
|                                             |                                                         | Secure SIP? n                  |
|                                             | No.                                                     | DCS/                           |
| Grp. FRL NPA Pfx Hop Toll                   | Del Inserted                                            | QSIG IXC                       |
| No. Mrk Lmt List                            | Dgts Digits                                             | Intw                           |
| 1:                                          |                                                         | n user                         |
| 2:                                          |                                                         | n user                         |
| 3:                                          |                                                         | n user                         |
| 4:                                          |                                                         | n user                         |
| 5:                                          |                                                         | n user                         |
| 6:                                          |                                                         | n user                         |
| BCC VALUE TSC CA-TSC<br>0 1 2 3 4 W Request | ITC BCIE Service/Feature BAND No.<br>Dgts<br>Subaddress | Numbering <b>LAR</b><br>Format |
| 1: yyyyyn y none                            | _ both ept outwats-bnd                                  | none                           |
| 2: yyyyn y                                  | rest                                                    | next                           |
| 3: уууууп у                                 | rest                                                    | rehu                           |
| 4: yyyyn y                                  | rest                                                    | none                           |
| 5: уууууп у                                 | rest                                                    | none                           |
| 6: уууууп у                                 | rest                                                    | none                           |
|                                             |                                                         |                                |
|                                             |                                                         |                                |

# **Secure SIP**

You will need to evaluate the setting of the **Secure SIP?** field in the <u>Figure 15</u> when the end-to-end solution supports the SIPS protocol.

The only instance for a  $\mathbf{y}$  in this field is when the source provider *requires* a secure SIP protocol. In most instances, leave this field set to  $\mathbf{n}$ .

| Valid entries | Usage                                                                                                    |
|---------------|----------------------------------------------------------------------------------------------------|
| y/n           | Specify whether the SIP: or SIPS: prefix will be used, if the call is routed to a SIP trunk preference.                                                                                                    |
|               | If SIP trunks are not specified as SIP: or SIPS: , the call will be routed over whatever trunk is specified. Therefore, to ensure a SIP TLS connection when such a route-pattern is invoked, only SIP trunks should be specified. |
|               | Default is <b>n</b> .                                                                                                    |

To administer the Secure SIP field, choose the behavior you want from the following table.

| Original Request-URI         | Secure SIP? | Final Request-URI |
|------------------------------|-------------|-------------------|
| SIP                          | Y           | SIPS              |
| SIPS                         | N           | SIPS              |
| SIP                          | Ν           | SIP               |
| SIPS                         | Y           | SIPS              |
| NA—non-sip trunk or endpoint | Y           | SIPS              |
| NA—non-sip trunk or endpoint | Ν           | SIP               |

# LAR

This column in the <u>Route Pattern screen</u> lets you specify the routing preference for Look Ahead Routing.

LAR, originally developed for ISDN trunking, allows calls to failover when network connection problems exits. With LAR, calls continue to be routed if an earlier attempt over a trunk fails due to network congestion or network resource issues.

| Valid entries | Usage                                                                                                    |
|---------------|----------------------------------------------------------------------------------------------------|
| next          | Go to the next routing preference and attempt the call again.                                                                                                    |
| rehu          | Rehunt within the <i>current</i> routing preference for<br>another trunk to attempt the call again. If it still<br>fails, go to the next routing preference and<br>attempt the call again". |
| none          | Look Ahead Routing is not enabled for the preference.                                                                                                    |

Note that you cannot use LAR with an OPTIM designation.

Failures of LAR are not captured as errors. Instead, such failures are considered SIP processing failures, usually one of these:

- 403 Forbidden
- 406 Not acceptable
- 408 Request time out
- 410 Gone
- 414 Request URI too long
- 416 Unsupported URI scheme
- 481 Call/Transaction does not exist
- 482 Loop detected
- 483 Too many hops
- 487 Request terminated
- 5xx Server failure
- 604 Does not exist anywhere
- 606 Not acceptable

# Signaling Group Page 1 screen

The system displays the Signaling Group screen shown in <u>Figure 16</u> when **sip** is the Group Type field on this page.

Check and administer all fields on this screen. SIP-specific fields are in bold. The example values are for a stand-alone SES installation, not a co-resident installation.

```
Figure 16: Signaling Group screen, Page 1
```

| add signaling group 1                                           |                                                                                | Page               | 1 of         | : 6           |
|-----------------------------------------------------------------|--------------------------------------------------------------------------------|--------------------|--------------|---------------|
|                                                                 | SIGNALING GROUP                                                                |                    |              |               |
| Group Number $\_1\_$                                            | Group Type: sip<br>Transport Method: tls                                       |                    |              |               |
| IP Video?                                                       | Priority Video?                                                                |                    |              |               |
| Near-end Node Name:<br>Near-end Listen Port:<br>Far-end Domain: | Far-end Node Name:<br>5061 Far-end Listen Port:5061<br>Far-end Network Region: |                    |              |               |
|                                                                 | Bypass If IP Threshold                                                         | Exceede            | <b>d</b> ? r | 1             |
| DTMF over IP:<br>Enable Layer 3 Test y<br>Session Establishment | rtp-payload Direct IP-IP Audio Con<br>IP Audio Hai<br>Timer (min): 3           | nection<br>rpinnin | д? У         | <u>7</u><br>7 |

## **Group Number**

This is a display-only field showing the signaling group, as shown in Figure 16.

# **Group Type**

This field describes the type of protocol to be used with the signaling group. Select **SIP** in this field and the screen changes to show only SIP-applicable fields, as shown in the <u>Signaling</u> <u>Group screen, Page 1</u>.

| Valid entries | Usage                                                                                                |
|---------------|----------------------------------------------------------------------------------------------------|
| sip           | Use for SIP on the Avaya S8300, S8500, S8700/S8710/<br>8730 IP-Connect, or S8700/S8710 servers only. |

### **Transport Method**

The screen in the <u>Signaling Group screen</u>, <u>Page 1</u> displays this field *only* when the value of the entry in the **Group Type** field is **sip**. Make sure that the default **tls** is selected in this field. TCP is also supported.

| Valid entries | Usage                                                                              |
|---------------|------------------------------------------------------------------------------------|
| tls           | Default (secure) transport method is TLS. The TCP link protocol is also supported. |

### **Near-end Node Name**

The screen shown in the <u>Signaling Group screen</u>, <u>Page 1</u> displays this field when the value of the entry in the **Group Type** field is either **h.323** or **sip**. Type the node name for the CLANS/ procr/PE IP interface in this server.

Additionally, the node name must be administered on the **IP Node Names** screen and the **IP Interfaces** screen.

| Valid entries                   | Usage                                      |
|---------------------------------|--------------------------------------------|
| Name of an administered IP node | Uniquely identifies the near-<br>end node. |

### Far-end Node Name

The screen displays this field when the value of the entry in the **Group Type** field is either **h.323** or **sip**. Type the node name for the SIP proxy server used for trunks assigned to this signaling

group. The node name must be administered on the **IP Node Names** screen. Return to Signaling Group screen, Page 1.

| Valid entries                    | Usage                       |
|----------------------------------|-----------------------------|
| Name of an administered IP node. | Describes the far-end node. |

# Tip:

If either the node name or port differs for each SIP signaling group, you have different SIP signaling connections, and you should administer a maximum of 10 using TLS. If you administer more than 10 TLS signaling connections, and they are all in use at the same time, the results may be unpredictable. Note that if the node names and ports match, you may administer as many identical SIP signaling groups using TLS as desired.

# **Near-end Listen Port**

The screen displays this field when the **Group Type** field is either **h.323** or **sip**. The **Near-end Listen Port** field defaults to 5061 for SIP over TLS. Return to <u>Signaling Group screen</u>, <u>Page 1</u>.

For a SIP standalone installation, set this to 5061.

For a co-resident installation, the signaling group that Communication Manager uses to talk to the co-resident SES cannot have a near-end port of 5061 because SES owns that port. When you configure the signaling group on Communication Manager, there is a Co-resident check box that defaults the port to 6001. This value must match on the SES. It is not critical that the matching ports are 6001, but that they match.

| Valid entries                                                        | Usage                                                                      |
|----------------------------------------------------------------------|----------------------------------------------------------------------------|
| <b>1719</b> , <b>1720</b> , or<br><b>5000</b> through<br><b>5999</b> | Type an unused port number. The recommended port for SIP over TLS is 5061. |

The Near-end port should be unique for each domain. In the SES Master Administration interface

### **Far-end Listen Port**

The screen displays this field when the **Group Type** field is either **h.323** or **sip**. See Figure 16.
For SIP, set this to 5061.

| Valid entries      | Usage                                                                                                    |
|--------------------|----------------------------------------------------------------------------------------------------|
| 1 through<br>65535 | Type the same number as entered in the <b>Near-end</b><br><b>Listen Port</b> field, that is, port entry 5061 for SIP over<br>TLS. |

#### **Far-end Network Region**

The screen displays this field when the **Group Type** field is either **h.323** or **sip**. This field shows the number of the network region that is assigned to the far-end of the trunk group. Return to Signaling Group screen, Page 1.

| Valid entries               | Usage                                                                                                    |
|-----------------------------|----------------------------------------------------------------------------------------------------|
| <b>1-250</b><br>or<br>blank | Type the network region number that is assigned to the far<br>end of the trunk group. The region number is used to<br>obtain the codec set used for negotiation of trunk bearer<br>capability. Leave blank to select the region of the near-end<br>node by default. |

#### **Far-end Domain**

The screen displays this field only when the value of the entry in the **Group Type** field is **sip**. Return to <u>Signaling Group screen</u>, Page 1.

| Valid entries                                     | Usage                                                                                                    |
|---------------------------------------------------|----------------------------------------------------------------------------------------------------|
| Maximum of<br>40-character<br>string, or<br>blank | Enter the fully qualified domain name or IP address for<br>the destination proxy server <i>of your SIP domain</i> .<br>For example, to route SIP calls within your enterprise,<br>enter the domain assigned to your proxy server. For<br>external SIP calling, the domain name could be that of<br>your SIP service provider. If blank, the far-end IP<br>address is used. |

### **Bypass If IP Threshold Exceeded**

The screen displays this field when the **Group Type** field is either **h.323** or **sip**. Return to <u>Signaling Group screen, Page 1</u>.

| Valid entries | Usage                                                                                                    |
|---------------|----------------------------------------------------------------------------------------------------|
| y/n           | Type <b>y</b> to automatically remove from service the trunks<br>assigned to this signaling group when IP transport<br>performance falls below limits. These limits are set on<br>the <b>System Parameters IP Options</b> screen. |

#### **DTMF over IP**

The screen displays this field when the value of the entry in the **Group Type** field is either **h.323** or **sip**. Return to <u>Signaling Group screen, Page 1</u>.

For SIP, this must be set at the default value of **rtp-payload**.

| Valid entries | Usage                                   |
|---------------|-----------------------------------------|
| rtp-payload   | SIP trunks require <b>rtp-payload</b> . |

#### **Session Establishment Timer**

This field determines how long the system waits before tearing down a ring no answer call. The default is 3 minutes. Return to <u>Signaling Group screen</u>, Page 1.

For SIP, the recommendation is to set this to 3 minutes.

| Valid entries | Usage                                                                                      |
|---------------|--------------------------------------------------------------------------------------------|
| 3 through 120 | The time in minutes Communication Manager waits before tearing down a ring no answer call. |

The Session Establishment Timer works in conjunction with an SES value, TiimerC, which is in the ccs.conf file.

First, consider that TimerC is set in milliseconds and Session Establishment Timer is set in minutes.

It is best practice to keep the SES Timer value, Timer C, equal to the Session Establishment Timer you set with this screen. This way, you do not have to edit the ccs.conf file, but you might not get the exact timing you want. You may need Avaya support to help, depending on your login permissions. Set TimerC on the SES side to a larger value, as deemed appropriate by the customer, but it is best practice to keep it equal to the Session Establishment Timer.

The SES TimerC value is changed with these steps:

- 1. Log in as root.
- 2. Edit /usr/impress/sip-server/etc/ccs.conf
- 3. Change TimerC=7,200,000 (this value is set in milliseconds, so 7200000 milliseconds is 120 minutes.180000 milliseconds is 3 minutes. 60000 milliseconds is one minute.)
- 4. Restart the SIPServer to allow this new timer value to take effect.
- 5. After the SES TimerC is set to a larger value, change the Session Establishment Timer here to a desired value.

#### **Direct IP-IP Audio Connections**

The screen displays this field when the value of the entry in the **Group Type** field is either **h.323** or **sip**. For SIP trunk groups, this is the value that allows direct audio connections between SIP endpoints. Return to <u>Signaling Group screen</u>, <u>Page 1</u>.

For SIP, leave this at the default of y. This value must match the setting for the **IP Audio Hairpinning** field.

| Valid entries | Usage                                                                                                    |
|---------------|----------------------------------------------------------------------------------------------------|
| y/n           | Type <b>y</b> to save bandwidth resources and improve sound quality of VoIP transmissions for H.323 or SIP trunk groups. |

#### **IP Audio Hairpinning**

The screen displays this field when the Group Type field is either h.323 or sip. The IP Audio Hairpinning field entry allows the option for H.323 and SIP-enabled endpoints to be connected through the IP circuit pack in the server or switch without going through the time division multiplexing (TDM) bus. Return to <u>Signaling Group screen</u>, <u>Page 1</u>.

For SIP, leave this at the default of y. This value must match the setting for the **Direct IP-IP Audio Connections** field.

| Valid entries | Usage                                                                                          |
|---------------|------------------------------------------------------------------------------------------------|
| y/n           | Type <b>y</b> to enable hairpinning for H.323 or SIP trunk<br>groups.<br>Default is <b>y</b> . |

### **Enable Layer 3 Test**

Set this field to y for SIP.

When the signaling group **Enable Layer 3** Test field is set to **y** for a SIP signaling group, the maintenance test invokes a "transmitting the OPTIONS" request. The ping test becomes disabled.

Note that if the field is set to **n** the test shall invoke the existing ping test, and the OPTIONS test shall be disabled.

When the signaling group "Enable Layer 3 Test" field is set to "y" for a SIP signaling group and the test fails, the status trunk/trunk-group command for SIP trunks using that signaling group is reported as being in bypass mode. This way, SIP trunk status reports show trunks that are out of service. Return to <u>Signaling Group screen, Page 1</u>.

### Station screen, page 1

This screen is not SIP-specific, it must be administered for all installations and so is part of SIP administration. Please check the fields in bold.

#### Figure 17: Station screen page 1

```
change station 1014
                                                                Page 1 of X
                                  STATION
Extension: 1014
                                   Lock Messages? n
                                                                    BCC: 0
    Type: 46xx
                               Security Code:
                                                                     TN: 1
    Port:
                              Coverage Path 1:
                                                                     COR: 1
                              Coverage Path 2:
                                                                     COS: 1
    Name:
                              Hunt-to Station:
STATION OPTIONS
            Loss Group: 2
                                            Personalized Ringing Pattern: 3
                                                      Message Lamp Ext: 1014
           Data Module? n
          Speakerphone:
                                               2-way Mute button enabled? y
       Display Language?
                                       English Authentication Required?
                                                       Expansion Module?
                  Model:
Survivable GK Node Name:
                                                      Media Complex Ext:
                                                           IP Softphone? y
    Survivable COR:
                                                    Remote Office Phone? y
  Survivable Trunk Dest?
                                                     IP Video Softphone?
                                                               IP Video?
```

### Туре

Set the type of station to DCP for 6424 endpoints or IP for 4600 or 9600 series endpoints.

If using 46xx or 96xx as the Type, you will generate minor alarm for these stations. You may ignore these alarms.

If you use 46xx or 96xx station types, you receive minor alarms for these stations. You may ignore these alarms.

Undesirable interactions occur with the TTI and other features. Some trunk types do not allow TTI'ed X-ported stations, like SBS trunks, to call over them.

# System Capacity screen

The SIP-related fields are in bold on this screen, as shown in Figure 18:

#### Figure 18: System Capacity screen

| display capacity                                  |      | Page      | e 7 of 12 |
|---------------------------------------------------|------|-----------|-----------|
| SYSTEM CAPACITY                                   |      |           |           |
|                                                   |      |           | System    |
|                                                   | Used | Available | Limit     |
|                                                   |      |           |           |
| TRUNKS                                            |      |           |           |
| DS1 Circuit Packs:                                | 10   | 390       | 400       |
| DS1 With Echo Cancellation:                       | 0    | 400       | 400       |
| ICHT For ISDN Trunks:                             | 0    | 576       | 576       |
| ISDN CBC Service Selection Trunks:                | 1    | 199       | 200       |
| Trunk Groups:                                     | 34   | 1966      | 2000      |
| Trunk Ports:                                      | 608  | 7392      | 8000      |
| H.323 Trunks (included in 'Trunk ports'):         | 604  | 3396      | 4000      |
| Remote Office Trunks (included in 'Trunk ports'): | 0    | 4000      | 4000      |
| SBS Trunks (included in 'Trunk ports'):           | 0    | 1000      | 1000      |
| SIP Trunks(included in 'Trunk ports'):            | 764  | 4236      | 5000      |
|                                                   |      |           |           |
|                                                   |      |           |           |

Note that system trunking capacity varies, based on the server that runs Communication Manager. See the document *Capacities Table* for more information. The capacities table document is for Avaya use only and not available to customers. Customers should consult their Avaya representative.

#### **SIP Trunks**

This field shows the number of administered, in use, and available SIP trunks.

# System-Parameters screens

This section describes each page of the various System Parameters screens. Valid data entry for each screen follows the screen example.

- System Parameters Features screen, page 1 on page 79
- System Parameters Call Coverage/Call Forwarding screen, page 2 on page 81
- System-Parameters Customer-Options screen, page 1 on page 82
- System Parameters Customer Options screen, page 2 on page 84
- <u>System Parameters Customer Options screen, page 4</u> on page 85
- System Parameters Customer Options screen, page 5 on page 86

### System Parameters Features screen, page 1

The Feature-Related System Parameters screen in Figure 19 shows the SIP-related information in bold.

Administer other fields as necessary for your system.

Figure 19: System Parameters Feature screen Page 1

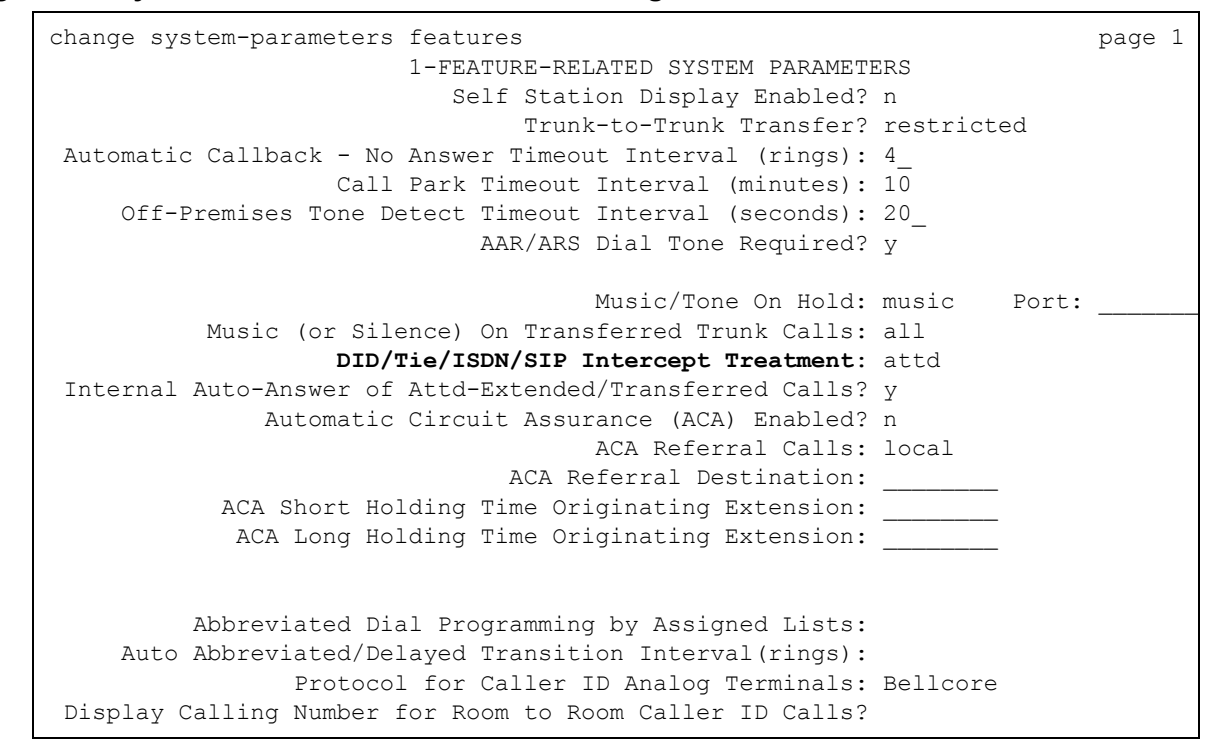

#### **DID/Tie/ISDN/SIP Intercept Treatment**

There is only one field in Figure 19 that must be administered for SIP. Set this field to attd.

| Valid entries                        | Usage                                                                                                    |
|--------------------------------------|----------------------------------------------------------------------------------------------------|
| Extension of a recorded announcement | Toll charges do not apply to DID and private network calls routed to<br>an announcement.<br><b>NOTE:</b> If entering a Multi-Location Dial Plan shortened extension,<br>note the following: When entering a Multi-Location Dial Plan<br>shortened extension in a field designed for announcement<br>extensions, certain administration end validations that are normally<br>performed on announcement extensions are not done, and<br>resultant warnings or submittal denials do not occur. The shortened<br>extensions also do not appear in any display or list that shows<br>announcement extensions. Extra care should be taken to<br>administer the correct type of announcement for the application<br>when assigning shortened extensions. |
| attd                                 | For system security, Avaya recommends entering <b>attd</b> in this field.<br>This routes intercept calls to the attendant and, if the attendant<br>receives several of these, indicates a problem.                                                                                                    |

## System Parameters Call Coverage/Call Forwarding screen, page 2

The SIP-related fields are in bold on Figure 20.

```
Figure 20: System Parameters—Call Coverage/Call Forwarding screen
```

```
change system-parameters coverage-forwarding page 2

SYSTEM PARAMETERS -- CALL COVERAGE / CALL FORWARDING

COVERAGE OF CALLS REDIRECTED OFF-NET (CCRON)

Coverage Of Calls Redirected Off-Net Enabled? y

Activate Answer Detection (Preserves SBA) On Final CCRON Cvg Point? y

Ignore Network Answer Supervision? y

Disable call classifier for CCRON over ISDN trunks? n

Disable call classifier for CCRON over SIP trunks? n
```

For more details on the other fields on this screen, see the Administering Avaya Aura™ Communication Manager, 03-300509.

### **Disable call classifier for CCRON over SIP trunks**

This field in <u>Figure 20</u> directs Communication Manager to dispense with the call classifier on interworked calls and rely on the SIP trunk signalling messages. For SIP, set this field to **n**.

| Valid entries | Usage                                                                                          |
|---------------|------------------------------------------------------------------------------------------------|
| у             | Use <b>y</b> to disable the call classifier for CCRON calls over interworked trunk facilities. |
| n             | Use <b>n</b> to enable the call classifier for CCRON calls over interworked trunk facilities.  |

## System-Parameters Customer-Options screen, page 1

Administer or check all fields on the screen shown in Figure 21 to meet the needs of your system.

```
Figure 21: System Parameters Customer Options screen, page 1
```

```
display system-parameters customer-options
                                                                    page 1 of 10
                             OPTIONAL FEATURES
                                                                         Used
       G3 Version: V12
        Location: 1
                                                RFA System ID (SID): 1
        Platform: 2
                                                RFA Module ID (MID): 1
                                                               Used
                                 Platform Maximum Ports: 44000 597
                                      Maximum Stations: 36000 552
                                Maximum XMOBILE Stations: 1000 0
                      Maximum Off-PBX Telephones - EC500: 0 0
                       Maximum Off-PBX Telephones - OPS: 600 545
           (NOTE: You must logoff & login to effect the permission changes.)
```

The Avaya license file controls the fields on this screen. The web-based RFA process generates these license files for customers.

The customer views this screen to see how many and what type of off-PBX phones the license supports. Normally, this screen is read only.

These fields are populated by the license file. However, an administrator with init login privileges can type in values, within the licensed limits.

Depending on your login privileges, you can view or edit the fields shown.

#### Maximum Off-PBX Telephones - EC500

Licensing obtained for this feature applies to EC500 and CSP phones. See Figure 21.

#### Maximum Off-PBX Telephones - OPS

Licensing for this feature applies to OPS phones, which are SIP phones supporting advanced SIP telephony. See <u>Figure 21</u>.

### Used

This column in the <u>System Parameters Customer Options screen, page 1</u> shows the actual current usage as compared to the system maximum for each field. The Used column is always display only, and indicates the number of the applications that are administered on the <u>Off-PBX</u> <u>Station Mapping screen page 1</u> on page 60.

## System Parameters Customer Options screen, page 2

The SIP-related fields are in bold in this screen.

```
Figure 22: System Parameters Customer Options screen, page 2
```

```
page 2 of 10
display system-parameters customer-options
                              OPTIONAL FEATURES
IP PORT CAPACTIES
                                                                       USED
                             Maximum Administrered H.323 Trunks: 200
                                                                        20
                    Maximum Concurrently Registered IP Stations: 50
                                                                        Ο
                      Maximum Administered Remote Office Trunks: 0
                                                                       0
         Maximum Concurrently Registered Remote Office Stations: 0
                                                                       0
                       Maximum Concurrently Registered IP eCons: 0
                                                                       0
                           Maximum Video Capable H.323 Stations: 0
                                                                       0
                            Maximum Video Capable IP Softphones: 0
                                                                       0
                                Maximum Administered SIP Trunks: 500
                                                                       25
            Maximum Number of DS1 Boards with Echo Cancellation: 0
                                                                       0
                                      Maximum TN2501 VAL Boards: 10
                                                                       0
                             Maximum G250/G350/G700 CAL Sources: 10
                                                                       0
                                   Maximum TN2602 VoIP Channels: 10000 96
            Maximum Number of Expanded Meet-me Conference Ports: 0
                                                                       0
           (NOTE: You must logoff & login to effect the permission changes.)
```

#### Maximum Administered SIP Trunks

This field in Figure 22 limits the number of SIP trunks administered.

### System Parameters Customer Options screen, page 4

The SIP-related fields on this screen are in bold.

#### Figure 23: System Parameters Customer Options screen, page 4

```
display system-parameters customer-options
                                                                 Page 4 of 10
                              OPTIONAL FEATURES
                                                                IP Stations? y
  Emergency Access to Attendant? y
         Enable 'dadmin' Login? y
                                               Internet Protocol (IP) PNC? y
         Enhanced Conferencing? y
                                                         ISDN Feature Plus? y
                                        ISDN/SIP Network Call Redirection? y
                Enhanced EC500? y
  Enterprise Survivable Server? n
     Enterprise Wide Licensing? y
                                                            ISDN-BRI Trunks? y
           ESS Administration? n
                                                                   ISDN PRI? V
        Extended Cvg/Fwd Admin? y
   External Device Alarm Admin? y
                                                Local Survivable Processor? y
                                                      Malicious Call Trace? y
                              У
                                                   Media Encryption Over IP? y
   External Device Alarm Admin? y
                                     Mode Code for Centralized Voice Mail? y
Five Port Networks Max per MCC? y
              Flexible Billing? y
                                                   Multifrequency Signaling? y
 Forced Entry of Account Codes? y Multimedia Appl.Server Interface (MASI)? y
    Global Call Classification? y
                                           Multimedia Call Handling (Basic)? y
           Hospitality (Basic)? y
                                        Multimedia Call Handling (Enhanced)? y
Hospitality (G3V3 Enhancements)? y
                     IP Trunks? y
         IP Attendant Consoles? y
(NOTE: You must logoff & login to effect the permission changes.)
```

#### **ISDN PRI**

Provides Integrated Services Digital Network (ISDN-PRI) software for either a switching-hardware platform migration only or a switching-hardware platform migration in combination with a software release upgrade. Also provides signaling support for H.323 signaling. Verify that this is set to **y** for SIP. See Figure 23 above.

#### **Enhanced EC500**

As shown in Figure 23, set this to **y**. This setting provides mobile call services including "Anytime Anywhere" accessibility with One Number availability and Origination mapping.

#### **IP Trunks**

Controls permission to administer H.323 trunks. Must be **y** for IP trunks. See <u>Figure 23:</u> <u>System</u> <u>Parameters Customer Options screen, page 4</u>.

## System Parameters Customer Options screen, page 5

The SIP-related fields on this screen are in bold.

```
Figure 24: System Parameters Customer Options screen, page 5
```

```
page 5 of x
display system-parameters customer-options
                                OPTIONAL FEATURES
                 Multinational Locations?
                                                        Station and Trunk MSP? n
                                               Station as Virtual Extension? n
Multiple Level Precedence and Preemption?
                      Multiple Locations?
                                              System Management Data Transfer? n
           Personal Station Access (PSA)? y
                         Posted Messages? n
                                                         Tenant Partitioning? n
                    PNC Duplication? n Terminal Trans. Init. (TTI)? y
Port Network Support? y Time of Day Routing? y
                Processor and System MSP? n
                                                        Uniform Dialing Plan? y
                      Private Networking? y Usage Allocation Enhancements? y
                      Processor Ethernet? y TN2501 VAL Maximum Capacity? y
                                                           Wideband Switching? y
                           Remote Office? n
           Restrict Call Forward Off Net? y
                                                                      Wireless? n
                   Secondary Data Module? y
```

#### **Private Networking**

Upgrades PNA or ETN software RTU purchased with earlier systems. Set this to y if you want to enable AAR access codes or ARS access codes 1 and 2 on the Feature Access Codes screen.

### **Trunk Group screens**

This section describes each page of the Trunk Group screens. Valid data entry for each screen follows the screen example.

- Trunk Group screen, Page 1 on page 87
- Trunk Group screen, Page 2 on page 90
- Trunk Group screen, Page 3 on page 92

## Trunk Group screen, Page 1

The system displays the **Trunk Group** screen shown in <u>Figure 25</u>, when **sip** is the **Group Type** on page 1.

Check or administer all the values on this screen. SIP-specific fields are in bold.

#### Figure 25: Trunk Group screen, page 1

| change trunk-group 7                                                                                    |                                                                                  | Page 1 of 20                                 |
|----------------------------------------------------------------------------------------------------|----------------------------------------------------------------------------------|----------------------------------------------|
|                                                                                                    | TRUNK GROUP                                                                      |                                              |
| Group Number: 7<br>Group Name: to sip-proxyl<br>Direction: two-way<br>Dial Access? n<br>Queue Length: 0 | <b>Group Type:</b> sip<br>COR: 1<br>Outgoing Display? y<br>Busy Threshold: Night | CDR Reports: y<br>TN: 1 TAC: 999<br>Service: |
| Service Type: tie                                                                                       | Auth Code? n<br>N                                                                | Signaling Group: 1<br>Number of Members: 10  |

### **Group Type**

In the Trunk Group screen, page 1, type sip to specify the trunk group as SIP.

## Tip:

Busy-out the trunk group before you change the group type. Release the trunk group after you make the change. For more information about busying out and releasing trunk groups, see your system's maintenance documentation.

| Valid entries | Usage                                                                                                    |
|---------------|----------------------------------------------------------------------------------------------------|
| sip           | Use SIP trunks to connect a server running<br>Communication Manager to a SIP home server, or to<br>connect two Communication Manager servers. |

### Service Type

In <u>Trunk Group screen, page 1</u>, the **Service Type** field indicates the service to which this trunk group is dedicated. A listing of predefined entries is shown below. In addition to the Services/ Features listed in this table, any user-defined Facility Type of **0** (feature) or **1** (service) on the **Network Facilities** screen is allowed. For SIP trunks, only **public-ntwrk** and **tie** are valid.

| Valid entries | Usage                                                                                                    |
|---------------|----------------------------------------------------------------------------------------------------|
| public-ntwrk  | Public network calls. It is the equivalent of CO (outgoing), DID, or DIOD trunk groups. If <b>Service Type</b> is <b>public-ntwrk</b> and the trunk is not a SIP trunk, then <b>Dial Access</b> can be set to <b>y</b> . |
| tie           | Tie trunks. General purpose. This setting is used for systems inside the Avaya network, not for customers.                                                                                                    |

### **Signaling Group**

In <u>Trunk Group screen, page 1</u>, the screen displays this field only when the value of the entry in the **Group Type** field is **sip**.

The value here must be set as in the previous signaling group screen, in this example, 1.

| Valid entries    | Usage                                                                                                    |
|------------------|----------------------------------------------------------------------------------------------------|
| 1 through<br>772 | Type the number of the SIP signaling group associated with this trunk group on the <u>Signaling Group Page 1</u> <u>screen</u> on page 70, <b>Group Number</b> field. |

This field restricts calling, and requires a code for users below the FRL level for incoming and outgoing calls.

#### **Number of Members**

In <u>Trunk Group screen, page 1</u>, the value here must be less than or equal to the maximum administered number for SIP trunks on the System Parameters Custom Options screen. The screen displays this field only when the value of the entry in the **Group Type** field is **sip**.

| Valid entries    | Usage                                                                                                    |
|------------------|----------------------------------------------------------------------------------------------------|
| 1 through<br>255 | Type the number of SIP trunks that are members of the trunk group. All members of a SIP trunk group will have the same characteristics. NOTE: Member pages for SIP trunk groups are completed automatically based on this entry and are not individually administrable. |

## Trunk Group screen, Page 2

The SIP-related fields are in bold in this screen.

```
Figure 26: Trunk Group screen, page 2

change trunk-group 7 Page 2 of 20

TRUNK GROUP

TRUNK PARAMETERS

UNICODE Name? y

Redirect on OPTIM failure: 5000

Digital Loss Group: 18

Preferred Minimum Session Refresh Interval (sec): 64800
```

#### **UNICODE Name**

In <u>Trunk Group screen, page 2</u> this field determines which table of names to use to display the name, the legacy or the UTF-8 character table.

On the 4624 endpoint, Unicode is available only when the Display Character Set is katakana.

Unicode display is available only for Unicode-supported telephones. Currently, 4610SW, 4620SW, 4621SW, 4622SW, Sage, Spark, and one-X Desktop phones support a Unicode display.

| Valid entries | Usage                                                                                                    |
|---------------|----------------------------------------------------------------------------------------------------|
| y or n        | Type <b>n</b> to use the table with legacy names.<br>Type <b>y</b> to use the table with UTF-8 format if your system<br>might contain Asian language names. |
|               | Note that fifteen UTF-8 characters can take up to 45 bytes. Also, legacy names support Roman, Cyrillic, Ukrainian, and Katakana characters.                 |

### **Redirect on OPTIM failure**

In <u>Trunk Group screen, page 2</u>, this field is a timer that determines how long to wait for OPTIM to intercede before the call is redirected. Redirect on OPTIM failure is sometimes known as ROOF.

| Valid entries | Usage                                           |
|---------------|-------------------------------------------------|
| 250 to 32000  | See EC500 documents for the SIP-related uses of |
| milliseconds  | OPTIM, that is, OPS.                            |

### **Digital Loss Group**

In <u>Trunk Group screen, page 2</u>, this field determines which administered 2-party row in the loss plan applies to this trunk group if the call is carried over a digital signaling port in the trunk group.

| Valid entries | Usage                                             |
|---------------|---------------------------------------------------|
| 1 to 19       | Shows the index into the loss plan and tone plan. |

#### Preferred Minimum Session Refresh Interval (sec)

This field on <u>Trunk Group screen, page 2</u> sets the session refresh timer value of a SIP session. The timer starts when a SIP session is established. Communication Manager then sends a session refresh request as a Re-INVITE or UPDATE after every timer interval. In this way, an ongoing session is maintained.

For SIP, set this to 64800.

| Valid entries | Usage                                                                                                    |
|---------------|----------------------------------------------------------------------------------------------------|
| 90 to 64800   | Default 120 seconds. Recommendation for SIP is 64800 seconds.                                                                                                    |
|               | The interval for the session refresh requests is determined through a negotiation mechanism.                                                                                                |
|               | If a session refresh request is not received before the interval passes, the session terminates. Both endpoints send a BYE, and call state aware proxies can remove any state for the call. |

## Trunk Group screen, Page 3

The system displays this screen of the Trunk Group screen, the **Trunk Features** screen, shown in Figure 27 when **sip** is the **Group Type** on Trunk Group screen page 1.

Check or administer all of the values on this screen for SIP.

```
Figure 27: Trunk Group screen, page 3

change trunk-group 7 Page 3 of 20

TRUNK FEATURES

ACA Assignment? n Measured: none

Maintenance Tests? y

Numbering Format: public

UUI Treatment: service-provider

Replace Restricted Numbers? n

Replace Unavailable Numbers? n

Send UCID? n

Show ANSWERED BY on Display? y
```

### **ACA Assignment**

In Trunk Group screen, page 3, this field may have a y or n entry.

| Valid entries | Usage                                                                                                    |
|---------------|----------------------------------------------------------------------------------------------------|
| y/n           | Type <b>y</b> if you want Automatic Circuit Assurance ( <b>ACA</b> ) measurements to be taken for this trunk group. If you set this field to <b>y</b> , complete the <b>Service Type</b> field.The default entry for SIP is <b>n</b> . |

#### Measured

In <u>Trunk Group screen, page 3</u>, this field determines if the system will transmit data for this trunk group to the Call Management System (CMS).

You cannot use **internal** and **both** unless either the BCMS (Basic Call Management System) or the **Service Type** field is **y** on the **System-Parameters Customer-Options** screen. If the **ATM** field is set to **y** on the **System-Parameters Customer-Options** screen, this field accepts only **internal** or **none** as values. If this field contains a value other than **internal** or **none** when **ATM** is **y**, the screen displays **none** for the field value.

| Valid entries | Usage                                                                                                    |
|---------------|----------------------------------------------------------------------------------------------------|
| internal      | Type <b>internal</b> if the data can be sent to the BCMS, the VuStats data display, or both.                          |
| external      | Type <b>external</b> to send the data to the CMS.                                                                     |
| both          | Type <b>both</b> to collect data internally and to send it to the Communication Manager.                              |
| none          | Type <b>none</b> if trunk group measurement reports are not required. NOTE: This is the default for SIP trunk groups. |

#### **Maintenance Tests**

In <u>Trunk Group screen, page 3</u>, the screen displays this field only when the value of the **Group Type** field is **aplt**, **isdn**, **sip**, or **tie**.

| Valid entries | Usage                                                                                                    |
|---------------|----------------------------------------------------------------------------------------------------|
| y/n           | Type <b>y</b> (the default) to run maintenance tests hourly on this trunk group. One or more trunk members must be administered as SIP for this entry to be saved. |

### **Numbering Format**

In <u>Trunk Group screen, page 3</u>, the **Numbering Format** field specifies the encoding of Numbering Plan Indicator for identification purposes in the Calling Number, the Connected Number IEs or both, and in the QSIG Party Number. Valid entries are **public**, **unknown**, **private**, and **unk-pvt**.

| Valid entries | Usage                                                                                                    |
|---------------|----------------------------------------------------------------------------------------------------|
| Public        | Indicates that the number plan according to CCITT<br>Recommendation E.164 is used and that the <b>Type of Number</b> is <b>national</b> .         |
|               | This is the default entry for SIP trunks.                                                                                                    |
| Unknown       | Indicates that the <b>Numbering Plan Indicator</b> is <b>unknown</b> and that the <b>Type of Number</b> is <b>unknown</b> .                       |
| Private       | Indicates the <b>Numbering Plan Indicator</b> is <b>PNP</b> and the <b>Type of Number</b> is determined from the <b>Private-Numbering</b> screen. |
| unk-pvt       | Also determines the <b>Type of Number</b> from the <b>Private-Numbering</b> screen, but the <b>Numbering Plan Indicator</b> is <b>unknown</b> .   |

#### **UUI Treatment**

In <u>Trunk Group screen, page 3</u>, the UUI Treatment field specifies whether the user Information Element (IE) is shared.

| Valid entries    | Usage                                                                                                 |
|------------------|----------------------------------------------------------------------------------------------------|
| shared           | If the trunk is connected to an Avaya DEFINITY 6.3 (or later) server, or an Avaya S8XXX Server.       |
| service-provider | If the trunk is connected to a pre-DEFINITY 6.3 switch, or service provider functionality is desired. |

#### **Replace Restricted Numbers**

Appears when the **Group Type** field is **isdn**. Indicates whether to replace restricted numbers with administrable strings for incoming and outgoing calls assigned to the specified trunk group. This field applies to BRI, PRI, H.323 and SIP trunks.

| Valid entries | Usage                                                                                      |
|---------------|--------------------------------------------------------------------------------------------|
| y/n           | Enter <b>y</b> for the display to be replaced regardless of the service type of the trunk. |

Return to Trunk Group screen, page 3.

#### **Replace Unavailable Numbers**

The system displays this field only when the Group Type field is **isdn** or **sip**. This field dictates whether to replace unavailable numbers with administrable strings for incoming and outgoing calls assigned to the specified trunk group. Administrable strings are located in the <u>System</u> Parameters Features screen, page 1 screen.

This field applies to BRI/PRI and SIP trunks.

| Valid entries | Usage                                                                                                    |
|---------------|----------------------------------------------------------------------------------------------------|
| y/n           | Type <b>y</b> to replace the display of an unavailable number<br>with a phrase, for example, <b>Private Caller</b> . The system<br>replaces unavailable numbers regardless of the service<br>type of the trunk.<br>The default for SIP trunks is <b>n</b> . |

Return to the Trunk Group screen, page 3.

### Send UCID

Specifies whether or not the trunk should transmit Universal Call IDs. Valid entries are y and n. Return to the Trunk Group screen, page 3

### Show ANSWERED BY on Display

If the outgoing call is over a trunk that might be redirected, some customers would prefer not to see the display message Answered by, but still want to see the connected party number. Return to the <u>Trunk Group screen, page 3</u>.

| Valid entries | Usage                                                                                                    |
|---------------|----------------------------------------------------------------------------------------------------|
| y/n           | Type y to show 'ANSWERED BY' string in the proper language on originator's display when the connected party name is not available. |
|               | The default for SIP trunks is <b>y</b> .                                                                                           |

## Trunk Group screen, page 4

When the Group Type is **sip**, the system displays the Protocol Variations screen. The system displays this screen for SIP trunks only.

For SIP, set this field to **y** for a particular trunk *only* if a device or network connected to that SIP trunk requires the **user as phone** parameter. Consider the situation of a public network trunking connection to an outside or third party. Set this to **y** for a customer taking the trunk out to a third party.

#### Figure 28: Protocol Variations screen

|                       | change trunk-group 111 | Page 4 of 21<br>PROTOCOL VARIATIONS                                                                                                    |
|-----------------------|------------------------|----------------------------------------------------------------------------------------------------|
| Telephone Event Paylo | ad Type:               | Mark Users as Phone? n<br>Prepend '+' to Calling Number? n<br>Send Transferring Party Information? n<br>Network Call Redirection? n<br>Send Diversion Header? y |

### Mark Users as Phone

| Valid entries | Usage                                                                                                    |
|---------------|----------------------------------------------------------------------------------------------------|
| n             | Default.                                                                                                    |
| У             | URIs in call control signaling messages originated at the gateway are encoded with the "user=phone" parameter. No subscription messages are encoded with the "user=phone" parameter even when the field is set to <b>y</b> . |

### Prepend '+' to Calling Number?

In the <u>Trunk Group screen, page 3</u>, set this field to y if you want to add a plus sign (+) to the beginning of a number to accommodate international calls.

### Send Diversion Header?

Appears only when the service type is **public-ntwrk** 

| Valid entries | Usage                                                                                                    |
|---------------|----------------------------------------------------------------------------------------------------|
| n             | Default.                                                                                                    |
| У             | When set to <b>y</b> , the Diversion Header is included when a call redirects over that trunk group<br>The header carries the redirecting user's URI and a default reason <b>unknown</b> |

### **Support Request History?**

| Valid entries | Usage                                                                                                    |
|---------------|----------------------------------------------------------------------------------------------------|
| n             | Default.<br>When the field is set to <b>n</b> , the History-Info header is not<br>transmitted (regardless of protocol signaling indicating<br>the far end supports it) and CM does not signal support<br>for it<br><b>Note:</b><br>Be careful before changing the default<br>value. |
|               |                                                                                                    |
| У             | When the field is set to <b>y</b> , the History-Info header is not transmitted                                                                                                    |

## SIP device as an OPS extension

#### Note:

SES uses the 46xxsettings.txt file. If you have 9620 or 9630, or the 16cc series phones, use the 46xxsettings.txt file even though the name doesn't match.

If a 46xx SIP telephone is configured as an OPS extension, then the number of call appearances must be configured in all of these following areas:

- 1. In 46xxsettings.txt file or in DHCP scope option: **PHNNUMOFSA** must be set to the number of call appearances.
- 2. Station screen page 2: set **restrict last appearance = n** (default = y)
- 3. Station screen, page 3: You must add additional button assignments as 'call appearances' to match the value of PHNNUMOFSA
- 4. Off-station pbx mapping screen, page 2: the **call limit** must equal the number of call appearances set in **PHNNUMOFSA**.

Communication Manager screen details for SIP

# Appendix A: Requirement specifications

These sections in this appendix explain how SES rules are applied:

Call processing software

# Call processing software

Call processing software is explained in sections covering domains and routing:

RFC 3325 compliance

## **RFC 3325 compliance**

The material in this book is based on regulatory compliance of RFC 3325 compliance.

#### **Compliance with RFC 3325**

The SES proxy complies with RFC 3325, Network Asserted Identity.

While RFC 3325 provides for a privacy header, this header does not provide complete anonymity to the user. The privacy header only requires that the p-asserted-identity header be removed from the request.

# **FNU requirements**

The following sections describe how Feature Name URI (FNU) requirements are implemented. In the column heading, PPM denotes Personal Profile Manager.

- <u>Call Forwarding All Calls FNU</u> on page 102
- Call Forward Busy No Answer FNU on page 103
- Directed Call Pickup FNU on page 105
- Extended Call Pickup FNU on page 106
- <u>Calling Party Number Block FNU</u> on page 106
- <u>Calling Party Number Unblock FNU</u> on page 107

#### **Requirement specifications**

- Dial Intercom FNU on page 108
- Drop FNU on page 108
- Exclusion FNU on page 109
- Off-PBX Call FNU on page 109
- Last Number Dialed FNU on page 110
- Malicious Call Trace FNU on page 110
- <u>AUDIX One-Step Recording FNU</u> on page 111
- Priority Call FNU on page 111
- Send All Calls FNU on page 112
- Transfer to Voice Mail FNU on page 113
- Whisper Page Activation on page 114

## **Call Forwarding All Calls FNU**

This FNU Activates or deactivates Call Forwarding All Calls.

#### Case 1—FNU structure where Call Forwarding All Calls, of the endpoint's own (1111) extension:

```
INVITE sip:1111@example.com;avaya-cm-fnu=call-forwarding-all;avaya-cmdestination=
4444444;avaya-cm-action=on SIP/2.0
```

```
INVITE sip:1111@example.com;avaya-cm-fnu=call-forwarding-all;avaya-cm-action=on
SIP/2.0
```

```
INVITE sip:1111@example.com;avaya-cm-fnu=call-forwarding-all;avaya-cm-action=offSIP/
2.0
```

| Name                 | Values                                                                                                    | Req/Opt | РРМ |
|----------------------|----------------------------------------------------------------------------------------------------|---------|-----|
| avaya-cm-action      | on or off                                                                                                    | Req     | No  |
| avaya-cm-destination | Any number within the<br>Communication Manager<br>dial plan, to which this<br>endpoint is being<br>forwarded. | Opt     | No  |

Authorization: This example shows the use of this FNU on the endpoint's own extension. It must be authorized by the extension's class of service. See the next case for how to apply this feature to another extension.

Communication Manager button: call-fwd Ext: (left blank)

Feature package: Yes

SDP required: Only if avaya-cm-action=on and avaya-cm-destination not specified. (if SDP required, line appearance must be requested – otherwise line appearance request will be ignored)

**Case 2**—FNU structure where Call Forwarding All Calls, of another endpoint's (2222) extension.

```
INVITE
sip:2222@example.com;avaya-cm-fnu=call-forwarding-all;avaya-cmdestinat
ion= 4444444;avaya-cm-action=on SIP/2.0
```

INVITE

```
sip:2222@example.com;avaya-cm-fnu=call-forwarding-all;avaya-cm-action=
on SIP/2.0
```

INVITE

```
sip:2222@example.com;avaya-cm-fnu=call-forwarding-all;avaya-cm-action=
off SIP/2.0
```

| Name                 | Values                                                                                                    | Req/Opt | РРМ |
|----------------------|----------------------------------------------------------------------------------------------------|---------|-----|
| avaya-cm-destination | Any number within the<br>Communication Manager<br>dial plan, to which this<br>endpoint is being forwarded | Opt     | No  |
| avaya-cm-action      | on or off                                                                                                 | Req     | No  |

Authorization: An endpoint can use this FNU on another extension only if the endpoint has a "call-fwd Ext: 2222" button administered on Communication Manager. Activates or deactivates Call Forwarding All Calls, on the extension specified in the user part of the Request-URI.

Communication Manager button: call-fwd Ext: 2222

Feature package: Yes

SDP required: Only if avaya-cm-action=on and avaya-cm-destination not specified. (if SDP required, line appearance must be requested – otherwise line appearance request will be ignored)

### Call Forward Busy - No Answer FNU

Call Forward Busy/Don't Answer activates and deactivates call forwarding for calls when the extension is busy or the user does not answer.

**Case 1**—FNU structure where Call Forwarding All Calls of the endpoint's own (1111) extension:

```
INVITE
sip:1111@example.com;avaya-cm-fnu=call-forwarding-busy-no-answer;avayacm-dest
ination=4444444;avaya-cm-action=on SIP/2.0
```

```
INVITE
sip:1111@example.com;avaya-cm-fnu=call-forwarding-busy-no-answer;avayacm-acti
on=on SIP/2.0
INVITE
sip:1111@example.com;avaya-cm-fnu=call-forwarding-busy-no-answer;avayacm-acti
on=off SIP/2.0
```

| Name                 | Values                                                                                                    | Req/Opt | РРМ |
|----------------------|----------------------------------------------------------------------------------------------------|---------|-----|
| avaya-cm-action      | on or off                                                                                                    | Req     | No  |
| avaya-cm-destination | Any number within the<br>Communication Manager<br>dial plan, to which this<br>endpoint is being<br>forwarded. | Opt     | No  |

Authorization: This example shows the use of this FNU on the endpoint's own extension. It must be authorized by the extension's class of service. See the next case for how to apply this feature to another extension.

Communication Manager button: cfwd-bsyda Ext: (left blank)

Feature package: Yes

SDP required: Only if avaya-cm-action=on and avaya-cm-destination not specified. (if SDP required, line appearance must be requested, otherwise line appearance request will be ignored)

Case 2—FNU structure where Call Forwarding All Calls of another endpoint's (2222) extension:

```
INVITE
sip:2222@example.com;avaya-cm-fnu=call-forwarding-busy-no-answer;avaya
cm- destination=4444444;avaya-cm-action=on SIP/2.0
```

INVITE

```
sip:2222@example.com;avaya-cm-fnu=call-forwarding-busy-no-answer;avaya
cm- action=on SIP/2.0
```

INVITE

sip:2222@example.com;avaya-cm-fnu=call-forwarding-busy-no-answer;avaya
cm- action=off SIP/2.0

| Name                 | Values                                                                                                    | Req/Opt | РРМ |
|----------------------|----------------------------------------------------------------------------------------------------|---------|-----|
| avaya-cm-action      | on or off                                                                                                    | Req     | No  |
| avaya-cm-destination | Any number within the<br>Communication Manager<br>dial plan, to which this<br>endpoint is being<br>forwarded. | Opt     | No  |

Authorization: An endpoint can use this FNU on another extension only if the endpoint has a "cfwd-bsyda Ext: 2222" button administered on Communication Manager.

Description: Call Forward Busy/Don't Answer activates and deactivates call forwarding for calls when the extension is busy or the user does not answer, on the extension specified in the user part of the Request-URI.

CM button: cfwd-bsyda Ext: 2222

Feature package: Yes

SDP required: Only if avaya-cm-action=on and avaya-cm-destination not specified. (if SDP required, line appearance must be requested, otherwise line appearance request will be ignored).

### **Directed Call Pickup FNU**

Directed Call Pickup allows the user to answer a call ringing at another extension without having to be a member of a pickup group.

Directed Call Pickup FNU Structure:

```
INVITE sip:1111@example.com;avaya-cm-fnu=call-pickup-directed;avaya-cmextension=3333
SIP/2.0
```

INVITE sip:1111@example.com;avaya-cm-fnu=call-pickup-directed SIP/2.0

Parameters:

| Name               | Values                                                                | Req/Opt | РРМ |
|--------------------|-----------------------------------------------------------------------|---------|-----|
| avaya-cm-extension | The Communication<br>Manager extension where<br>the call is alerting. | Opt     | No  |

Authorization: The endpoints need not be members of a group, but directed call pickup must be authorized by the class of restriction for both endpoints.

Communication Manager button: dir-pkup

Feature package: No

SDP required: Yes

## **Extended Call Pickup FNU**

Extended Group Call Pickup allows a user to answer calls directed to another call pickup group.

Extended Group Call Pickup FNU structure:

INVITE sip:1111@example.com;avaya-cm-fnu=call-pickup-extended;avaya-cm-pickupnumber=3
SIP/2.0

INVITE sip:1111@example.com;avaya-cm-fnu=call-pickup-extended SIP/2.0

Parameters:

| Name                   | Values                          | Req/Opt | РРМ |
|------------------------|---------------------------------|---------|-----|
| avaya-cm-pickup-number | The pickup number from 1 to 24. | Opt     | No  |

Authorization: The endpoint must be a member of a pickup group, and that pickup group must be a member of an extended pickup group, which must also include the group of the endpoint whose telephone is being picked up.

Communication Manager button: None. Accessed on the Communication Manager only via an FAC.

Feature package: No

SDP required: Yes

### **Calling Party Number Block FNU**

Calling Party Number Block blocks the sending of the calling party number for one call.

Calling Party Number Block FNU structure:

```
INVITE
sip:1111@example.com;avaya-cm-fnu=calling-party-block;avaya-cmdestinat
ion=4444444 SIP/2.0
```

INVITE sip:1111@example.com;avaya-cm-fnu=calling-party-block SIP/2.0

Parameters:

| Name                 | Values                                                                                               | Req/Opt | РРМ |
|----------------------|----------------------------------------------------------------------------------------------------|---------|-----|
| avaya-cm-destination | Any number within the<br>Communication Manager<br>dial plan to which this call is<br>being directed. | Opt     | No  |

Authorization: None

Communication Manager button: cpn-blk

Feature package: No

SDP required: Yes

## Calling Party Number Unblock FNU

Calling Party Number Unblock deactivates calling party number (CPN) blocking and allows the CPN to be sent for a single call.

Calling Party Number Unblock FNU structure:

```
INVITE
sip:1111@example.com;avaya-cm-fnu=calling-party-unblock;avaya-cmdestin
ation=
```

444444 SIP/2.0

INVITE sip:1111@example.com;avaya-cm-fnu=calling-party-unblock SIP/2.0

Parameters:

| Name                 | Values                                                                                              | Req/Opt | РРМ |
|----------------------|----------------------------------------------------------------------------------------------------|---------|-----|
| avaya-cm-destination | Any number within the<br>Communication Manager<br>dial plan to which this call is<br>being directed | Opt     | No  |

Authorization: None

Communication Manager button: cpn-unblk

Feature package: No

SDP required: Yes

### **Dial Intercom FNU**

Dial Intercom places a call to the station associated with the button. The called user receives a unique alerting indication. The endpoint extension and destination extension must be in the same intercom group. This feature is exactly like Automatic Intercom except for the way that the dial code is specified. PPM can provide the dial code for Automatic Intercom, but not for Dial Intercom.

Dial Intercom FNU structure:

INVITE sip:1111@example.com;avaya-cm-fnu=dial-intercom;avaya-cm-group=9;avayacmdial-code=12 SIP/2.0

```
INVITE sip:1111@example.com;avaya-cm-fnu=dial-intercom;avaya-cm-group=9 SIP/2.0
```

#### Parameters:

| Name               | Values                                                                                     | Req/Opt | РРМ |
|--------------------|--------------------------------------------------------------------------------------------|---------|-----|
| avaya-cm-group     | Any number within the<br>Communication Manager dial<br>Intercom group number from 1 to 32. | Req     | Yes |
| avaya-cm-dial-code | 1- or 2-digit number                                                                       | Opt     | No  |

Authorization: An endpoint can use this FNU for a intercom group that matches an administered Communication Manager button for this extension.

Communication Manager button: dial-icom Grp: 9

Feature package: No

SDP required: Yes

### **Drop FNU**

Drop FNU allows users to drop calls. Users can drop calls from automatic hold or drop the last party they added to a conference call.

Drop FNU structure:

INVITE sip:1111@example.com;avaya-cm-fnu=drop SIP/2.0

Parameters: None

Authorization: None

Communication Manager button: drop

Feature package: No

SDP required: No
### **Exclusion FNU**

Exclusion allows multi-appearance telephone users to keep other users with appearances of the same extension from bridging onto an existing call. If the user activates the Exclusion button while other users are already bridged onto the call, the other users are dropped.

There are two ways to activate Exclusion.

- Manual Exclusion—when the user presses the exclusion button (either during dialing or during the call)
- Automatic Exclusion—as soon during a call, the user presses the exclusion button

Exclusion FNU structure:

```
INVITE sip:1111@example.com;avaya-cm-fnu=exclusion
```

```
;avaya-cm-action=on SIP/2.0
```

INVITE sip:1111@example.com;avaya-cm-fnu=exclusion

```
;avaya-cm-action=off SIP/2.0
```

#### Parameters:

| Name            | Values    | Req/Opt | РРМ |
|-----------------|-----------|---------|-----|
| avaya-cm-action | on or off | Opt     | No  |

Authorization: This request always applies to the endpoint's own extension. Automatic exclusion must be authorized by the extension's class of service.

Description:

Communication Manager button: exclusion

Feature package: No

SDP required: No

# **Off-PBX Call FNU**

This FNU provides the capability to enable and disable the extending of an EC500 call.

#### Off-PBX Call FNU structure:

```
INVITE sip:1111@example.com;avaya-cm-fnu=off-pbx;avaya-cm-action=on SIP/2.0
INVITE sip:1111@example.com;avaya-cm-fnu=off-pbx;avaya-cm-action=off SIP/2.0
```

#### **Requirement specifications**

Parameters:

| Name            | Values    | Req/Opt | РРМ |
|-----------------|-----------|---------|-----|
| avaya-cm-action | on or off | Req     | No  |

Authorization: This request always applies to the endpoint's own extension.

Communication Manager button: ec500

Feature package: Yes

SDP required: No

# Last Number Dialed FNU

Last Number Dialed (redial) originates a call to the number last dialed by the station.

Last Number Dialed FNU structure:

INVITE sip:1111@example.com;avaya-cm-fnu=last-number-dialed SIP/2.0

Parameters: None

Authorization: None

Communication Manager button: last-numb

Feature package: No

SDP required: Yes

# Malicious Call Trace FNU

Malicious Call Trace Activation sends a message to the MCT control extensions stating that the user wants to trace a malicious call. MCT activation also starts recording the call, if the system has a MCT voice recorder.

Malicious Call Trace FNU structure:

INVITE sip:1111@example.com;avaya-cm-fnu=mct SIP/2.0

INVITE sip:1111@example.com;avaya-cm-fnu=mct-cancel SIP/2.0

#### Parameters: None

Authorization: Must be authorized by the endpoint's class of restriction

Communication Manager button: mct-act (to activate). Only an FAC to cancel.

Feature package: No

SDP required: No

# AUDIX One-Step Recording FNU

This feature allows a station user to start and end the recording of an in-progress conversation using the AUDIX system recording facility. Note that avaya-cm-extension is optional when avaya-cm-action is "off" (because a station can only have one of these buttons).

#### AUDIX One-Step Recording

INVITE sip:1111@example.com; avaya-cm-fnu=one-touch-recording; avaya-cmextension=3333;avaya-cm-action=on SIP/2.0 INVITE sip:1111@example.com;avaya-cm-fnu=one-touch-recording;avaya-cmaction=off SIP/ 2.0

#### Parameters:

| Name               | Values                                                           | Req/Opt | РРМ |
|--------------------|------------------------------------------------------------------|---------|-----|
| avaya-cm-action    | on or off                                                        | Req     | No  |
| avaya-cm-extension | The Communication<br>Manager extension of an<br>AUDIX hunt group | Req     | Yes |

Authorization: An endpoint can use this FNU on another extension only if the endpoint has a Communication Manager button audix-rec button with a matching extension.

Communication Manager button: audix-rec Ext: 3333

Feature package: No

SDP required: No

# **Priority Call FNU**

Priority Calling allows a user to place priority calls or change an existing call to a priority call.

Priority Call FNU structure:

```
INVITE sip:1111@example.com;avaya-cm-fnu=priority-call;avaya-cm-destination=4444444
SIP/2.0
```

INVITE sip:1111@example.com;avaya-cm-fnu=priority-call SIP/2.0

#### **Requirement specifications**

Parameters:

| Name                 | Values                                                                                               | Req/Opt | РРМ |
|----------------------|----------------------------------------------------------------------------------------------------|---------|-----|
| avaya-cm-destination | Any number within the<br>Communication Manager<br>dial plan, to which this call<br>is being directed | Opt     | No  |

Authorization: None

Communication Manager button: priority

Feature package: No

SDP required: Yes

# Send All Calls FNU

Send All Calls allows users to temporarily direct all incoming calls to coverage regardless of the assigned call-coverage redirection criteria.

### Send All Calls of the endpoint's own (1111) extension FNU structure

```
INVITE sip:1111@example.com;avaya-cm-fnu=sac;avaya-cm-action=on SIP/2.0
INVITE sip:1111@example.com;avaya-cm-fnu=sac;avaya-cm-action=off SIP/2.0
```

Parameters:

| Name            | Values    | Req/Opt | РРМ |
|-----------------|-----------|---------|-----|
| avaya-cm-action | on or off | Req     | No  |

Authorization: This example shows the use of this FNU on the endpoint's own extension. No authorization is required. See the next case for how to apply this feature to another extension.

Communication Manager button: send-calls Ext: (left blank)

Feature package: Yes

SDP required: No

### Send All Calls of another endpoint's (2222) extension FNU structure

```
INVITE sip:2222@example.com;avaya-cm-fnu=sac;avaya-cm-action=on SIP/2.0
INVITE sip:2222@example.com;avaya-cm-fnu=sac;avaya-cm-action=off SIP/2.0
Parameters:
```

| Name            | Values    | Req/Opt | РРМ |
|-----------------|-----------|---------|-----|
| avaya-cm-action | on or off | Req     | No  |

Authorization: An endpoint can use this FNU on another extension only if the endpoint has a "send-calls Ext: 2222" button administered on Communication Manager.

Description: Applied to another extension.

Communication Manager button: send-calls Ext: 2222

Feature package: Yes

SDP required: No

# **Transfer to Voice Mail FNU**

Transfer to Voice Mail FNU allows coverage to transfer the caller to the original call recipient's AUDIX mail where the caller can leave a message.

Transfer to Voice Mail FNU structure:

INVITE sip:1111@example.com;avaya-cm-fnu=transfer-to-voicemail SIP/2.0

Parameters: None

Authorization: None

Communication Manager button: None. Accessed on the Communication Manager only by an FAC.

Feature package: No

SDP required: No

# Whisper Page Activation

Whisper Page Activation allows a user to make and receive whisper pages. A whisper page is an announcement sent to another extension that is active on a call where only the person on the extension hears the announcement. Other parties on the call cannot hear the announcement.

Whisper Page Activation FNU structure:

INVITE sip:1111@example.com;avaya-cm-fnu=whisper-page;avaya-cm-extension=3333 SIP/2.0
INVITE sip:1111@example.com;avaya-cm-fnu=whisper-page SIP/2.0

#### Parameters:

| Name               | Values                                                                 | Req/Opt | РРМ |
|--------------------|------------------------------------------------------------------------|---------|-----|
| avaya-cm-extension | The Communication<br>Manager extension to which<br>you want to whisper | Req     | No  |

Authorization: The user must have a class of restriction (COR) that allows intra-switch calling to use whisper paging, and the extension to which you are whispering must not have blocked whispers.

Communication Manager button: whisp-act

Feature package: No

SDP required: Yes

# Appendix B: Terminal requirements and features

This appendix has two major sections that discuss Communication Manager's terminal requirements, features, and feature interactions with respect to SIP.

• Terminals

# **Terminals**

# **Communication Manager OPTIM requirements**

#### **Outgoing From header**

OPTIM formats the outgoing **From: URI** field in the call that leaves the switch from a non-SIP telephone to a SIP telephone. The From header is as follows:

Display parameter followed administered digits at authoritative URI. The digits depend on the configuration set option calling number style. There are two choices: **network** and **PBX**. **PBX** is the station extension. **Network** is the network station modified by either the public or the private number table. The domain is taken from the Network Regions screen. If this is not administered the default is anonymous.unknown.domain. For an incoming ISDN call terminating to an OPTIM OPS station, the display information comes from the display IE and the handle is from the calling number. The domain is as above.

Terminal requirements and features

# Glossary

### Α

| access code                                        | A dial code of 1 to 3 digits that activates a feature, cancels a feature, or accesses an outgoing <u>trunk</u> .                                                                                                    |
|----------------------------------------------------|----------------------------------------------------------------------------------------------------|
| Access Security<br>Gateway (ASG)                   | A software module that secures Avaya Global Services log in accounts on<br>many Avaya servers. Each login attempt on these accounts is met with a<br>one-time challenge string that must be answered with the correct one-time<br>response.                                                     |
| American National<br>Standards Institute<br>(ANSI) | A professional technical association that supports standards for transmission, protocol, and high-level languages, and that represents the U.S. in the <u>International Organization for Standards</u> . ANSI standards are for voluntary use in the U.S.                                       |
| Avaya<br>Communication<br>Manager                  | An open, scalable, highly reliable, and secure telephony application.<br>Communication Manager provides user functionality and system management<br>functionality, intelligent call routing, application integration and extensibility, and<br>enterprise communications networking.            |
| В                                                  |                                                                                                    |
| bearer channel<br>(B-channel)                      | A 64-kbps channel or a 56-kbps channel that carries a variety of <u>digital</u> information streams. A B-channel carries voice at 64 kbps, data at up to 64 kbps, WebLM voice encoded at 64 kbps, and voice at less than 64 kbps, alone or combined. See also <u>data channel (D-channel)</u> . |
| bus                                                | A multiconductor electrical path that transfers information over a common connection from any of several sources to any of several destinations. <i>See also</i> packet bus; time-division multiplex (TDM) bus.                                                                                 |
| С                                                  |                                                                                                    |
| Call Detail<br>Recording (CDR)                     | A file that uses software and hardware to record call data. CDR was formerly called Station Message Detail Recording (SMDR). See also <u>Call Detail</u> <u>Recording utility (CDRU)</u> .                                                                                                    |
| Call Detail<br>Recording utility<br>(CDRU)         | Software that collects, stores, filters, and provides output of call detail records. See also Call Detail Recording (CDR).                                                                                                    |
| carrier                                            | An enclosed shelf that contains vertical slots that hold circuit packs.                                                                                                    |
| CCRON                                              | Coverage of calls redirected off-network.                                                                                                    |
| central office (CO)                                | Telephone switching equipment that provides local telephone service and access to toll facilities for long distance calling.                                                                                                    |

#### channel

| channel                                                 | (1) A <u>circuit</u> -switched call. (2) A communications path that transmits voice and data. (3) In WebLM transmission, all the contiguous <u>time slots</u> or noncontiguous time slots that are necessary to support a call. For example, an H0-channel uses six 64-kbps time slots. (4) A digital signal-0 (DS0) on a T1 facility or an E1 facility that is not specifically associated with a logical circuit-switched call. See <i>also</i> <u>data channel (D-channel)</u> .                                                                                                    |
|---------------------------------------------------------|----------------------------------------------------------------------------------------------------|
| circuit                                                 | <ul> <li>(1) An arrangement of electrical elements through which electric current flows.</li> <li>(2) A <u>channel</u> or a transmission path between two or more points.</li> </ul>                                                                                                    |
| circuit pack                                            | A circuit card on which electrical <u>circuits</u> are printed, and integrated circuit (IC) chips and electrical components are installed. A circuit pack is installed in a <u>SSH carrier</u> . One example is the TN2302.                                                                                                    |
| Class of Restriction (COR)                              | A feature that allows up to 96 classes of call-origination restrictions and call-termination restrictions for telephones, telephone groups, <u>data modules</u> , and <u>trunk groups</u> . See also <u>Class of Service (COS)</u> .                                                                                                    |
| Class of Service<br>(COS)                               | A feature that uses a number to specify whether telephone users can activate the Automatic Callback (ACB), Call Forwarding All Calls, Data Privacy, or Priority Calling features. <i>See also</i> <u>Class of Restriction (COR)</u> .                                                                                                    |
| CCITT                                                   | Comitte Consultatif International Telephonique et Telegraphique. See International Telecommunications Union (ITU).                                                                                                    |
| communications<br>system                                | A software-controlled processor complex that interprets dial pulses, tones, and keyboard characters, and makes the proper connections within the system and externally. The communications system consists of a <u>digital</u> computer, software, storage devices, and <u>carriers</u> , with special hardware to perform the connections. A communications system provides communications services for the telephones on customer premises and the <u>data terminals</u> on customer premises, including access to <u>public networks</u> and <u>Point-to-Point Protocol</u> ( <u>PPP)s</u> . See also <u>SSH</u> . |
| Controlled Local<br>Area Network<br>(CLAN) circuit pack | A <u>circuit pack</u> (TN799B) in an Avaya DEFINITY port network (PN) that provides<br><u>TCP/IP</u> connectivity to adjuncts over Ethernet or <u>Point-to-Point Protocol (PPP)</u> .<br>The CLAN circuit pack serves as the network interface for a DEFINITY server.<br>The CLAN terminates IP ( <u>TCP</u> and UDP), and relays those sockets and<br>connections up to the Avaya DEFINITY server.                                                                                                    |
| CPN                                                     | Called-party number                                                                                                    |
| CPN/BN                                                  | Calling-party number/billing number                                                                                                    |
| CSP                                                     | Cellular Service Provider.                                                                                                    |
| customer-premises<br>equipment (CPE)                    | Equipment that is connected to the telephone <u>network</u> , and that resides on a customer site. CPE can include telephones, modems, fax machines, video conferencing devices, switches, and so on.                                                                                                    |

### D

| data channel<br>(D-channel)                      | A 16-kbps channel or a 64-kbps channel that carries signaling information or data on an <u>Integrated Services Digital Network Basic Rate Interface (ISDN-BRI)</u> or <u>Integrated Services Digital Network Primary Rate Interface (ISDN-PRI)</u> . <i>See also</i> <u>bearer channel (B-channel)</u> .                                                                                                    |
|--------------------------------------------------|----------------------------------------------------------------------------------------------------|
| data<br>communications<br>equipment (DCE)        | Equipment on the <u>network</u> side of a communications link that makes the binary serial data from the source or the transmitter compatible with the communications <u>channel</u> . DCE is usually a modem, a <u>data module</u> , or a <u>packet</u> <u>assembly/disassembly (PAD)</u> .                                                                                                    |
| data module                                      | An interconnection device between a Basic Rate Interface (BRI) or a <u>Digital</u><br><u>Communications Protocol (DCP)</u> interface of the <u>SSH</u> , and the <u>data terminal</u><br><u>equipment (DTE)</u> or <u>data channel (D-channel)</u> .                                                                                                    |
| data terminal                                    | An input/output (I/O) device that has either switched access or direct access to a <u>host computer</u> or to a processor interface.                                                                                                    |
| data terminal<br>equipment (DTE)                 | Equipment that comprises the endpoints in a connection over a data <u>circuit</u> . In a connection between a <u>data terminal</u> and a host, the terminal, the host, and the associated modems or <u>data modules</u> comprise the DTE.                                                                                                    |
| digital                                          | The representation of information by discrete steps. Compare with analog.                                                                                                    |
| Digital<br>Communications<br>Protocol (DCP)      | A proprietary <u>protocol</u> that transmits both digitized voice and digitized data over<br>the same communications link. A DCP link consists of two 64-kbps information<br>(I) <u>channels</u> , and one 8-kbps signaling (S) channel. The DCP protocol supports<br>two information-bearing channels, and thus two telephones or <u>data modules</u> .<br>The I1 channel is the DCP channel that is assigned on the first page of the 8411<br>Station screen. The I2 channel is the DCP channel that is assigned on the<br>analog adjunct page of the 8411 Station screen, or on the data module page. |
| dual-tone<br>multifrequency<br>(DTMF)            | The touchtone signals used for in-band telephone signaling.                                                                                                    |
| Dynamic Host<br>Configuration<br>Protocol (DHCP) | An IETF protocol (RFCs 951, 1534, 1542, 2131, and 2132) that assigns IP addresses dynamically from a pool of addresses instead of statically.                                                                                                    |
| E                                                |                                                                                                    |
| extension                                        | A number from 1 digit to 5 digits that routes calls through a <u>communications</u> system. With a Uniform Dial Plan (UDP) or a main-satellite dialing plan, extensions also route calls through a <u>Point-to-Point Protocol (PPP)</u> .                                                                                                    |
| F                                                |                                                                                                    |
| FNU                                              | Feature Name URI                                                                                                    |
| FTP                                              | File transfer protocol.                                                                                                    |
| feature                                          | A specifically defined function or service that the system provides                                                                                                    |

| Н                                                                            |                                                                                                    |
|------------------------------------------------------------------------------|----------------------------------------------------------------------------------------------------|
| H.323                                                                        | An International Telecommunications Union (ITU) standard for switched multimedia communication between a LAN-based multimedia endpoint and a gatekeeper.                                                                                                    |
| host computer                                                                | A computer that is connected to a <u>network</u> , and that processes data from data-entry devices.                                                                                                    |
| I                                                                            |                                                                                                    |
| IE                                                                           | See information element (IE).                                                                                                    |
| IEEE                                                                         | See Institute of Electrical and Electronics Engineers (IEEE).                                                                                                    |
| IETF                                                                         | See Internet Engineering Task Force (IETF).                                                                                                    |
| IM                                                                           | Instant Messaging. The instant-messaging client software required for the <u>Avaya Communication Manager</u> release 2.0 or later is a version of the Avaya IP Softphone R5 and later, and the SIP Softphone R2 and later.                                                                                                    |
| information element<br>(IE)                                                  | The name for the data fields within an <u>Integrated Services Digital Network</u> ( <u>ISDN)</u> Layer 3 message.                                                                                                    |
| IP interface                                                                 | A CLAN, ethernet processor interface, or procr that lets the server connect using internet protocol.                                                                                                    |
| Institute of Electrical<br>and Electronics<br>Engineers (IEEE)               | An organization that produces standards for local area network (LAN) equipment.                                                                                                    |
| Integrated Services<br>Digital Network<br>(ISDN)                             | A <u>public network</u> or a <u>Point-to-Point Protocol (PPP)</u> that provides end-to-end<br>digital communications for all services to which users have access. An ISDN<br>uses a limited set of standard multipurpose<br>user-network interfaces that are defined by the <u>CCITT</u> . Through internationally<br>accepted standard interfaces, an ISDN provides digital <u>circuit</u> switching<br>communications or <u>packet switching</u> communications within the network. An<br>ISDN provides links to other ISDNs to provide national digital communications<br>and international digital communications. <i>See also</i> <u>Integrated Services Digital</u><br><u>Network Basic Rate Interface (ISDN-BRI)</u> ; <u>Integrated Services Digital Network</u><br><u>Primary Rate Interface (ISDN-PRI)</u> . |
| Integrated Services<br>Digital Network<br>Basic Rate Interface<br>(ISDN-BRI) | The interface between a communications system and terminal that includes two 64-kbps <u>bearer channel (B-channel)s</u> for transmitting voice or data, and one 16-kbps <u>data channel (D-channel)</u> for transmitting associated B-channel call control and out-of-band signaling information. ISDN-BRI also includes 48 kbps for transmitting framing and D-channel contention information, for a total interface speed of 192 kbps. ISDN-BRI serves ISDN terminals and <u>digital</u> terminals that are fitted with ISDN terminal adapters. <i>See also</i> Integrated Services Digital Network Primary Rate Interface (ISDN-PRI).                                                                                                    |

| Integrated Services<br>Digital Network<br>Primary Rate<br>Interface (ISDN-PRI) | The interface between multiple communications systems that in North America<br>includes 24 64-kbps channels that correspond to the North American digital<br>signal-level 1 (DS1) standard rate of 1.544 Mbps. The most common<br>arrangement of channels in ISDN-PRI is 23 64-kbps <u>bearer channel</u><br>( <u>B-channel</u> )s for transmitting voice and data, and one 64-kbps <u>data channel</u><br>( <u>D-channel</u> ) for transmitting associated B-channel call control and out-of-band<br>signaling information. With nonfacility-associated signaling (NFAS), ISDN-PRI<br>can include 24 B-channels and no D-channel. <i>See also</i> Integrated Services<br>Digital Network (ISDN); Integrated Services Digital Network Basic Rate<br>Interface (ISDN-BRI). |
|--------------------------------------------------------------------------------|----------------------------------------------------------------------------------------------------|
| International<br>Organization for<br>Standards                                 | A worldwide federation of standards bodies who issue International Standards for technological, scientific, intellectual, and economic activity. The federation is called <i>ISO</i> , and the US representative to the federation is the <u>American</u> <u>National Standards Institute (ANSI)</u> .                                                                                                    |
| International<br>Telecommunications<br>Union (ITU)                             | An international organization that sets universal standards for data communications, including <u>Integrated Services Digital Network (ISDN)</u> . ITU was formerly known as International Telegraph and Telephone Consultative Committee ( <u>CCITT</u> ).                                                                                                    |
| International<br>Telegraph and<br>Telephone<br>Consultative<br>Committee       | See International Telecommunications Union (ITU).                                                                                                    |
| Internet Engineering<br>Task Force (IETF)                                      | One of two technical working bodies of the Internet Activities Board. The IETF develops new <u>Transmission Control Protocol (TCP)/Internet Protocol (IP)</u> (for example, <u>TCP/IP</u> ) standards for the Internet.                                                                                                    |
| Internet Protocol<br>(IP)                                                      | A connectionless <u>protocol</u> that operates at Layer 3 of the <u>Open Systems</u><br><u>Interconnect (OSI)</u> model. IP protocol is used for Internet addressing and<br>routing <u>packets</u> over multiple <u>narrowbands</u> to a final destination. IP protocol<br>works in conjunction with <u>Transmission Control Protocol (TCP)</u> , and is usually<br>identified as <u>TCP/IP</u> .                                                                                                    |
| L                                                                              |                                                                                                    |
| local area network<br>(LAN)                                                    | A networking arrangement that is designed for a limited geographical area.<br>Generally, a LAN is limited in range to a maximum of 6.2 miles, and provides<br>high-speed carrier service with low error rates. Common configurations include<br>daisy chain, star (including <u>circuit</u> -switched), ring, and bus.                                                                                                    |
| Look Ahead Routing<br>(LAR)                                                    | Look ahead Routing allows calls to failover quickly when connection problems<br>exit. OPTIONS is a test of the far end, and if the far end is checked for four<br>seconds the existing call that was timed out will be routed to the alternately<br>preferred route according to the route pattern. The LAR option of rehu must be<br>set.                                                                                                    |

#### Μ

| MAC address (or<br>MAC name) | A 48-bit number, uniquely identifying and programmed into each network interface card or device.                                                                                                    |
|------------------------------|----------------------------------------------------------------------------------------------------|
| media server                 | Now called just 'server', or 'the server running Communication Manager'.                                                                                                    |
| media server interface       | A CLAN card in a media server.                                                                                                    |
| MWI                          | messaging waiting indication.                                                                                                    |
| N                            |                                                                                                    |
| NAME1                        | Legacy name, Latin characters, usually displayable, for example Eurofont and Kanafont encoding.                                                                                                    |
| NAME2                        | UTF-8 encoding. Used for multibyte character sets such as Chinese ideograms Hiragana, Katakana, and Hangul                                                                                                    |
| narrowband                   | A <u>circuit</u> -switched call at a data rate of 64 kbps or less. All switch calls that are not WebLM are considered to be narrowband. Compare with wide band.                                                                                                    |
| network                      | A series of points, <u>nodes</u> , or stations that are connected by communications <u>channels</u> .                                                                                                    |
| network region               | Network Region is a flexible administrative concept. A network region is an attribute associated with Communication Manager resources. It is used for among other things resource allocation and security.                                                                                                    |
|                              | For example, when an H.323, or SIP, endpoint requires a Gateway Resource to set up a talk path with a non-IP endpoint like a DCP telephone, Communication Manager checks the network region parameter to attempt to get that gateway resource from the same Network Region, that is, as near to the endpoint as possible, to minimize trunk usage and delay. |
| node                         | A switching point or a control point for a <u>network</u> . Nodes are either tandem or terminal. Tandem nodes receive signals, and pass the signals on. Terminal nodes originate a transmission path, or terminate a transmission path.                                                                                                    |
| nonce                        | Random value sent in a communications protocol exchange, often used to detect replay attacks.                                                                                                    |
|                              | This specifically refers to the use of random information inserted in a challenge for SIP digest authentication. The algorithms are essentially the same as for HTTP, and are described in RFC2617.                                                                                                    |
| 0                            |                                                                                                    |
| OATS                         | Origination and terminating signaling. Formerly known as origination-based call flow or W call flow. In a call flow diagram, describes the direction, initiation, and termination of signaling                                                                                                    |
| off-PBX station<br>(OPS)     | A telephone that <u>Avaya Communication Manager</u> does not control, such as a cellular telephone or the home telephone of a user. The features of                                                                                                    |

|                                       | Communication Manager can be extended to an OPS through switch administration by associating the extension of the office telephone with the off-site telephone.                                                                                                    |
|---------------------------------------|----------------------------------------------------------------------------------------------------|
| OPS                                   | Outboard Proxy SIP.                                                                                                    |
| Open Systems<br>Interconnect (OSI)    | A system of seven independent communication <u>protocols</u> defined by the <u>International Organization for Standards</u> or ISO. Each of the seven layers enhances the communications services of the layer below, and shields the layer above from the implementation details of the lower layer. In theory, this structure can be used to build <u>communications systems</u> from independently developed layers.           |
| origination-based<br>call flow        | See <u>OATS</u> .                                                                                                    |
| O/S                                   | Operating System.                                                                                                    |
| P                                     |                                                                                                    |
| packet                                | A group of bits that is used in <u>packet switching</u> and that is transmitted as a discrete unit. A packet includes a message element and a control <u>information</u> <u>element (IE)</u> . The message element is the data. The control IE is the header. In each packet, the message element and the control IE are arranged in a specified format.                                                                          |
| packet assembly/<br>disassembly (PAD) | The process of packetizing control data and user data from a transmitting device before the data is forwarded through the packet network. The receiving device disassembles the <u>packets</u> , removes the control data, and then reassembles the packets, thus reconstituting the user data in its original form.                                                                                                    |
| packet bus                            | A bus with a wide bandwidth that transmits packets.                                                                                                    |
| packet switching                      | A data-transmission technique that segments and routes user information in discrete data envelopes that are called <i>packets</i> . Control information for routing, sequencing, and error checking is appended to each packet. With packet switching, a <u>channel</u> is occupied only during the transmission of a packet. On completion of the transmission, the channel is made available for the transfer of other packets. |
| PBX                                   | private branch exchange. See <u>SSH</u> .                                                                                                    |
| Plain Old Telephone<br>Service (POTS) | Basic voice communications with standard, single-line phones accessing the public switched telephone network (PSTN).                                                                                                    |
| РРМ                                   | Personal Profile Manager (PPM) is a centralized repository of personalized data, such as contact lists or access control lists. PPM provides a Web Services interface that allows a client, such as a SIP telephone or SIP Softphone, to download a particular user's profile, thus allowing the user the mobility to move around to different devices but maintain access to the user's unique information.                      |
|                                       |                                                                                                    |

|                                                | As an example, a user might log in one day at a telephone at a service desk,<br>and then the next from a Softphone while working from home. In each case, the<br>user's personal profile would appear at each of those devices. |
|------------------------------------------------|----------------------------------------------------------------------------------------------------|
| Point-to-Point<br>Protocol (PPP)               | A standard (largely replacing SLIP) allowing a computer to use <u>TCP/IP</u> with a regular telephone line.                                                                                                    |
| port                                           | A data-transmission access point or voice-transmission access point on a device that is used for communicating with other devices.                                                                                              |
| private network                                | A <u>network</u> exclusively for the telecommunications needs of a particular customer.                                                                                                    |
| processor ethernet                             | A logical connection between the server itself and a network interface card. The way this connection is administered in Communication Manager determines what type of traffic the NIC allows.                                   |
| procr                                          | See processor ethernet.                                                                                                    |
| protocol                                       | A set of conventions or rules that governs the format and the timing of message exchanges. A protocol controls error correction and the movement of data.                                                                       |
| proxy trust domain                             | Includes those SIP servers and gateways, but not endpoints with identities administered on the SES.                                                                                                    |
| public network                                 | A <u>network</u> to which all customers have open access for local calling and long distance calling.                                                                                                    |
| public switched<br>telephone network<br>(PSTN) | The public worldwide voice telephone <u>network</u> .                                                                                                    |

### R

| RAS                                  | Remote Access Server (or in Microsoft Windows operating systems, Remote Access Service).                                                                                                    |
|--------------------------------------|----------------------------------------------------------------------------------------------------|
| Real Time Transfer<br>Protocol (RTP) | An <u>Internet Engineering Task Force (IETF) protocol</u> (RFC 1889) that addresses<br>the problems that occur when video and other exchanges with real-time<br>properties are delivered over a <u>local area network (LAN)</u> that is designed for<br>data. RTP gives higher priority to video and other real-time interactive<br>exchanges than to connectionless data. |
| RFA                                  | Remote Feature Activation is a web-based application which is used to obtain Avaya authentication and licensing files.                                                                                                    |
| RFC                                  | Request for Comments designates Internet Engineering Task Force (IETF) standards that are drafts.                                                                                                    |
| RNIS                                 | Remote Network Implementation Services is a contract installation services group within Avaya Inc.                                                                                                    |
| RPM                                  | RedHat Package Manager                                                                                                    |
| RSA                                  | Remote Supervisor Adapter                                                                                                    |
| RTC                                  | Real Time Communication                                                                                                    |

| RTCP                                 | Real Time Control Protocol                                                                                                    |
|--------------------------------------|----------------------------------------------------------------------------------------------------|
| S                                    |                                                                                                    |
| S8400                                | A hardware platform for use as a media server that is a single module. The S8400 uses a flash drive, and the SAMP functionality is on the board. No separate chassis is required.                                                                                                    |
| S8500                                | A hardware platform from the IBM x305 series. This machine uses an RSA for a remote maintenance board.                                                                                                    |
| S8500B                               | A hardware platform from the IBM x306 series. This machine uses a SAMP for a remote maintenance board.                                                                                                    |
| SCCAN                                | The Seamless Converged Communications Across Networks (SCCAN) solution offers voice and data access from a single SCCAN handset integrated with a desk phone across the corporate Wireless Local Area Network (WLAN) and public Global System for Mobile communication (GSM) and cellular networks.                                                            |
| Session Initiated<br>Protocol (SIP)  | A signaling <u>protocol</u> for Internet conferencing, telephony, presence, events notification, and instant messaging. SIP initiates call setup, routing, authentication, and other feature messages to endpoints within an IP domain. <i>See also</i> <u>H.323</u> ; Voice over IP (VoIP).                                                                   |
| SIP Enablement<br>Services           | SES. SIP Enablement Services is the new name for Converged<br>Communication Server.                                                                                                    |
| SSH                                  | Secure SHell is a protocol for secure remote login and other secure network services over an insecure network. It provides for server authentication, and data integrity with perfect port-forwarding secrecy.                                                                                                    |
| SSL                                  | Secure Socket Layer.                                                                                                    |
| subscriber                           | A subscriber is one of the following: a <u>SIP Enablement Services</u> host or other SIP <u>node</u> , a SIP user (per Contact), or a Media Server (running <u>Avaya</u> <u>Communication Manager</u> 2.0 or later).                                                                                                    |
| switch                               | Any kind of telephone switching system. See also communications system.                                                                                                    |
| т                                    |                                                                                                    |
| TAC                                  | trunk-access code                                                                                                    |
| ТСР                                  | See Transmission Control Protocol (TCP).                                                                                                    |
| TCP/IP                               | See Internet Protocol (IP). See also Transmission Control Protocol (TCP).                                                                                                    |
| tie trunk                            | A telecommunications <u>channel</u> that directly connects two private switching systems.                                                                                                    |
| time-division<br>multiplex (TDM) bus | A <u>bus</u> that is time-shared regularly by pre allocating short <u>time slots</u> to each transmitter. In a <u>SSH</u> , all <u>Plain Old Telephone Service (POTS) circuits</u> are connected to the <u>time-division multiplex (TDM) bus</u> , and any port can send a signal to any other port. <i>See also</i> <u>time-division multiplexing (TDM)</u> . |

| time-division<br>multiplexing (TDM)       | A form of multiplexing that divides a transmission <u>channel</u> into successive <u>time</u> <u>slots</u> . See also <u>time-division multiplex (TDM) bus</u> .                                                                                                    |
|-------------------------------------------|----------------------------------------------------------------------------------------------------|
| time slot                                 | In the <u>SSH</u> , a time slot refers to either a digital signal level-0 (DS0) on a T1 facility or an E1 facility, or a 64-kbps unit on the <u>time-division multiplex (TDM)</u> <u>bus</u> or fiber connection between <u>port</u> networks (PNs) that is structured as 8 bits every 125 microseconds.                                                                                                    |
| Transmission<br>Control Protocol<br>(TCP) | A connection-oriented transport-layer <u>protocol</u> , IETF STD 7. RFC 793, that<br>governs the exchange of sequential data. Whereas the <u>Internet Protocol (IP)</u><br>deals only with <u>packets</u> , TCP enables two hosts to establish a connection and<br>exchange streams of data. TCP guarantees delivery of data, and also<br>guarantees that packets are delivered in the same order in which the packets<br>are sent. |
| Transport Layer<br>Security (TLS)         | An IETF standard (RFC 2246) to supersede Netscapes' Secure Socket Layer (SSL) and provide host-to-host data connections with encryption and certification at the transport layer.                                                                                                    |
| trunk                                     | A dedicated communications <u>channel</u> between two <u>communications systems</u> or <u>central office (CO)s</u> .                                                                                                    |
| trunk access code<br>(TAC)                | A dial access code used to access a specific trunk.                                                                                                    |
| trunk group                               | Telecommunications <u>channels</u> that are assigned as a group for certain functions, and that can be used interchangeably between two <u>communications</u> <u>systems</u> or <u>central office (CO)s</u> .                                                                                                    |

#### W

W call flow See <u>OATS</u>.

# Index

### Α

| admin screen details                           | <u>31</u>             |
|------------------------------------------------|-----------------------|
| administer stations                            | 27                    |
| administering                                  |                       |
| Feature-Related System Parameters screen       | 79                    |
| IP Network Region screen.                      | 50                    |
| Locations screen                               | 57                    |
| Signaling Group screen                         | 70                    |
| SIP                                            | 19                    |
| SIP trunks                                     | 19                    |
| System Capacity screen                         | 78                    |
| System-Parameters Call Coverage/Call Forwardin | a                     |
| screen                                         | <u>81</u>             |
| System-Parameters Customer-Options screen .2   | ), 82                 |
| Trunk Group screen.                            | 7, 92                 |
| Trunk Group screen page 2                      | 92                    |
| Trunk Group screens                            | 87                    |
| administration                                 |                       |
| administering stations                         | 27                    |
| call routing                                   | 22                    |
| co-resident SES and Communication manager      | 29                    |
| detailed screens                               | 31                    |
| enable SIP on Communication Manager            | 20                    |
| redirect calls off network                     | 28                    |
| set SIP device as OPTIM extension              | 99                    |
| SIP trunks                                     | 24                    |
|                                                | 28                    |
| administrative screens                         | 31                    |
|                                                | <u><u><u></u></u></u> |
|                                                | 30                    |
|                                                | 32                    |
| Call Type (for APS only) field                 | 24                    |
| Dialad String field                            | 24                    |
|                                                | <u>. 34</u>           |
|                                                | <u>33</u>             |
|                                                | 30                    |
|                                                | 35                    |
|                                                | 36                    |
|                                                | 36                    |
|                                                | 36                    |
| Route Pattern field                            | <u>    36</u>         |

| audience statement           |  |  |   |  |  | 7            |
|------------------------------|--|--|---|--|--|--------------|
| Audix One-Step recording FNU |  |  |   |  |  | . 111        |
| Avaya CM OPTIM terminals     |  |  | • |  |  | . <u>115</u> |

# С

\_\_\_\_\_

# D

| details of admin scree                                       | ns  |    |    |    |    |     |    |    |    |     |     |   |   |        |   |        | <u>31</u>                            |
|--------------------------------------------------------------|-----|----|----|----|----|-----|----|----|----|-----|-----|---|---|--------|---|--------|--------------------------------------|
| Dial Intercom FNU .                                          |     |    |    |    |    |     |    |    |    |     |     |   |   |        |   | 1      | <u>08</u>                            |
| Dial Plan Analysis scr                                       | ee  | n  |    |    |    |     |    |    |    |     |     |   |   |        |   |        |                                      |
| Call Type field                                              |     |    |    |    |    |     |    |    |    |     |     |   |   |        |   |        | <u>39</u>                            |
| Dialed String field                                          |     |    |    |    |    |     |    |    |    |     |     |   |   |        |   |        | <u>43</u>                            |
| Percent Full field                                           |     |    |    |    |    |     |    |    |    |     |     |   |   |        |   |        | 43                                   |
| Total Length field                                           |     |    |    |    |    |     |    |    |    |     |     |   |   |        |   |        | 43                                   |
| DID/Tie/ISDN/SIP Inte                                        | erc | e  | ot | Тr | ea | atn | ne | nt | fi | elo | t   |   |   |        |   |        |                                      |
| Feature-Related S                                            | ys  | te | m  | Ρ  | ar | an  | ne | te | rs | s   | cre | e | n |        |   |        | 80                                   |
| Directed Call Pickup F                                       | N   | U  |    |    |    |     |    |    |    |     |     |   |   |        |   | 1      | 05                                   |
| distinctive alerting                                         |     |    |    |    |    |     |    |    |    |     |     |   |   |        |   | 1      | 00                                   |
| abanoave alerang .                                           | •   | •  | •  | •  | •  | •   | •  | •  | •  | •   | •   | • |   |        | • |        | 00                                   |
| documentation, related                                       | d   | •  | :  | :  | :  | :   | :  | :  | :  | :   | :   | : | : | :      | : |        | .8                                   |
| documentation, related                                       | d   |    | •  | :  | :  | •   | •  | •  |    | •   | •   | • | • | •      | • |        | . 8                                  |
| documentation, related<br>domain<br>authoritative            | d   |    |    |    | •  |     | •  | •  | •  | •   | •   | • | • | ·<br>· | • | -      | . <u>8</u><br>50                     |
| documentation, related<br>domain<br>authoritative<br>far-end | d   | •  |    |    | •  |     | •  |    |    | •   | •   | • |   |        | 1 | <br>7, | . <u>8</u><br>. <u>8</u><br>50<br>73 |

#### Index

| Drop FNU       | • | <br>• | • | • | • | • | · | • | • | · | · | · | · | · | • | - | 108 |  |
|----------------|---|-------|---|---|---|---|---|---|---|---|---|---|---|---|---|---|-----|--|
| E              |   |       |   |   |   |   |   |   |   |   |   |   |   |   |   |   |     |  |
| Exclusion FNU. |   |       |   |   |   |   |   |   |   |   |   |   |   |   |   |   | 109 |  |

#### F

| far-end domain                                                                                                    | 17              |
|----------------------------------------------------------------------------------------------------|-----------------|
| Feature Access Codes screen page 1                                                                                                    | _               |
| Auto Route Selection (ARS) Access Code1 field                                                                                             | 44              |
| Feature Related System Parameters screen                                                                                                  |                 |
| EMU Inactivity Interval for Deactivation                                                                                                  | 45              |
| Feature-Related System Parameters screen                                                                                                  | 79              |
| Trunk-to-Trunk Transfer field                                                                                                    | 79              |
| features                                                                                                    |                 |
| co-residency                                                                                                    | 29              |
| failover.                                                                                                    | 18              |
| look ahead routing                                                                                                    | 68              |
| meet me conferencing                                                                                                    | 19              |
| visiting user                                                                                                    | 28              |
| fields                                                                                                    |                 |
| ACA Assignment                                                                                                    | 92              |
|                                                                                                    | 32              |
|                                                                                                    | <u>52</u><br>61 |
|                                                                                                    | 50              |
| Auto Alternate Douting Access Code                                                                                                    | <u>50</u>       |
| Auto Alternate Routing Access Code                                                                                                    | 44              |
| Auto Route Selection (ARS) Access Code1                                                                                                   | 44              |
|                                                                                                    | 66              |
| Bypass If IP Threshold Exceeded                                                                                                    | <u>/4</u>       |
| Call Limit.                                                                                                    | 64              |
| Саll Туре                                                                                                    | <u>39</u>       |
| Call Type (for AAR only)                                                                                                    | <u>33</u>       |
| Call Type (for ARS only)                                                                                                    | <u>34</u>       |
| Calls Allowed.                                                                                                    | <u>65</u>       |
| Configuration Set                                                                                                    | <u>63</u>       |
| Configuration Set Description                                                                                                    | 38              |
| Dial Prefix                                                                                                    | 63              |
| Dialed String                                                                                                    | 43              |
| DID/Tie/ISDN/SIP Intercept Treatment                                                                                                    | 80              |
| Digital Loss Group                                                                                                    | 91              |
| Direct IP-IP Audio Connections                                                                                                    | 75              |
| Disable call classifier for CCRON over SIP trunks                                                                                         | 81              |
| DTMF over IP                                                                                                    | 74              |
| Enhanced EC500                                                                                                    | 85              |
| Enhanced Ecology                                                                                                    | 73              |
| Far and Natwork Pagian                                                                                                    | 73              |
| Far-end Nede Name                                                                                                    | 73              |
|                                                                                                    | <u>/  </u>      |
|                                                                                                    |                 |
| Signaling Group screen p 1 $\dots \dots \dots \dots \dots \dots \dots \dots \dots \dots \dots \dots \dots \dots \dots \dots \dots \dots $ | 76              |
| Group Type                                                                                                    |                 |
|                                                                                                    | /1              |
| I runk Group screen page 1                                                                                                    | 87              |
| Home Domain                                                                                                    | 50              |
| Inter-region IP-IP Direct Audio                                                                                                    | 52              |

|                                                                                                    | • |                                       |                               | 52                                                                                                    |
|----------------------------------------------------------------------------------------------------|---|---------------------------------------|-------------------------------|----------------------------------------------------------------------------------------------------|
| IP Address                                                                                                    |   |                                       |                               | 56                                                                                                    |
| IP Audio Hairpinning                                                                                                    |   |                                       |                               | 75                                                                                                    |
| IP Trunks                                                                                                    |   |                                       |                               | 85                                                                                                    |
| ISDN PRI                                                                                                    |   |                                       |                               | 85                                                                                                    |
| ISDN Protocol.                                                                                                    |   |                                       |                               | 33                                                                                                    |
| IAR                                                                                                    |   |                                       |                               | 68                                                                                                    |
| Location (for the ARS Digit Analysis Table)                                                                                                    |   |                                       |                               | 35                                                                                                    |
| Maintenance Tests                                                                                                    | - | •                                     | •                             | 93                                                                                                    |
| Manping Mode                                                                                                    | • | •                                     | •                             | 65                                                                                                    |
| Mark Users as Phone                                                                                                    |   | 9                                     | 7                             | 98                                                                                                    |
| Max                                                                                                    | • | Ť                                     | <u>,</u>                      | 35                                                                                                    |
| Maximum Administered SIP Trunks                                                                                                    | • | •                                     | •                             | 84                                                                                                    |
| Maximum Off-PBX Telephones - EC500                                                                                                    | • | •                                     | •                             | 82                                                                                                    |
| Maximum Off-PBX Telephones - OPS                                                                                                    | • | •                                     | •                             | 82                                                                                                    |
| Measured                                                                                                    | • | •                                     | •                             | 02                                                                                                    |
| Min                                                                                                    | • | •                                     | ·                             | 36                                                                                                    |
| Name                                                                                                    | • | •                                     | •                             | 55                                                                                                    |
| Name                                                                                                    | • | •                                     | •                             | 72                                                                                                    |
| Near and Nodo Namo                                                                                                    | • | •                                     | ·                             | $\frac{12}{71}$                                                                                                    |
| Network Pagion                                                                                                    | • | •                                     | ·                             | <u>/ 1</u><br><u>50</u>                                                                                                    |
|                                                                                                    | • | ·                                     | ·                             | 20                                                                                                    |
|                                                                                                    | • | •                                     | •                             | 30                                                                                                    |
|                                                                                                    | • | •                                     | •                             | 89                                                                                                    |
|                                                                                                    | • | •                                     |                               | 94                                                                                                    |
|                                                                                                    | • | 3                                     | <u>o</u> ,                    | 43                                                                                                    |
|                                                                                                    | • | ·                                     | ·                             | 62                                                                                                    |
| Preferred Minimum Session Refresh Inferval                                                                                                    |   |                                       |                               | <b>U</b> 1                                                                                                    |
|                                                                                                    | · | ·                                     | •                             |                                                                                                    |
| Prepend + to Calling Number                                                                                                    |   | •                                     | •                             | 98                                                                                                    |
| Prepend + to Calling Number                                                                                                    | • |                                       |                               | 98<br>86                                                                                                    |
| Prepend + to Calling Number                                                                                                    |   |                                       |                               | 98<br>86<br>57                                                                                                    |
| Prepend + to Calling Number                                                                                                    | • |                                       |                               | 98<br>86<br>57<br>91                                                                                                    |
| Prepend + to Calling Number                                                                                                    |   |                                       |                               | 98<br>86<br>57<br>91                                                                                                    |
| Prepend + to Calling Number                                                                                                    | - |                                       |                               | 98<br>86<br>57<br>91<br>49                                                                                                    |
| Prepend + to Calling Number                                                                                                    |   |                                       | ·<br>·<br>·                   | <u>98</u><br>86<br>57<br>91<br>49<br>50                                                                                                    |
| Prepend + to Calling Number                                                                                                    |   | ·<br>·<br>·<br>·                      | ·<br>·<br>·<br>·              | <u>98</u><br>86<br>57<br>91<br>49<br>50<br>95                                                                                                    |
| Prepend + to Calling Number                                                                                                    |   | ·<br>·<br>·<br>·                      | ·<br>·<br>·<br>·              | 91         98           98         86           57         91           49         50           95         95                                                                                                    |
| Prepend + to Calling Number                                                                                                    |   | ·<br>·<br>·<br>·<br>·                 | ·<br>·<br>·<br>·              | 91         98           98         86           57         91           49         50           95         95           36         36                                                                                                    |
| Prepend + to Calling Number                                                                                                    |   | ·<br>·<br>·<br>·<br>·                 | ·<br>· ·<br>· ·               | 98           86           57           91           49           50           95           36           68                                                                                                    |
| Prepend + to Calling Number                                                                                                    |   | · · · · · · · · · · · · · · · · · · · | ·<br>· · ·<br>· · · · · · · · | 91         98           98         86           57         91           49         50           95         95           36         95           95         95                                                                                                    |
| Prepend + to Calling Number                                                                                                    |   | · · · · · · · · · · · · · · · · · · · | ·<br>·<br>·<br>·<br>·         | 98         6         57           91         49         50         95         36         68         95         53           92         93         66         95         36         68         95         53                                                                                                    |
| Prepend + to Calling Number                                                                                                    |   | · · · · · · · · · · · · · · · · · · · | · · · · · · · · · · · · · · · | 9       86         57       91         49       50         95       36         95       36         95       36         95       36         95       36         95       36                                                                                                    |
| Prepend + to Calling Number                                                                                                    |   | · · · · · · · · · · · · · · · · · · · |                               | 98         86         57         91           49         50         95         36         95         36         95         36         95         36         95         36         95         35         54         88                                                                                                    |
| Prepend + to Calling Number                                                                                                    |   | · · · · · · · · · · · · · · · · · · · |                               | 9         86         57         91           49         50         95         96         95         95         96         95         95         96         95         95         95         95         95         95         95         95         95         95         95         95         95         95         95         95         95         95         95         95         95         95         95         95         95         95         95         95         95         95         95         95         95         95         95         95         95         95         95         95         95         95         95         95         95         95         95         95         95         95         95         95         95         95         95         95         95         95         95         95         95         95         95         95         95         95         95         95         95         95         95         95         95         95         95         95         95         95         95         95         95         95         95         95         95         95         95 |
| Prepend + to Calling Number                                                                                                    |   | · · · · · · · · · · · · · · · · · · · |                               | 98       6       57       91         49       50       95       36       85         51       49       50       95       36       85       53       54       88       74       96                                                                                                    |
| Prepend + to Calling Number         Private Networking         Proxy Selection Route Pattern         Redirect on OPTIM failure         Region         IP Address Mapping screen         Network Region screen         Replace Restricted Numbers         Route Pattern         Secure SIP         Server IP Address         Server Port         Service Type         Session Establishment Timer         Signaling Group                                                                                                    |   | · · · · · · · · · · · · · · · · · · · |                               | 98         6         7         91           49         50         9         36         9         3           49         50         9         36         9         3         54         88         74         96         88                                                                                                    |
| Prepend + to Calling Number                                                                                                    |   |                                       |                               | 98       57       91         49       50       95       96         95       95       36       95       53         54       88       74       96       88         78       78       78       78       78                                                                                                    |
| Prepend + to Calling Number         Private Networking         Proxy Selection Route Pattern         Redirect on OPTIM failure         Region         IP Address Mapping screen         Network Region screen         Replace Restricted Numbers         Route Pattern         Secure SIP         Server IP Address         Server Port         Service Type         Session Establishment Timer         Show ANSWERED BY on Display         Signaling Group         Station Extension                                                                                                    |   |                                       |                               | 98         57         91           49         50         95         36         95         35         54         87         96         88         78                                                                                                    |
| Prepend + to Calling Number         Private Networking         Proxy Selection Route Pattern         Redirect on OPTIM failure         Region         IP Address Mapping screen         Network Region screen         Replace Restricted Numbers         Route Pattern         Secure SIP         Server IP Address         Server Port         Service Type         Session Establishment Timer         Show ANSWERED BY on Display         Signaling Group         Station Extension         Off-PBX Station Mapping screen page 1                                                                                                    |   |                                       |                               | 98         57         91         49         50         95         36         95         36         95         36         95         36         95         36         95         36         95         36         95         36         95         36         95         36         95         36         95         36         95         35         54         87         98         78         61                                                                                                    |
| Prepend + to Calling Number         Private Networking         Proxy Selection Route Pattern         Redirect on OPTIM failure         Region         IP Address Mapping screen         Network Region screen         Replace Restricted Numbers         Route Pattern         Secure SIP         Send UCID         Server IP Address         Server Port         Service Type         Session Establishment Timer         Show ANSWERED BY on Display         Signaling Group         Station Extension         Off-PBX Station Mapping screen page 1                                                                                   |   |                                       |                               | 98         6         7           98         6         7         9           98         6         7         9           98         6         7         9           98         6         7         9           98         7         9         8           98         8         7         9           98         7         6         1           10         10         10         1                                                                                                    |
| Prepend + to Calling Number         Private Networking         Proxy Selection Route Pattern         Redirect on OPTIM failure         Region         IP Address Mapping screen         Network Region screen         Replace Restricted Numbers         Route Pattern         Secure SIP         Server IP Address         Server IP Address         Server Port         Service Type         Signaling Group         Signaling Group         Station Extension         Off-PBX Station Mapping screen page 1         Off-PBX Station Mapping screen page 2                                                                             |   |                                       |                               | 98       86       57         98       86       57         91       49       50       95         95       95       36       89       53         98       87       96       88       78         61       64       43                                                                                                    |
| Prepend + to Calling Number         Private Networking         Proxy Selection Route Pattern         Redirect on OPTIM failure         Region         IP Address Mapping screen         Network Region screen         Replace Restricted Numbers         Route Pattern         Secure SIP         Send UCID         Server IP Address         Server Port         Service Type         Signaling Group         Signaling Group         Station Extension         Off-PBX Station Mapping screen page 1         Off-PBX Station Mapping screen page 2         Total Length                                                                |   |                                       |                               | 98         86         57         91         49         50         95         93         86         95         91         49         50         95         93         68         95         35         48         74         96         88         78         61         64         43         71                                                                                                    |
| Prepend + to Calling Number         Private Networking         Proxy Selection Route Pattern         Redirect on OPTIM failure         Region         IP Address Mapping screen         Network Region screen         Replace Restricted Numbers         Route Pattern         Secure SIP         Server IP Address         Server IP Address         Server Port         Service Type         Session Establishment Timer         Show ANSWERED BY on Display         Signaling Group         Off-PBX Station Mapping screen page 1         Off-PBX Station Mapping screen page 2         Total Length         Trunk Selection          |   |                                       |                               | 9         8         57         91         49         90         95         96         8         7         91         49         90         95         93         6         8         7         96         88         78         61         64         43         71         62                                                                                                    |
| Prepend + to Calling Number         Private Networking         Proxy Selection Route Pattern         Redirect on OPTIM failure         Region         IP Address Mapping screen         Network Region screen         Replace Restricted Numbers         Route Pattern         Secure SIP         Send UCID         Server IP Address         Service Type         Service Type         Signaling Group         Signaling Group         Off-PBX Station Mapping screen page 1         Off-PBX Station Mapping screen page 2         Total Length         Trunk Selection         Trunk Selection                                         |   |                                       |                               | 9         8         57         9           49         9         9         9         8         8         7         1         1         1         1         1         1         1         1         1         1         1         1         1         1         1         1         1         1         1         1         1         1         1         1         1         1         1         1         1         1         1         1         1         1         1         1         1         1         1         1         1         1         1         1         1         1         1         1         1         1         1         1         1         1         1         1         1         1         1         1         1         1         1         1         1         1         1         1         1         1         1         1         1         1         1         1         1         1         1         1         1         1         1         1         1         1         1         1         1         1         1         1         1         1         1                                                 |
| Prepend + to Calling Number         Private Networking         Proxy Selection Route Pattern         Redirect on OPTIM failure         Region         IP Address Mapping screen         Network Region screen         Network Region screen         Replace Restricted Numbers         Route Pattern         Secure SIP         Send UCID         Server IP Address         Service Type         Service Type         Signaling Group         Signaling Group         Off-PBX Station Mapping screen page 1         Off-PBX Station Mapping screen page 2         Total Length         Trunk Selection         Type         Unicode Name |   |                                       |                               | 5         8         6         7         9           9         8         5         9         4         9         9         9         9         9         9         9         9         9         9         9         9         9         9         9         9         9         9         9         9         9         9         9         9         9         9         9         9         9         9         9         9         9         9         9         9         9         9         9         9         9         9         9         9         9         9         9         9         9         9         9         9         9         9         9         9         9         9         9         9         9         9         9         9         9         9         9         9         9         9         9         9         9         9         9         9         9         9         9         9         9         9         9         9         9         9         9         9         9         9         9         9         9         9         9         9                                                   |

| Used                        |    |   |   |   |   |   |   |   |   |   |   | <u>83</u>  |
|-----------------------------|----|---|---|---|---|---|---|---|---|---|---|------------|
| UUI Treatment               |    |   |   |   |   |   |   |   |   |   |   | 94         |
| firmware requirements       | •  | • | • | • | • | • | • | • | • | • | • | 16         |
| AUDIX One-Step recording    |    |   |   |   |   |   |   |   |   |   |   | 111        |
| call forward                | •  | • | · | • | • | • | • | • | • | • | · | 102        |
| call forward busy           | ·  | • | • | • | • | • | • | • | • | • | • | 103        |
| calling party number block  | ·  | • | • | • | • | • | • | • | • | • | • | 106        |
| calling party number unbloc | k. | • | • | • | • | • | • | • | • | • | • | 107        |
| dial intercom               | ĸ  | • | • | • | • | • | • | • | • | • | • | 108        |
| directed call nickun        | •  | • | • | • | • | • | • | • | • | • | • | 105        |
| drop                        | ·  | • | • | • | • | • | • | • | • | • | • | 100        |
|                             | •  | • | • | • | • | • | • | • | • | • | • | 100        |
|                             | •  | • | · | · | • | • | · | • | · | • | • | 109        |
| extended call pickup FNO.   | ·  | • | · | · | · | • | • | · | · | • | • | 100        |
|                             | ·  | • | · | · | • | • | · | · | · | • | · | 110        |
| Malicious call trace        | ·  | • | · | · | • | • | · | · | · | • | · | <u>110</u> |
| off-PBX                     | ·  | • | · | · | • | · | · | · | · | • | · | <u>109</u> |
| priority call               | ·  | • | · | · | • | • | · | • | · | • | · | <u>111</u> |
| send all calls              | ·  | • | • | • | • | • | • | • | • | • | • | <u>112</u> |
| transfer to voice mail      |    | • |   |   | • | • |   |   |   | • |   | <u>113</u> |
| whisper page activation     |    |   |   |   |   |   |   |   |   |   |   | <u>114</u> |
| FNU requirements            |    |   |   |   |   |   |   |   |   |   |   | <u>101</u> |
| FNUs                        |    |   |   |   |   |   |   |   |   |   |   | 101        |
| FRC 3325 compliance         |    |   |   |   |   |   |   |   |   |   |   | 101        |
|                             |    |   |   |   |   |   |   |   |   |   |   |            |

# Η

| hardware requirements. |  |  |  |  |  |  |  |  |  |  |  |  |  |  | <u>15</u> |
|------------------------|--|--|--|--|--|--|--|--|--|--|--|--|--|--|-----------|
|------------------------|--|--|--|--|--|--|--|--|--|--|--|--|--|--|-----------|

#### I

| intercept treatment                                                  | 80<br>08<br>98         |
|----------------------------------------------------------------------|------------------------|
| Region field     IP Codec Set screens       IP Network Region screen | <u>49</u><br><u>47</u> |
| Authoritative Domain field                                           | <u>50</u><br>50        |
| IP Address field.                                                    | <u>56</u><br>55        |
| ARS Digit Analysis Table                                             | <u>33</u>              |

# L

| last number dialed FNU |     |    |     |     |    |     |   |  |  |  | 110 |
|------------------------|-----|----|-----|-----|----|-----|---|--|--|--|-----|
| Locations screen       |     |    |     |     |    |     |   |  |  |  |     |
| Proxy Selection Route  | e F | Pa | tte | ern | fi | elo | d |  |  |  | 57  |

### М

| malicious call trace FNU .   |     |            |  |  |   |  |   |   | .1 | 10        |
|------------------------------|-----|------------|--|--|---|--|---|---|----|-----------|
| Media Gateway screen         |     |            |  |  |   |  |   |   |    |           |
| Network Region field .       |     |            |  |  |   |  |   |   |    | <u>58</u> |
| Meet Me conferencing feature | ure | <b>)</b> . |  |  | • |  | • | • |    | 19        |

# Ν

| name for Converged Communication Server <u>12</u> | 5 |
|---------------------------------------------------|---|
| Network Region screen                             |   |
| Authoritative Domain field                        | 0 |
| Inter-region IP-IP Direct Audio 5                 | 2 |
| Intra-region IP-IP Direct Audio 5                 | 2 |
| Region field                                      | 0 |
| Server IP Address                                 | 3 |
| Server Port field                                 | 4 |
| Use Default Server Parameters field 5             | 3 |
| new for this release                              | 9 |

# 0

| off-     | PBX FNU                                                        | <br>/ani      | nin       | a   |    | ro | 0r |    | •  | •  | • | • |   | • | • | • |   | 1 | 09                          |
|----------|----------------------------------------------------------------|---------------|-----------|-----|----|----|----|----|----|----|---|---|---|---|---|---|---|---|-----------------------------|
|          |                                                                | viap          | JIII<br>C | 9   | SU |    | CI | I  |    |    |   |   |   |   |   |   |   |   | ~                           |
|          | Station Extens                                                 | sion          | tie       | Ia  | ·  | ·  | ·  | ·  | ·  | ·  | · | · | · | · | · | · | · | · | 61                          |
| Off      | -PBX Station N                                                 | Лар           | oin       | g   | SC | re | er | ۱p | ag | ge | 1 |   |   |   |   |   |   |   |                             |
|          | Application fie                                                | ld.           |           |     |    |    |    |    |    |    |   |   |   |   |   |   |   |   | 61                          |
|          | Configuration                                                  | Set           | fie       | ld  |    |    |    |    |    |    |   |   |   |   |   |   |   |   | 63                          |
|          | Dial Prefix fiel                                               | d             |           |     |    |    |    |    |    |    |   |   |   |   |   |   | 6 | 2 | 63                          |
|          | Phone Numbe                                                    | or fie        | Id        | •   | ·  | •  | •  | •  | •  | •  | • | • | • | • | • | • | - | , | 62                          |
|          | Trunk Solootic                                                 | n no          | nu<br>Na  | •   | •  | •  | •  | •  | •  | •  | • | • | • | • | • | • | • | • | 62                          |
|          | Trunk Selectic                                                 | on ne         | eia       | •   | ·  | ·  | •  | ·  | ·  | ·  | · | · | · | · | · | · | · | · | <u>62</u>                   |
| Off      | -PBX Station N                                                 | Лар           | oin       | g   | SC | re | er | ۱p | ag | ge | 2 |   |   |   |   |   |   |   |                             |
|          | Bridged Calls                                                  | field         |           |     |    |    |    |    |    |    |   |   |   |   |   |   |   |   | 66                          |
|          | Call Limit field                                               |               |           |     |    |    |    |    |    |    |   |   |   |   |   |   |   |   | 64                          |
|          | Calls Allowed                                                  | field         | Ι.        |     |    |    |    |    |    |    |   |   |   |   |   |   |   |   | 65                          |
|          | Mapping Mode                                                   | e fie         | ld        | _   |    |    |    |    |    |    |   |   |   |   |   |   |   |   | 65                          |
|          |                                                                |               | ~         | והו | ·  | •  | •  | •  | •  | •  | • | • | • | • | • | • | • | • | 00                          |
|          | Station Extend                                                 | nor           | tıΔ       | 171 |    |    |    |    |    |    |   |   |   |   |   |   |   |   | <b>D</b> /1                 |
| ~ ~      | Station Extens                                                 | sion          | fie       | la  | ·  | •  | •  | •  | •  | •  | • | • | • | • | • | • | • | · | 04                          |
| OP       | Station Extens                                                 | sion          | tie       |     |    |    | •  |    |    | •  | • |   |   |   |   |   |   | • | <u>64</u><br>99             |
| OP<br>OP | Station Extens<br>S extensions<br>TIM extension                | sion<br><br>s | tie       |     |    |    | •  | •  | •  |    | • | • |   |   | • |   |   | • | <u>99</u><br>99             |
| OP<br>OP | Station Extensions<br>S extensions<br>TIM extension<br>and SIP | sion<br><br>s | fie       |     | •  |    |    |    |    |    |   |   |   |   |   | • |   |   | <u>99</u><br>99<br>99<br>99 |

### Ρ

| p-a-i                                      | • | • | • | • | <u>101</u><br>101 |
|--------------------------------------------|---|---|---|---|-------------------|
| directed ENU                               |   |   |   |   | 105               |
|                                            | · | • | • | · | 105               |
| expanded FNU                               |   |   |   |   | 106               |
| Preferred Minimum Session Refresh Interval |   |   |   |   | . 91              |
| priority call FNU                          |   |   |   |   | . <u>111</u>      |
| Protocol Variations screen                 |   |   |   |   |                   |
| Prepend + to Calling Number field          |   |   |   |   | . <u>98</u>       |
| Proxy Selection Route Pattern field        |   |   |   |   |                   |
| Locations screen                           |   |   |   |   | . 57              |

### R

| redirect calls off network   |
|------------------------------|
| coverage of calls off-net    |
| OPTIM failure                |
| related documents            |
| requirement specifications   |
| FNU requirements             |
| SES call processing software |
| requirements for SIP         |
|                              |
| firmware $1$                 |
| hardware                     |
| related systems              |
| software 15                  |
| terminal 115                 |
|                              |
| Pouto Pattern screen 68      |
| Route Pattern screen page 2  |
| Roule Pallem screen page 2   |
|                              |
|                              |

# S

| SAC                                                 |
|-----------------------------------------------------|
| screens                                             |
| ARS Digit Analysis Table                            |
| Configuration Set                                   |
| Dial Plan Analysis                                  |
| Feature Access Code page 1                          |
| Feature Related System Parameters page 328, 45      |
| IP Address Mapping                                  |
| IP Codec Set                                        |
| IP Network Region                                   |
| IP Node Names                                       |
| Locations screen                                    |
| Media Gateway                                       |
| Numbering-Public/Unknown Numbering23, 59            |
| Off-PBX Station Mapping page 1                      |
| Off-PBX Station Mapping page 2                      |
| Route Pattern screen                                |
| Signaling Group screen                              |
| Station screen                                      |
| System Capacity screen                              |
| System Parameters Customer Options page 1 .21, 82   |
| System Parameters Customer Options page 2 .20, 84   |
| System Parameters Customer Options page 420, 85, 86 |
| System Parameters Features page 1                   |
| System Params-Call Coverage/Call Forwarding 28, 81  |
| Trunk Group page 1                                  |
| Trunk Group page 2                                  |
| Trunk Group page 3                                  |

| Trunk Group page 4            |       |       |     |     |    |    |    |   | 2  | 6,         | 97             |
|-------------------------------|-------|-------|-----|-----|----|----|----|---|----|------------|----------------|
| Trunk Group screens           |       |       |     |     |    |    |    |   |    |            | 87             |
| security                      |       |       |     |     |    |    |    |   |    |            |                |
| firewall                      |       |       |     |     |    |    |    |   |    |            | 14             |
| send all calls FNU            |       | •     | •   |     | •  | •  | •  | 1 | 12 | 1          | 13             |
| SES call processing           | • •   | •     | • • | ••• | •  | •  | •  | ÷ |    | 1          | 01             |
| EPC 3325 compliance           | • •   | •     | • • | • • | •  | •  | •  | • | •  | 1          | 01             |
| Session Initiated Protocol    | • •   | •     | • • | • • | •  | •  | •  | • | •  | -          | 01             |
| description                   |       |       |     |     |    |    |    |   |    |            | 11             |
|                               | • •   | •     | •   | • • | •  | •  | •  | • | ·  | •          | 11             |
|                               | • •   | ·     | • • | • • | ·  | ·  | ·  | · | ·  | -          | 25             |
|                               | • •   | •     | •   | • • | •  | •  | •  | · | ·  | ·          | 99             |
| Signaling Group screen        | • •   | ·     | • • | • • | ·  | ·  | ·  | · | ·  | ·          | 70             |
| Signaling Group screen page 1 |       |       |     |     |    |    |    |   |    |            |                |
| Bypass If IP Threshold Exce   | eed   | ed    | fie | eld | •  | ·  | ·  | · | •  | •          | 74             |
| Direct IP-IP Audio Connecti   | ons   | s fie | eld |     |    |    |    |   |    |            | 75             |
| DTMF over IP field            |       |       |     |     |    |    |    |   |    |            | 74             |
| Enable Layer 3 field          |       |       |     |     |    |    |    |   |    |            | 76             |
| Enable Layer 3 Test field.    |       |       |     |     |    |    |    |   |    |            | 76             |
| Far-end Domain field          |       |       |     |     |    |    |    |   |    |            | 73             |
| Far-end Listen Port field     |       |       |     |     |    |    |    |   |    |            | 72             |
| Far-end Network Region fie    | hld   | •     | •   |     | •  | •  | •  | • | •  | •          | 73             |
| Far-end Node Name field       | iu.   | •     | • • | ••• | •  | •  | •  | • | •  | ·          | 71             |
| Group Number field            | • •   | •     | • • | • • | •  | •  | •  | • | •  | ·          | $\frac{1}{70}$ |
|                               | • •   | •     | • • | • • | •  | •  | •  | • | •  | ·          | 70             |
|                               | • •   | ·     | • • | • • | ·  | ·  | ·  | · | ·  | ·          | <u>/  </u>     |
| IP Audio Hairpinning field    | • •   | •     | • • | • • | ·  | ·  | ·  | · | ·  | ·          | 15             |
| Near-end Listen Port field    | • •   | ·     | • • | • • | •  | ·  | ·  | · | ·  | ·          | 12             |
| Near-end Node Name field      |       | •     | • • | • • | •  | •  | ·  | · | •  | ·          | <u>71</u>      |
| Session Establishment Time    | er fi | ielo  | st. |     | •  | •  | •  | · | •  | •          | 74             |
| Transport Method field.       |       |       |     |     |    |    |    |   |    |            | 71             |
| SIP                           |       |       |     |     |    |    |    |   |    |            |                |
| administration                |       |       |     |     |    |    |    |   |    |            | 19             |
| administrative screens        |       |       |     |     |    |    |    |   |    |            | 31             |
| definition                    |       |       |     |     |    |    |    |   |    |            | 11             |
| engineering notes, trunks     |       |       |     |     |    |    |    |   |    |            | 17             |
| integrate with Communication  | on l  | Ма    | na  | ae  | r. |    |    |   |    |            | 12             |
| intercept treatment           |       |       |     | 5   |    |    |    |   |    |            | 80             |
| requirements                  | • •   | •     | • • | ••• | •  | •  | •  | • | •  | ·          | 15             |
| stations                      | • •   | •     | •   | • • | •  | •  | •  | • | •  | •          | 14             |
| SID as ODTIM extension        | •••   | •     | •   | ••• | •  | •  | •  | • | ·  | ·          | $\frac{1}{00}$ |
| SID trunko                    | • •   | •     | • • | • • | •  | •  | •  | • | •  | ·          | 33             |
| SIF LIUIIKS                   |       |       |     |     |    |    |    |   |    |            | 40             |
| additions to support          | • •   | ·     | • • | • • | ·  | ·  | ·  | · | 1  |            | 13             |
|                               | • •   | ·     | •   | • • | ·  | ·  | •  | · | 1  | <u>9</u> , | 24             |
| SIP-related support           |       |       |     |     |    |    |    |   |    |            |                |
| access control.               | • •   | •     | •   | • • | ·  | ·  | •  | · | ·  | ·          | 14             |
| additions to Avaya Commu      | nica  | itio  | n I | Мa  | na | ge | er | • | •  | •          | <u>13</u>      |
| CDR                           |       |       |     |     |    |    |    |   |    |            | <u>14</u>      |
| stations                      |       |       |     |     |    |    |    |   |    |            | 14             |
| trunking                      |       |       |     |     |    |    |    |   |    |            | 13             |
| software requirements         |       |       |     |     |    |    |    |   |    |            | 15             |
| Station screen page 1         |       |       |     |     |    |    |    |   |    |            |                |
| Type field                    | _     |       |     |     |    |    |    |   |    |            | 77             |
| stations                      | •••   | •     |     | ••• | •  | •  | •  | • | •  | •          | 14             |
| System Canacity screen        | • •   | •     | •   | • • | •  | •  | •  | • | •  | •          |                |
| SID Trunke field              |       |       |     |     |    |    |    |   |    |            | 70             |
|                               | • •   | •     | • • | • • | •  | ·  | ·  | · | ·  | ·          | 10             |

| System Parameters Customer Options page 4                                                                                                    |                                              |
|----------------------------------------------------------------------------------------------------|----------------------------------------------|
| Enhanced EC500 field                                                                                                    | 85                                           |
| IP Trunks field                                                                                                    | 85                                           |
| ISDN PRI field                                                                                                    | <u>85</u>                                    |
| System Parameters Customer Options screen page 5                                                                                                    |                                              |
| Private Networking field                                                                                                    | <u>86</u>                                    |
| System Parameters screen page 1                                                                                                    |                                              |
| DID/Tie/ISDN/SIP Intercept Treatment field                                                                                                    | <u>80</u>                                    |
| System Parameters screen page 2                                                                                                    |                                              |
|                                                                                                    |                                              |
| Disable call classifier for CCRON over SIP trunks field                                                                                                    | eld <mark>81</mark>                          |
| Disable call classifier for CCRON over SIP trunks fit<br>System Params Call Coverage/Call Forwarding screen                                                                                                    | eld <u>81</u><br><u>81</u>                   |
| Disable call classifier for CCRON over SIP trunks fie<br>System Params Call Coverage/Call Forwarding screen<br>System-Parameters Customer-Options screen page 1                                                                                                    | eld <u>81</u><br><u>81</u>                   |
| Disable call classifier for CCRON over SIP trunks fie<br>System Params Call Coverage/Call Forwarding screen<br>System-Parameters Customer-Options screen page 1<br>Maximum Off-PBX Telephones - EC500 field                                                         | eld <u>81</u><br><u>81</u><br><u>82</u>      |
| Disable call classifier for CCRON over SIP trunks fie<br>System Params Call Coverage/Call Forwarding screen<br>System-Parameters Customer-Options screen page 1<br>Maximum Off-PBX Telephones - EC500 field<br>Maximum Off-PBX Telephones - OPS field               | 81<br>81<br>82<br>82<br>82                   |
| Disable call classifier for CCRON over SIP trunks fie<br>System Params Call Coverage/Call Forwarding screen<br>System-Parameters Customer-Options screen page 1<br>Maximum Off-PBX Telephones - EC500 field<br>Maximum Off-PBX Telephones - OPS field<br>Used field | 81<br>81<br>82<br>82<br>83                   |
| Disable call classifier for CCRON over SIP trunks fie<br>System Params Call Coverage/Call Forwarding screen<br>System-Parameters Customer-Options screen page 1<br>Maximum Off-PBX Telephones - EC500 field<br>Maximum Off-PBX Telephones - OPS field<br>Used field | 81<br>81<br>82<br>82<br>82<br>83             |
| Disable call classifier for CCRON over SIP trunks fie<br>System Params Call Coverage/Call Forwarding screen<br>System-Parameters Customer-Options screen page 1<br>Maximum Off-PBX Telephones - EC500 field<br>Maximum Off-PBX Telephones - OPS field<br>Used field | 81<br>81<br>82<br>82<br>82<br>83<br>83<br>84 |

# т

| terminal requirements                             | <u>115</u> |
|---------------------------------------------------|------------|
| terminals                                         |            |
| Avaya CM OPTIM                                    | 115        |
| TimerC                                            | 74         |
| TLS                                               | 18         |
| TLS links                                         |            |
| for failover                                      | <u>18</u>  |
| transfer to voice mail FNU                        | <u>113</u> |
| troubleshooting                                   |            |
| 403 Screening failure                             | <u>49</u>  |
| call routing                                      | <b>49</b>  |
| improper timing for unanswered calls              | 74         |
| LAR failure codes.                                | 69         |
| Trunk Group screen                                |            |
| ACA Assignment field                              | 92         |
| Digital Loss Group field                          | 91         |
| Group Type field                                  | 87         |
| Maintenance Tests field                           | 93         |
| Measured field                                    | <u>93</u>  |
| Number of Members field                           | <u>89</u>  |
| Numbering Format field                            | <u>94</u>  |
| Replace Unavailable Numbers field                 | <u>95</u>  |
| Service Type field                                | <u>88</u>  |
| Signaling Group field                             | <u>88</u>  |
| Trunk Hunt field                                  | <u>91</u>  |
| Trunk Group screen page 1                         |            |
| Group Type field                                  | <u>87</u>  |
| Number of Members field                           | <u>89</u>  |
| Service Type field.                               | 88         |
| Signaling Group field                             | 88         |
| Trunk Group screen page 2                         |            |
| Digital Loss Group field                          | 91         |
| Preferred Minimum Session Refresh Interval field. | 91         |
| Redirect on OPTIM failure field                   | <u>91</u>  |
| Unicode Name field                                | <u>90</u>  |
|                                                   |            |

| Trunk Group screen page 3         |  |   |   |    |           |
|-----------------------------------|--|---|---|----|-----------|
| ACA Assignment field              |  |   |   |    | <u>92</u> |
| Maintenance Tests field           |  |   |   |    | <u>93</u> |
| Measured field                    |  |   |   |    | <u>93</u> |
| Numbering Format field            |  |   |   |    | <u>94</u> |
| Replace Restricted Numbers field  |  |   |   |    | <u>95</u> |
| Replace Unavailable Numbers field |  |   |   |    | <u>95</u> |
| Send UCID field                   |  |   |   |    | <u>95</u> |
| Show ANSWERED BY on Display field |  |   |   |    | <u>96</u> |
| UUI Treatment field               |  |   |   |    | <u>94</u> |
| Trunk Group screen page 4         |  |   |   |    | <u>97</u> |
| Mark Users as Phone field         |  |   | 9 | 7, | <u>98</u> |
| trunk groups                      |  |   |   |    |           |
| displaying capacities             |  | · | • | •  | <u>78</u> |
|                                   |  |   |   |    |           |

### U

| Unicode |  |  |  |  |  |  |  |  |  |  |  |  |  |  |  |  |  |  |  |  |  |  | <u>90</u> |  |
|---------|--|--|--|--|--|--|--|--|--|--|--|--|--|--|--|--|--|--|--|--|--|--|-----------|--|
|---------|--|--|--|--|--|--|--|--|--|--|--|--|--|--|--|--|--|--|--|--|--|--|-----------|--|

### V

| visiting user |   |   |   |   |   |   |   |   |   |   |   |   |   |   |   |   | 28, 45, 46 |
|---------------|---|---|---|---|---|---|---|---|---|---|---|---|---|---|---|---|------------|
|               | - | - | - | - | - | - | - | - | - | - | - | - | - | - | - | - | ,,         |

#### W

| whisper page activation. |  |  |  |  |  |  |  |  |  |  |  |  |  | . 11 | 4 |
|--------------------------|--|--|--|--|--|--|--|--|--|--|--|--|--|------|---|
|--------------------------|--|--|--|--|--|--|--|--|--|--|--|--|--|------|---|

Index